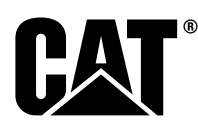

RENR7941-10 June 2015

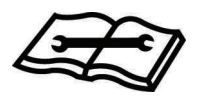

# Specifications Systems Operation Testing and Adjusting

# **Cat® Digital Voltage Regulator**

SAFETY.CAT.COM

# **Important Safety Information**

Most accidents that involve product operation, maintenance and repair are caused by failure to observe basic safety rules or precautions. An accident can often be avoided by recognizing potentially hazardous situations before an accident occurs. A person must be alert to potential hazards, including human factors that can affect safety. This person should also have the necessary training, skills and tools to perform these functions properly.

# Improper operation, lubrication, maintenance or repair of this product can be dangerous and could result in injury or death.

# Do not operate or perform any lubrication, maintenance or repair on this product, until you verify that you are authorized to perform this work, and have read and understood the operation, lubrication, maintenance and repair information.

Safety precautions and warnings are provided in this manual and on the product. If these hazard warnings are not heeded, bodily injury or death could occur to you or to other persons.

The hazards are identified by the "Safety Alert Symbol" and followed by a "Signal Word" such as "DANGER", "WARNING" or "CAUTION". The Safety Alert "WARNING" label is shown below.

#### 

The meaning of this safety alert symbol is as follows:

#### Attention! Become Alert! Your Safety is Involved.

The message that appears under the warning explains the hazard and can be either written or pictorially presented.

A non-exhaustive list of operations that may cause product damage are identified by "NOTICE" labels on the product and in this publication.

Caterpillar cannot anticipate every possible circumstance that might involve a potential hazard. The warnings in this publication and on the product are, therefore, not all inclusive. You must not use this product in any manner different from that considered by this manual without first satisfying yourself that you have considered all safety rules and precautions applicable to the operation of the product in the location of use, including site-specific rules and precautions applicable to the worksite. If a tool, procedure, work method or operating technique that is not specifically recommended by Caterpillar is used, you must satisfy yourself that it is safe for you and for others. You should also ensure that you are authorized to perform this work, and that the product will not be damaged or become unsafe by the operation, lubrication, maintenance or repair procedures that you intend to use.

The information, specifications, and illustrations in this publication are on the basis of information that was available at the time that the publication was written. The specifications, torques, pressures, measurements, adjustments, illustrations, and other items can change at any time. These changes can affect the service that is given to the product. Obtain the complete and most current information before you start any job. Cat dealers have the most current information available.

#### A WARNING

When replacement parts are required for this product Caterpillar recommends using Cat replacement parts.

Failure to follow this warning may lead to premature failures, product damage, personal injury or death.

In the United States, the maintenance, replacement, or repair of the emission control devices and systems may be performed by any repair establishment or individual of the owner's choosing.

# **Table of Contents**

### **Specifications Section**

| Electrical | 4 |
|------------|---|
| Dimensions | 7 |

## **Systems Operation Section**

| General Information          | 8  |
|------------------------------|----|
| Startup Profile Function     | 11 |
| Loading and Stopping Profile | 12 |
| Voltage Regulation           | 13 |
| Line Loss Compensation       | 14 |
| Reactive Voltage Droop       | 14 |
| Cross Current Compensation   | 15 |
| KVAR Regulation              | 16 |
| Power Factor Regulation      | 17 |
| Group Support Level          | 18 |
| Parameters                   | 19 |
| Remote Communication         | 19 |

## **Testing and Adjusting Section**

## **Testing and Adjusting**

| General Information 2                      | 23 |
|--------------------------------------------|----|
| Service Tools 2                            | 23 |
| Startup Procedure 2                        | 24 |
| Parameter Viewing and Configuration        |    |
| (Caterpillar PC Software)2                 | 26 |
| Parameter Viewing and Configuration        |    |
| (Caterpillar Electronic Technician) 6      | 30 |
| Gain Setting - Adjust6                     | 35 |
| Troubleshooting6                           | 36 |
| No Voltage - Troubleshoot 6                | 37 |
| Low Voltage - Troubleshoot 6               | 39 |
| High Voltage - Troubleshoot 7              | '0 |
| Unstable Voltage - Troubleshoot            | 1' |
| Generator Overcurrent - Troubleshoot 7     | '2 |
| Reverse VAR Condition - Troubleshoot 7     | '2 |
| Poor Voltage Regulation - Troubleshoot 7   | ′3 |
| No Line Loss Compensation - Troubleshoot 7 | ′4 |
| No Voltage Droop - Troubleshoot            | ′4 |
| Wiring Diagrams7                           | '6 |

## **Reference Information Section**

| Earlier CDVR Dissimilarities 90 | ) |
|---------------------------------|---|
|---------------------------------|---|

## **Index Section**

| Index 107 | , |
|-----------|---|
|-----------|---|

# **Specifications Section**

i05816864

# Electrical SMCS Code: 4467

**Part No.:** 314-7755, 361-8010

| Table 1                |                              |                                                                                                    |  |  |  |
|------------------------|------------------------------|----------------------------------------------------------------------------------------------------|--|--|--|
|                        | Specifications               |                                                                                                    |  |  |  |
| Regulation             |                              | 0.25% from no load to full load.                                                                                                    |  |  |  |
| Regulator temperatu    | ire drift                    | Less than $\pm 1\%$ for any 40 °C (72 °F) change over the ambient operating temperature range.                                                                                                    |  |  |  |
| Volts/Hz characterist  | ic that can be configured    | Two slope ranges adjustable from 1 to 10 V/Hz. Refer to regulation characteristic Illus-<br>tration 1.                                                                                                    |  |  |  |
| Regulator response t   | time                         | Maximum of 10 milliseconds.                                                                                                    |  |  |  |
| Regulator sensing      |                              | True RMS 3-phase sensing is standard. Single phase sensing is available. Variable sense range: 90 to 600 V.                                                                                                    |  |  |  |
| Regulator stability    |                              | The regulator maintains stable output voltage within 0.25% for total harmonic distortion of the generator output voltage waveform up to 30%. The regulator maintains stable output voltage within 0.50% for total harmonic distortion of the generator output voltage waveform up to 40%. Thee values are based on a typical 6-SCR bridge.                                                                        |  |  |  |
| Telephone influence    | factor (TIF)                 | Less than 50. Complies with MIL STD 461C Part 9 and VDE 0875 level N.                                                                                                    |  |  |  |
| Fine voltage adjust ra | ange                         | ± 10% of regulator sensing voltage.                                                                                                    |  |  |  |
| Regulator voltage ga   | ain (Line loss compensation) | Adjustable from 0 to 10%.                                                                                                    |  |  |  |
| Fault detection and ic | dentification                | Diagnostics identify operation outside of programmed limits. Specific fault information is available even after the unit has been powered down. CAN bus only.                                                                                                    |  |  |  |
| Harmonic tolerance     |                              | For total harmonic distortion of the generator output voltage waveform up to 30%, the regulator maintains stable output voltage within 0.25%. For total harmonic distortion of the generator output voltage waveform up to 40%, the regulator maintains stable output voltage within 0.50%. These values are based on a typical 6-SCR bridge.                                                                     |  |  |  |
| Reactive droop adjus   | stment                       | Adjustable from 0 to 10%.                                                                                                    |  |  |  |
| Over excitation prote  | ection                       | Shuts off generator output when excitation current exceeds normal operating currents for 10 seconds or instantaneous shutoff if output current exceeds approximately 28 A.                                                                                                    |  |  |  |
| Ambient operating te   | mperature                    | −40 °C (−40 °F) to +70 °C (+ 158 °F).                                                                                                    |  |  |  |
| Storage temperature    | range                        | -40 °C (-40 °F) to +85 °C (+ 185 °F).                                                                                                    |  |  |  |
| Power dissipation      |                              | 5 W at idle, 55 W at rated output.                                                                                                    |  |  |  |
| Shock                  |                              | Withstands up to 20 g (g-force ) in three mutually perpendicular planes.                                                                                                    |  |  |  |
| Vibration              |                              | Withstands 4.5 g (g-force ) at frequencies between 18 and 2000 Hz in three mutually perpendicular planes.                                                                                                    |  |  |  |
| Salt fog               |                              | 5% salt spray for 48 hours at 38 °C (100.4 °F) at 115% of the nominal operating voltage.                                                                                                    |  |  |  |
| Weight                 |                              | 1.47 kg (3.24 lb.).                                                                                                    |  |  |  |
| Electromagnetic com    | npatibility                  | Meets 89/336/EEC Electromagnetic Compatibility Directive.                                                                                                    |  |  |  |
| Power supply           |                              | $24 \pm 6$ VDC power supply required (0.5 amp).                                                                                                    |  |  |  |
|                        | UL                           | Underwriters Laboratory (UL) recognized per "Standard 508, UL File No. E97035".                                                                                                    |  |  |  |
|                        | CSA                          | Certified per "Standard CAN/CSA-C22.2 No. 14-95, CSA File No. LR 23131".                                                                                                    |  |  |  |
| Conformity             | CE                           | Conforms to the following standards:<br>Radiated Emissions EN50081-2<br>Radiated Immunity (electric field) EN61000-4-3 (10 V/m)<br>Radiated Immunity (conducted) EN61000-4-6 (10 VRMS)<br>Conducted Emissions EN50081-2 (EN55011, Class A)<br>ESD Immunity EN50082-2 (4 kV contact, 8 kV air)<br>EFT Immunity EN50082-2 (2 kV coupling clamp)<br>Magnetic Immunity EN50082-2 (30 ARMS, 50 Hz)<br>Safety EN61010-1 |  |  |  |

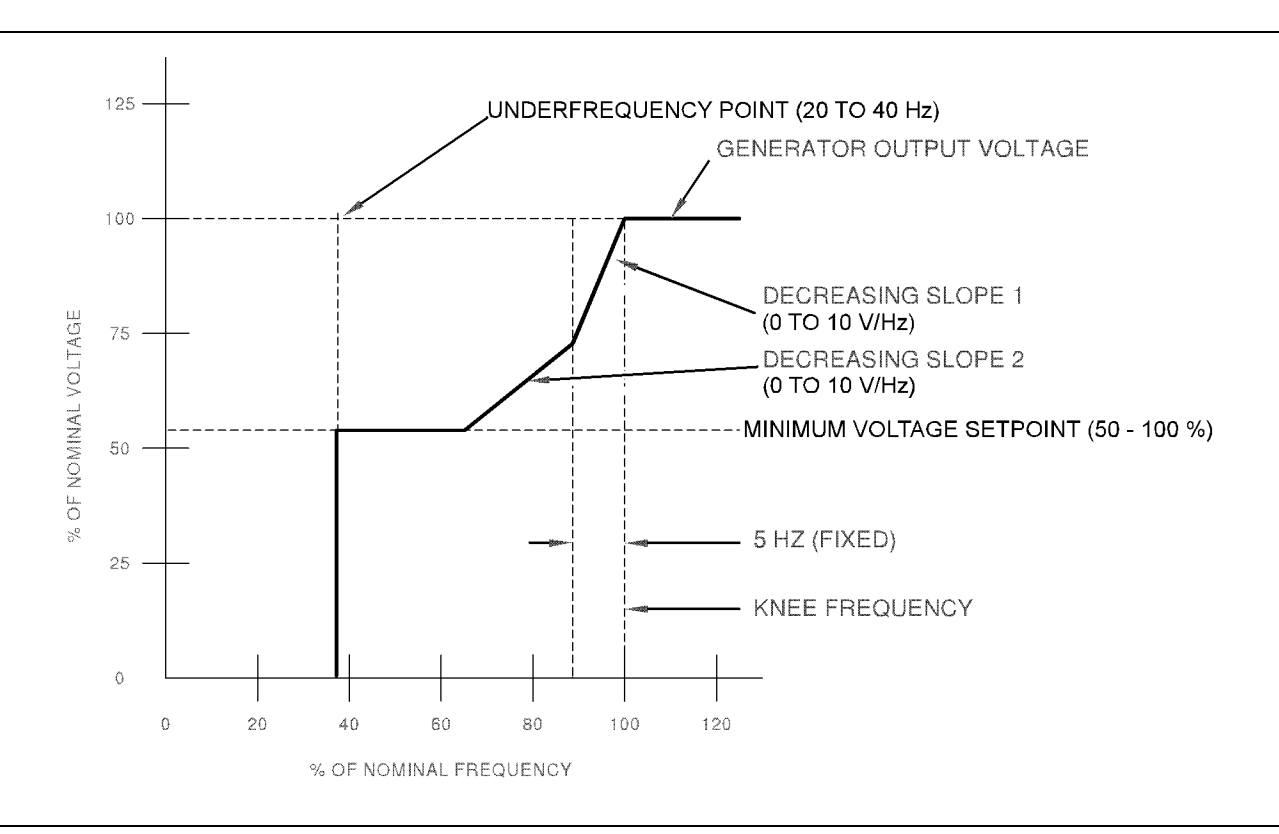

#### Illustration 1 Regulation characteristic

g01040043

Table 2

| Summary of Operating Parameters |                                       |              |                                                                 |            |  |
|---------------------------------|---------------------------------------|--------------|-----------------------------------------------------------------|------------|--|
| Parameter                       | Specifications                        |              |                                                                 |            |  |
| Voltage Regulation Rating       |                                       | 120 to       | 15000 V                                                         |            |  |
| Generator Type                  | PM                                    |              |                                                                 |            |  |
|                                 |                                       | Internal E   | xcitation (IE)                                                  |            |  |
| Power Input                     | Voltage <sup>(1)</sup>                | Frequency    | Burden (Continuous)                                             |            |  |
|                                 | 80 to 264 V (3Ø)<br>100 to 280 V (1Ø) | 50 to 400 Hz | 1150 VA (63 VDC applications) or 1900 VA (125 VDC applications) |            |  |
| Output Rating                   | Maximum Continuous Maximum Forcing (* |              | ng (10 Seconds)                                                 |            |  |
|                                 | Voltage                               | Current      | Voltage                                                         | Current    |  |
|                                 | 63 V or 125 V                         | 12 or 10 A   | 125 V or 250 V                                                  | 25 or 20 A |  |
| Sensing                         | Voltage                               |              | Maximum VA Burden per Ø                                         |            |  |
|                                 | 90 to 60                              | V 00         | 1                                                               | /Α         |  |
| Reactive Droop                  | Maximum Current                       |              | Maximum VA Burden                                               |            |  |
|                                 | 5 A 1 VA                              |              |                                                                 | /Α         |  |
| Exciter Field Resistance        | Minimum Resistance Maximum Resistance |              | Resistance                                                      |            |  |
|                                 | 3 Ohms 39 Ohms                        |              |                                                                 |            |  |

(1) As the CDVR input voltage increases, the PWM duty cycle decreases. As PWM duty cycle decreases, system stability may decrease as well. Powering the CDVR with a voltage closer to the low end of this range is preferred. i05817097

## **Dimensions**

SMCS Code: 4467

**Part No.:** 314-7755, 361-8010

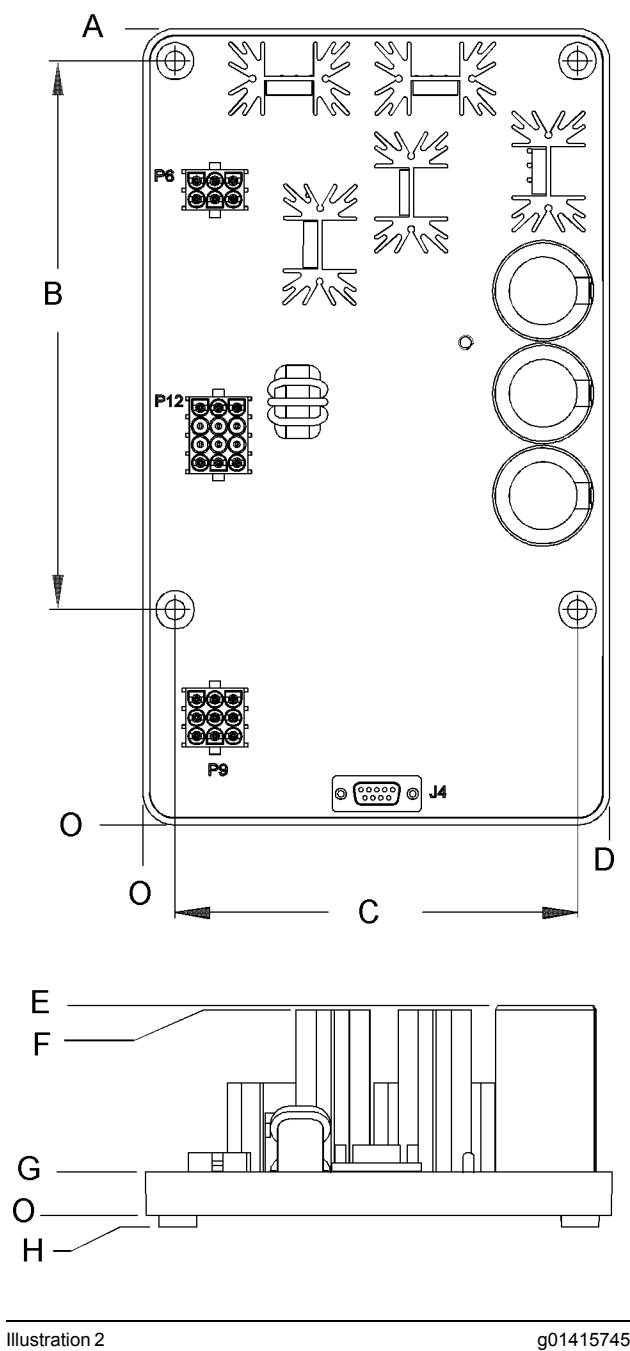

Dimensions of the Caterpillar Digital Voltage Regulator

(A) 276.4 mm (10.88 inch) (B) 190.5 mm (7.50 inch) (C) 139.7 mm (5.50 inch) (D) 162.1 mm (6.38 inch) (E) 72.9 mm (2.87 inch) (F) 71.4 mm (2.81 inch) (G) 15.0 mm (0.59 inch) (H) 4.06 mm (0.16 inch)

g01415745

# **Systems Operation Section**

i05769670

# **General Information**

**SMCS Code:** 4467

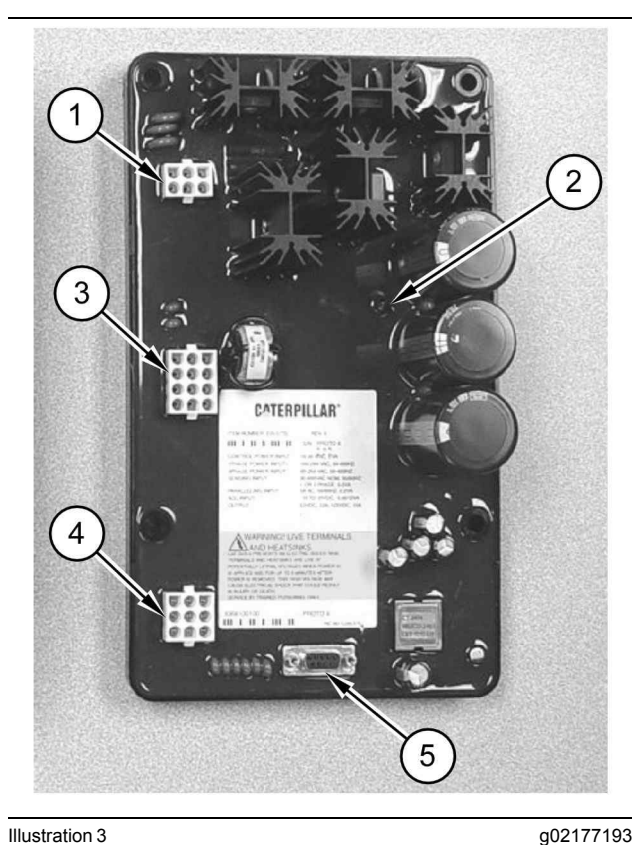

Illustration 3

(1) "P6" connector

- (2) LED indicator
- (3) "P12" connector
- (4) "P9" connector
- (5) "J4" connector

The Cat Digital Voltage Regulator (CDVR) is a microprocessor-based voltage regulator. The main purpose of a digital voltage regulator is to regulate the output voltage of a generator that is used with an engine generator set. Control power for the digital voltage regulator is supplied from an external 24 DCV source. The power stage of the digital voltage regulator can be supplied from the following:

- Multi-pole high frequency permanent magnet generator (PMG)
- Generator output (shunt excitation)
- Auxiliary windings that are included on some generators

Connections to the digital voltage regulator are made through three multi-pin plug type connectors. The communication between the digital voltage regulator and a service tool is accomplished using a CANBUS protocol.

The Caterpillar Digital Voltage Regulator has three multiple-pin, plug-type connectors. These connectors are labeled "P6", "P9", and "P12".

Connector "P6" is a six-pin header that mates with a six-pin connector. Connector "P9" is a nine-pin header that mates with a nine pin connector. Connector "P12" is a twelve-pin header that mates with a twelve-pin connector.

The digital voltage regulator has a nine-pin D sub connector that is labeled "J4". This connector is used for interface with IBM compatible personal computers.

Note: Hard wire the Caterpillar Digital Voltage Regulator to earth ground with at least a 16 AWG copper wire that is attached to the ground terminal "P6-6".

**Note:** When the unit is configured in a system with other devices, a separate lead should be used to ground the bus from each device.

**Note:** Ensure that wiring for remotely installed digital voltage regulators will be free of induced signals from other conductors. Induced signals or electromagnetic noise can adversely affect the performance of the regulator or other system components.

Note: The sensing wires, the PMG wires and the exciter field wires are to be routed in a separate tray or conduit when the digital voltage regulator is remotely mounted. The optional customer wiring is to be separated from all other signals in a control wiring conduit. The voltage sensing wires must be twisted together. The exciter field wires must also be twisted together.

## CDVR Changes

#### Firmware

The latest version of the CDVR firmware allows the CDVR to be used for open generator set applications or in Tier 4i rental applications. The open generator set applications can have EMCP II, EMCP 3, or EMCP 4 generator set controllers. The Tier 4i rental applications can have EMCP 4.2 or EMCP 4.4 generator set controllers with "complex" software installed.

CDVR firmware was changed to add four settings groups, in addition to all the original parameters, to support switchable ratings via CAN communications. The CDVR firmware change provides four different voltage and frequency machine ratings to be configured automatically without requiring reprogramming by the operator. Previously, changes for voltage and/or frequency ratings must be made with the use of a PC and Cat ET Service Tool.

The EMCP 4.2 and EMCP 4.4 "complex software" also provides four different voltage and frequency machine ratings that can be configured. The "complex software" has been changed to support switchable ratings via CAN communications.

**Note:** Refer to the information in Specifications, Systems Operation, Testing and Adjusting, RENR7941, "Group Support Level"<u>Specifications,</u> <u>Systems Operation, Testing and Adjusting, Group</u> <u>Support Level</u> for related information.

A combination of two switched inputs to the EMCP will cause one of four settings groups to become active within the EMCP for a desired rating.

- 1. The engine must be stopped for the switched inputs to effect a change in the settings group activation.
- **2.** The EMCP will send the "active group number" to the CDVR via the CAN communication port.
- **3.** The CDVR reads the "active group number" that was sent from the EMCP.
- **4.** The CDVR will activate the corresponding settings group within the CDVR.
- 5. Unit is ready for startup.

The latest version of the CDVR also provides a switch input that is a programmable input that can be configured for four different functions. The earlier version of the CDVR referred to the switch input as the "fault reset". The programmable input is used with Tier 4i EP rental products. The programmable input is used is to switch to "voltage droop mode" whenever loads are shared with older units that do not have EMCP 4.4 reactive load sharing capability.

#### **Settings Groups**

There are four settings groups within the CDVR. Each group contains the seven parameters listed below. The parameters are labeled #1, #2, #3, or #4 to distinguish which group the parameter belongs to.

- Rated voltage
- Rated current
- Rated frequency
- AVR voltage set point
- Power input frequency
- Minimum frequency
- Knee frequency

#### **Programmable Input**

The load compensation mode will remain programmable as in the earlier CDVR firmware. The load compensation mode will follow the programmable input setting as long as the input remains activated unless both of the following are true:

- The programmable input is set to one of the load compensation modes
- The input is activated

Then, if the input is deactivated, the load compensation mode will follow the "load compensation mode" configuration parameter.

The programmable input can be configured for any one of the following selections:

- Fault reset (supplier default)
- · Load compensation forced to off mode
- · Load compensation forced to voltage droop mode
- Load compensation forced to line drop (IR compensation) mode

#### Cat ET Warning Message

This publication contains information about the latest version of the CDVR and the earlier version of the CDVR. In order to avoid any confusion, a warning message can appear under the following circumstance.

A warning message will appear if a version earlier than ET2011A of Cat ET is used to connect to the latest version of CDVR. Refer to Illustration 4.

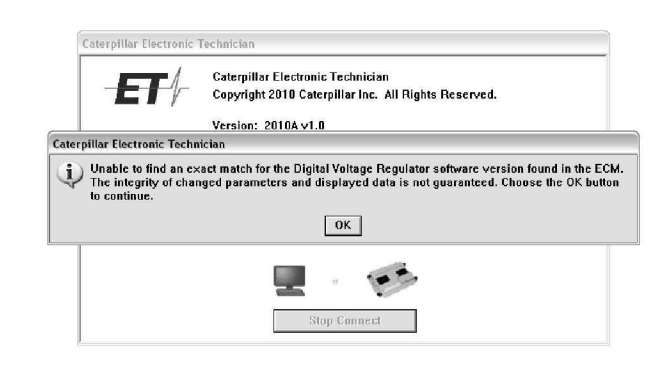

Illustration 4

g02695036

The warning message is to inform the user that the CDVR firmware has configuration parameters that are not supported by the version of Cat ET used by the computer. If the latest version of the CDVR is set to the supplier defaults, the user can press the "OK" button and proceed as normal.

g01013761

#### **Configuration Parameters of Latest CDVR**

- Settings groups
- · Programmable input and associated parameters

#### **Supplier Defaults**

- Setting groups support level set to "single group"
- · Programmable input set to "fault reset"

#### **Part Numbers**

Table 3

|                             | Earlier Part Numbers | Current Part<br>Numbers |
|-----------------------------|----------------------|-------------------------|
| CDVR                        | 314-7755             | 361-8010                |
| CDVR Firmware               | 318-4763             | 361-1006                |
| CDVR PC Software            | 252-7515             | 367-5010                |
| Required Cat ET<br>Software |                      | ET2011A or later        |

## Connectors

#### **Connector "P6"**

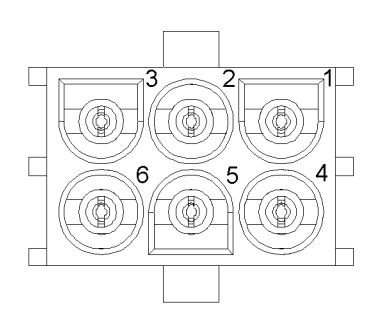

Illustration 5

g01013614

Pin out for the "P6" connector on the CDVR

Table 4

| P6 Terminal Functions |                            |  |  |
|-----------------------|----------------------------|--|--|
| Terminal              | I Function                 |  |  |
| P6-1                  | Power Input (single phase) |  |  |
| P6-2                  | Power Input (single phase) |  |  |
| P6-3                  | Power Input                |  |  |
| P6-4                  | F-                         |  |  |
| P6-5                  | F+                         |  |  |
| P6-6                  | Chassis Ground             |  |  |

#### **Connector "P9"**

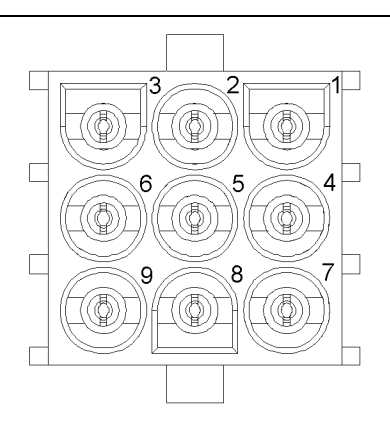

#### Illustration 6

Pin out for the "P9" connector on the CDVR

#### Table 5

| P9 Terminal Functions |                                            |  |  |  |
|-----------------------|--------------------------------------------|--|--|--|
| Terminal              | minal Function                             |  |  |  |
| P9-1                  | CANbus - High                              |  |  |  |
| P9-2                  | CANbus - Low                               |  |  |  |
| P9-3                  | CANbus - Drain (shield)                    |  |  |  |
| P9-4                  | Contact Sense - Lower                      |  |  |  |
| P9-5                  | Contact Sense - Raise                      |  |  |  |
| P9-6                  | Contact Sense - Common                     |  |  |  |
| P9-7                  | Contact Sense - Excitation Disable         |  |  |  |
| P9-8                  | Contact Sense - Fault Reset <sup>(1)</sup> |  |  |  |
| P9-9                  | Contact Sense - Var/PF Enable              |  |  |  |

(1) Refer to the "CDVR Changes" section of Specifications, Systems Operation, Testing and Adjusting, RENR7941. In the earlier firmware version, the switch input is a fixed function for "fault reset". In latest firmware version, however, the switch is defined as a "programmable input" and can be configured. However, the supplier default setting remains "fault reset".

#### Connector "P12"

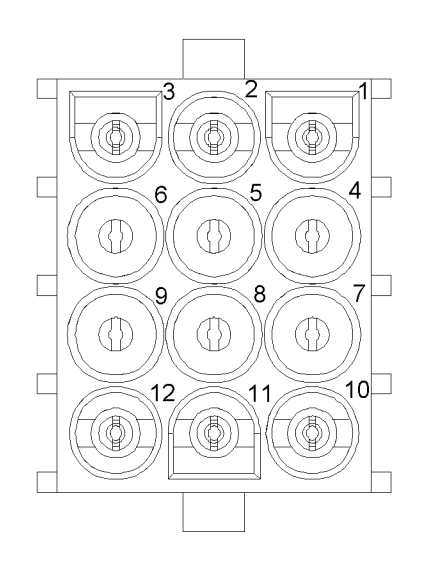

Illustration 7

g01013628

Pin out for the "P12" connector on the CDVR

Table 6

| P12 Terminal Functions |                                                                                         |  |  |
|------------------------|-----------------------------------------------------------------------------------------|--|--|
| Terminal               | Function                                                                                |  |  |
| P12-1                  | B-phase generator current sensing (CT1)                                                 |  |  |
| P12-2                  | B-phase generator current sensing (CT2)                                                 |  |  |
| P12-3                  | ±10 DCV Input (B), -                                                                    |  |  |
| P12-4                  | Alarm Output Driver (24 V, 100 mA)                                                      |  |  |
| P12-5                  | Fault Shutdown Driver (24 V, 100 mA)                                                    |  |  |
| P12-6                  | ±10 DCV Input (A), +                                                                    |  |  |
| P12-7                  | 18 to 30 V Control Power Input (B-)                                                     |  |  |
| P12-8                  | 18 to 30 V Control Power Input (B+)                                                     |  |  |
| P12-9                  | Driver Supply (50) (24 V, 100 mA)                                                       |  |  |
| P12-10                 | Generator Voltage Sensing - C (T3), lead 20 for SR4 and SR4B generators) $^{(1)}$       |  |  |
| P12-11                 | Generator Voltage Sensing - B (T2), lead 24 for SR4 and SR4B generators) <sup>(1)</sup> |  |  |
| P12-12                 | Generator Voltage Sensing - A (T1), lead 22 for SR4 and SR4B generators) $^{(1)}$       |  |  |

(1) Refer to the generator set wiring diagrams.

The CDVR has the following features:

- 1. Three control modes:
  - a. Automatic voltage regulation (AVR)
  - b. Power factor (PF) regulation
  - c. Reactive power (VAR) regulation

- 2. Programmable stability settings
- Soft start control with an adjustable time setting in AVR mode
- 4. Dual slope voltage versus frequency (V/Hz) characteristic
- 5. Three-phase or single-phase voltage sensing
- 6. Single-phase current sensing
- 7. Field current and field voltage sensing
- 8. Ten protection functions

i05769671

# **Startup Profile Function**

#### SMCS Code: 4467

The parameters that are related to the startup profile function are listed below.

- · Generator rated voltage
- Knee frequency
- Under frequency point

**Note:** The user can configure the under frequency set point.

The digital voltage regulator will begin to build voltage following the "Soft Start" settings before the under frequency point has been reached. After the under frequency point has been reached, the digital voltage regulator will begin to build voltage following a volts per hertz profile. When the speed reaches the knee frequency point, the loading/stopping profile takes effect. The startup profile function will not be initiated again unless the frequency drops below the under frequency point. The under frequency point is defaulted to 25 Hz, with a range of 20 to 40 Hz. The under frequency set point is the same under frequency set point that is used by the loading and stopping set point. The knee frequency point is the point at which the digital voltage regulator will regulate to the voltage specified by the generator output voltage parameter.

i05769673

# Loading and Stopping Profile SMCS Code: 4467

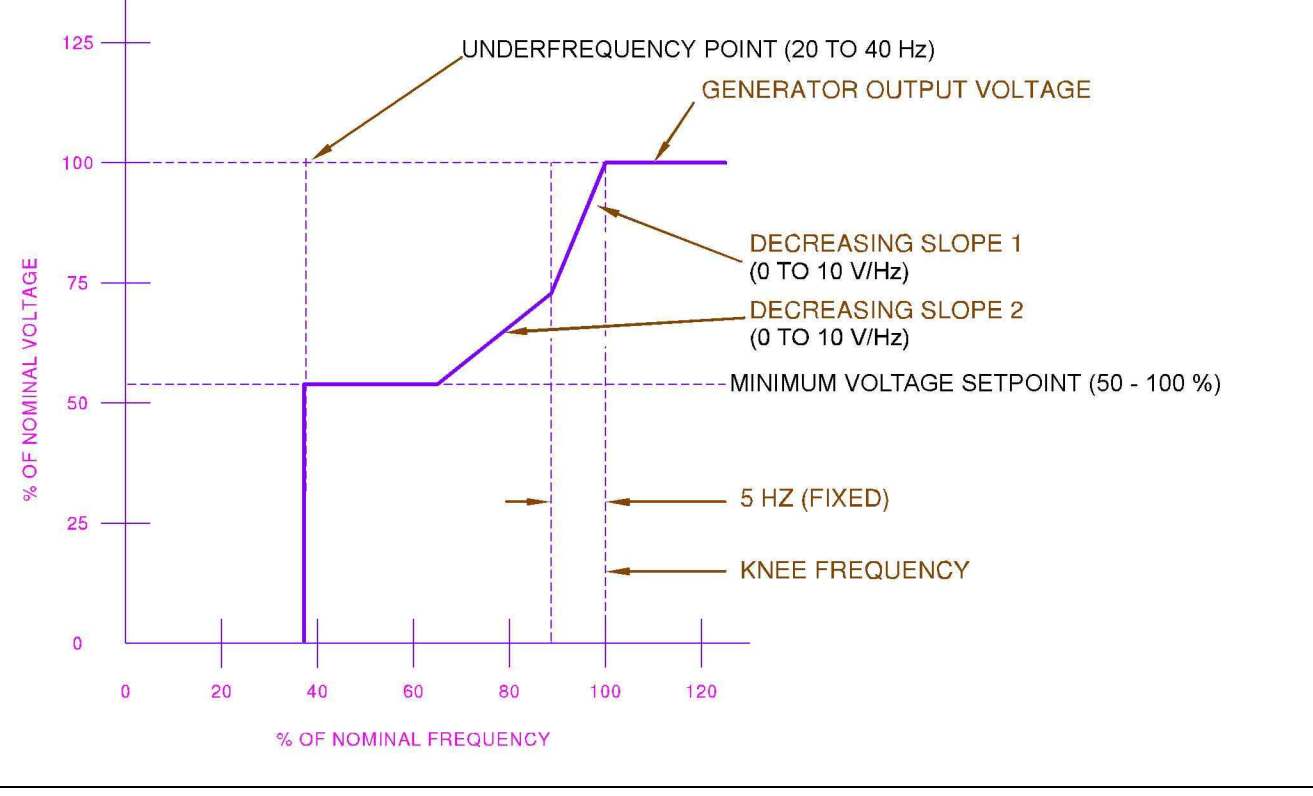

Illustration 8

g01012488

The parameters that are related to the loading and stopping profile are listed below.

- Generator output voltage
- Knee frequency
- Decreasing V/Hz slope 1
- Decreasing V/Hz slope 2
- Minimum voltage
- Under frequency point

Voltage regulators are generally of the volts per hertz type or the constant voltage type. The digital voltage regulator can perform as a constant voltage regulator or a volts per hertz type regulator depending on user configuration. Volts per hertz type regulators are commonly used with reciprocating internal combustion engine driven generator sets. The Volts/ Hz regulators provide an automatic means for the engine to recover from a large block load. The functionality of the DVR allows the configuration of the block load recovery performance. The functionality allows field optimization for each specific application.

When the generator is running and if a large load is applied, the frequency and voltage will drop. The loading/stopping function minimizes the amount of time that is required for the following:

- Time for the engine to recover
- Time for the generator to recover
- · Increases the ability to pick up large loads

As a large load is applied, the engine speed will begin to drop (frequency decreases). As the frequency decreases below the knee frequency, the voltage reference will decrease on a Volts/Hz slope according to the decreasing slope 1 value.

If the frequency decrease continues beyond the knee frequency minus 5 Hz, then the voltage reference will decrease. The decrease will follow a Volts/Hz slope according to the decreasing slope 2 value until the minimum voltage level is reached. The DVR will try to regulate the generator output voltage at the minimum voltage. Minimum voltage regulation will continue unless the under frequency point is reached where the generator output voltage will decrease to a minimum value.

As the engine recovers from the load increase, the voltage will increase in the reverse order as the voltage decreased. The the reverse order will be true unless the frequency dropped below the under frequency point. If the frequency dropped below the under frequency point, the startup profile will be used for the recovery.

In some applications, a constant voltage is desirable even at the possible sacrifice of a larger frequency dip during load transients. The digital voltage regulator can accommodate these applications if the knee frequency is configured for a lower value than normal. The actual value will depend on the specific application. When used in this application, the load transients must be kept small. Small load transients allow the engine to recover without dropping below the knee frequency.

When a large block load is switched on to the system, the engine speed temporarily decreases. The control will respond to the load to produce the additional power requirement by burning more fuel. If the regulator is set to act as a V/Hz type, the regulator will reduce the output voltage. The output voltage will be reduced according to the slope of the V/Hz curve. The reduction in voltage reduces the power requirement of the load, thus allowing the engine to recover faster for a given block load. If the regulator is set to act as a constant voltage type, the regulator will not reduce the output voltage for a change in speed. That is, the regulator will not reduce the output voltage for a change in speed even with the addition of block load. Therefore, a longer time will be needed for the engine time to regain speed and supply the total power requirement of the load. If the regulator is set to act as a constant voltage type, care must be taken to keep block load applications small. The block load applications must be kept small enough so that the engine can recover in acceptable time.

i05769678

# **Voltage Regulation**

#### SMCS Code: 4467

The parameters related to voltage regulation are listed below.

- Rated generator voltage
- Generator potential transformer (PT) primary voltage rating
- Generator potential transformer (PT) secondary voltage rating
- · Voltage set point
- · Generator frequency
- · Knee frequency
- Integral gain
- · Derivative gain
- · Proportional gain
- Loop gain

Once startup has been achieved and the generator output frequency is above the corner frequency, the regulator will keep the generator output voltage constant. As changes in generator loading cause the voltage to sag or rise, the regulator will automatically adjust generator excitation to maintain the output voltage. If loading causes the generator frequency to drop below the knee frequency, the loading and stopping profile as previously described will be followed. See System Operation, "Loading And Stopping Profile".

The CDVR can be connected to a "Manual Voltage Control". For a wiring diagram of "Manual Voltage Control" see Testing and Adjusting, "Wiring diagrams".

A remote voltage adjust toggle switch may be used to fine-tune the generator output voltage. When used, the active value of voltage reference may be adjusted  $\pm 10\%$ .

Voltage can be changed in the software.

- **1.** The voltage can be changed at the "Settings" screen or the "Metering" screen in the CDVR.
- 2. The voltage can be changed at the "Voltage Regulator Control Parameters" screen with the use of Cat ET.

One of the following must be done in order to change the new voltage set point.

- **1.** The "EEPROM" button must be pressed in the CDVR PC software.
- **2.** The "Enter" key must be pressed in Cat ET after the new set point is entered.

i05769680

# Line Loss Compensation

#### SMCS Code: 4467

In some installations where a single generator is used with long feeder lines to the load, the use of line loss compensation may be advantageous. Line loss compensation is commonly referred to as IR compensation. In the IR compensation mode, a CT must be provided in order to measure the generator current.

The parameters that are related to line loss compensation are listed below.

- Rated generator voltage
- · Generator PT primary voltage rating
- Generator PT secondary voltage rating
- Voltage set point
- Generator frequency
- Knee frequency
- Integral gain
- · Derivative gain
- · Proportional gain
- Loop gain
- Generator current transformer (CT) current primary rating
- Generator current transformer (CT) current secondary rating
- Load compensation mode
- IR compensation
- · Rated generator current
- Programmable input (current firmware only)

Current flowing through a long conductor causes a voltage drop due to the resistance of the wire. Therefore, the voltage at the load end of the conductor will be lower than the voltage at the generator end of the conductor. The condition is commonly referred to as line losses. In order to improve the power quality, the digital voltage regulator can compensate for this phenomenon.

As the generator load increases, the regulator will cause the generator output voltage to rise slightly. The slight rise in generator output voltage is used to compensate for line losses. Line drop percentage controls the amount of compensation. The line drop percentage should be adjusted to yield a constant voltage at the load.

Line loss compensation is mutually exclusive to reactive voltage droop. Line loss compensation and reactive voltage droop work opposite of one another and cannot be used at the same time. If a CT is provided but line loss compensation is not desired, the set point percent must be set to zero.

i05769681

## **Reactive Voltage Droop**

SMCS Code: 4467

The parameters that are related to voltage regulation with reactive droop are listed below.

- Rated generator voltage
- · Generator PT primary voltage rating
- Generator PT secondary voltage rating
- · Voltage set point
- Generator frequency
- Knee frequency
- Integral gain
- Derivative gain
- · Proportional gain
- Loop gain
- · Generator CT current primary rating
- · Generator CT current secondary rating
- Load compensation mode
- Droop percentage
- Rated generator current
- Programmable input (current firmware only)

Two primary objectives of parallel generator operation are to share the following system electrical load components:

- Real power requirements
- Reactive power requirements

The engine governors will control sharing of the real power requirements (kW). The voltage regulator will control sharing of the reactive power requirements (KVAR) of the total system load. There exists the possibility that the output voltage of one paralleled generator is slightly higher than the other generators that are linked together. The generator with the slightly higher output voltage will supply a lagging reactive current to the other generators connected in the group. The current will circulate between generators, possibly causing ampere overloading. One method of minimizing the effect is to cause an individual generator output voltage to sag, or "droop". The droop is in proportion to the lagging reactive current flow from the generator as measured with a current transformer (CT).

For proper reactive load sharing, the regulator must know the following:

- · The rated generator output current
- · The CT current at rated generator current
- The desired percentage of output voltage droop when the generator is at rated reactive output current

As reactive lagging generator output current increases, the regulator will cause the output voltage to droop (lower the voltage) proportionally. If the measured reactive output current is leading, the output voltage will rise. In either case, this action will tend to reduce the reactive current for better KVAR sharing with other units. The droop percentage controls how much the generator output voltage will vary for a given amount of reactive current.

The polarity of the CT that is used must be correct for the voltage to droop with lagging current flow. The CT must be installed on phase B. Reactive droop compensation and line droop compensation work opposite of one another. Reactive droop compensation and line droop compensation and cannot be used at the same time.

i05769683

# **Cross Current Compensation**

#### SMCS Code: 4467

The parameters that are related to voltage regulation with "Cross Current Compensation" (CCC) are listed below.

- Rated generator voltage
- · Generator PT primary voltage rating
- · Generator PT secondary voltage rating
- · Voltage set point
- · Generator frequency
- Knee frequency
- Integral gain
- · Derivative gain
- · Proportional gain
- Loop gain
- Generator CT current primary rating
- · Generator CT current secondary rating
- · Load compensation mode
- Droop percentage
- · Rated generator current

Cross current compensation is often used in order to minimize circulating current flow between the generators that are connected in parallel. The advantage of this operating mode is that all generators contribute in order to establish the same output voltage to the load. Cross current compensation is only used for paralleling multiple generator sets. Cross current compensation is not used when paralleling with a utility. Cross current compensation operation is similar to the reactive voltage droop mode. There is a difference from CCC to the droop mode. For CCC, the secondary circuits of the current transformers of all generators are interconnected in a series string. Each generator is initially adjusted in order to provide the same output voltage.

When all generators share the same current, in magnitude and phase, there will be no significant current output on the secondary of any generator CT.

**Note:** The magnitude and phase are according to the CT ratio.

A net difference current signal will be created in the CT for a generator if any of the following are true.

- One generator carries more current
- The current is lagging relative to the others
- The current is leading relative to the others

If one generator is supplying more reactive (lagging) current than other generators, a slight decrease in the generated voltage will occur. The increased reactive (lagging) current causes a change in the phase polarity and magnitude of the signal returned to the DVR. Less reactive (or more leading) current will cause the generator voltage to rise.

One goal is to trim the generated voltage and output current of each generator. The desire is to configure the system where all generators will share the same load current.

The load current is in proportion to the CT ratio. Another goal is to prevent circulating current between the generators. Droop percentage controls the amount of individual generator voltage droop (or rise) for a given amount of CT signal.

The CT secondary circuits are all interconnected. The CT signal seen by any individual regulator is not representative of the actual current flowing in that particular generator. Any display or calculations that might use that signal as if the signal were the actual generator current will provide erroneous results.

Reactive voltage-droop must to be selected. An enable contact must be closed in order to enable cross current compensation. Refer to the Testing and Adjusting, RENR7941, "Wiring Diagrams" section for a wiring diagram of the cross current compensation circuit.

i05769684

# **KVAR Regulation**

SMCS Code: 4467

The following parameters are related to "Kilo-Volt-Ampere-Reactive" (KVAR) regulation:

**Note:** KVAR is the unit of measurement for reactive power.

- Rated generator voltage
- Generator PT primary voltage rating
- Generator PT secondary voltage rating
- Voltage set point
- Generator frequency
- Knee frequency
- Integral gain
- Derivative gain
- · Proportional gain
- Loop gain
- Rated generator current
- Generator CT current primary rating
- Generator CT current secondary rating
- · Operating mode
- · VAR set point
- VAR integral gain
- VAR loop gain

When the generator is connected in parallel with an infinite bus (utility), the voltage of the generator is controlled by the infinite bus. The voltage of the generator will change as the infinite bus voltage changes. The system voltage cannot be controlled when the generator is connected to an infinite bus. In this instance, the digital voltage regulator must regulate the reactive power output which is supplied by the generator. There are two methods for regulating the reactive power output.

- KVAR regulation
- Power factor (PF) regulation

When the digital voltage regulator is in the KVAR operating mode, the digital voltage regulator works to produce a constant KVAR output. The constant KVAR output of the DVR is regardless of the real power output of the generator. In this case, the power factor (generator) will change when the real power output of the generator changes. A current transformer (CT) is necessary for this mode to work. KVARmode must be selected in software. One method to select the KVAR mode is with the "Metering" screen in the CDVRPC software. Another method to select the KVAR mode is with the use of the "VAR/PF Mode Selection" screen in the Cat ET. The contact for the KVAR/PF enable must also be closed. Refer to the following contacts: "P9-6" and "P9-9". A remote KVAR/PF adjust toggle switch may be used in order to fine-tune the KVAR set point. Refer to the following contacts: "P9-4", "P9-5" and "P9-6". The KVAR/PF toggle switch may be the same switch used for remote voltage adjustment. When the contact for KVAR/PF is closed, and the KVAR mode is selected, the switch will not affect voltage.

**Note:** The KVAR/PF (auxiliary breaker) contact does not specify if the CDVR is in KVAR or PF mode specifically. KVAR mode must be selected in software (at the "Metering" screen in the CDVRPC software, or under the "VAR/PF Mode Selection" screen in Cat ET.

**Note:** When operating in parallel operations, make sure that "Droop" mode is selected in the "Settings" screen in the PC software. A 0% droop may be selected.

In KVAR mode, the generator will supply a constant amount of reactive power to the system. The amount of reactive power is determined by the reference (KVAR), regardless of the real power output (kW) of the generator set. The generator will supply real power (kW) to the system. The supply of real power is determined by the engine governor and/or the device that is used for sharing the load. Due to the amount of reactive power on the utility, current overloading of the system (due to large reactive current requirements) is possible. In the KVAR mode, the generator can supply a fixed amount of reactive power to the system.

For stable operation of the generator in the KVAR regulating mode, the generator must be connected to one of the following:

- A utility
- · A system that is much larger than the generator

When the tie breaker is closed to the utility, connect terminal "P9-9" and terminal "P9-6" in order to enable the KVAR mode. If terminals "P9-9" and "P9-6" are disconnected from each other, the regulator will be in a voltage control operating mode. The regulator will be in a voltage control operating mode with or without the following:

- Droop
- · Line loss compensation

i05769689

# **Power Factor Regulation**

SMCS Code: 4467

The following parameters are related to PF regulation:

- Rated generator voltage
- Generator PT primary voltage rating
- Generator PT secondary voltage rating
- Voltage set point
- · Generator frequency
- Knee frequency
- Integral gain
- · Derivative gain
- · Proportional gain
- Loop gain
- Rated generator current
- · Generator CT current primary rating
- Generator CT current secondary rating
- · Operating mode
- · VAR set point
- VAR integral gain
- VAR loop gain
- Reactive droop

When the generator is connected in parallel with an infinite bus (utility), the voltage of the generator is controlled by the infinite bus. The voltage of the generator will change as the infinite bus voltage changes. The system voltage cannot be controlled when the generator is connected to an infinite bus. In this instance, the digital voltage regulator must regulate the reactive power output which is supplied by the generator. There are two methods for regulating the reactive power output.

- Kilo-Volt-Ampere-Reactive (KVAR) regulation
- Power factor (PF) regulation

**Note:** KVAR is the unit of measurement for reactive power.

When the digital voltage regulator is in the power factor operating mode, the DVR works to produce a constant power factor. The DVR works to produce a constant power factor regardless of the real power output of the generator. In this case, the reactive current will change when the real power output of the generator changes. A current transformer (CT) is necessary for this mode to work. PF operating mode must be selected.

For stable operation of the generator in the PF regulating mode, the generator must be connected to one of the following:

- A utility
- A system that is much larger than the generator

When the tie breaker is closed to the utility, connect terminals "P9-9" and "P9-6" in order to enable the PF mode. If terminals "P9-9" and "P9-6" are disconnected from each other, the regulator will be in a voltage control operating mode. The regulator will be in a voltage control operating mode with or without the following:

- Droop
- Line loss compensation

"PF" mode must be selected in software and the "KVAR/PF" contact must be closed. Refer to the following contacts: "P9-6" and "P9-9". When the contact is not closed, the regulator operates in AVR mode.

A remote KVAR/PF adjust toggle switch may be used in order to fine-tune the PF set point. Refer to the following contacts: "P9-4", "P9-5" and "P9-6". The remote KVAR/PF switch may be the same switch used for remote voltage adjustment. Raising the PF set point will make the PF more lagging. The lagging PF is a positive PF. Lowering the PF set point will make the PF more leading. The leading PF is a negative PF. When the contact for KVAR/PF is closed, and the PF mode is selected, then the switch will not adjust the voltage setting.

**Note:** The KVAR/PF contact does not specify if the CDVR is in KVAR or PF mode specifically. PF mode must be selected in software.

**Note:** When operating in parallel operations, make sure that "Droop" mode is selected. The "Droop" mode must be selected in the "Settings" screen. A 0% droop may be selected.

i05729728

# **Group Support Level**

SMCS Code: 4467

## Configuration

#### **Settings Groups**

The "Settings Group Support Level" must be set to "Multiple Group" for Tier 4i rental product applications that use the EMCP 4.2 or EMCP 4.4 with "complex software". The multiple group setting allows configuration of the parameters for groups 1 through 4. The multiple group setting also allows CAN communication commands from the EMCP to activate the appropriate CDVR group. **Note:** Refer to the "CDVR Changes" information in Specifications, Systems Operation, Testing and Adjusting, RENR7941, "General

Information"<u>Specifications, Systems Operation</u>, <u>Testing and Adjusting, General Information</u> for related information.

Configure CDVR setting group #1 parameters to be compatible with setting group #1 parameters in the EMCP. Configure the remaining three groups in the same manner.

If the parameter "Settings Group Support Level" is to be set to "Single Group" for the Tier 4i rental product applications, then the CDVR will disable and lockout excitation.

The "Settings Group Support Level" configuration parameter must be set to "Single Group" for the following:

- · Open generator sets
- Any application that does not use an EMCP 4.2 or EMCP 4.4 with "complex software"

The "Single Group" setting disables the multiple group features and allows changes to the original configuration parameters for the following:

- · Rated voltage
- Rated current
- Rated frequency
- AVR voltage set point
- Power input frequency
- Minimum frequency
- Knee frequency

Configure the parameters that are listed above to be compatible with the machine ratings.

If the "Settings Group Support Level" parameter is to be set to "Multiple Group" for open generator sets or any application that does not use an EMCP 4.2 or EMCP 4.4 with "complex software", then the CDVR will disable and lockout excitation.

#### **Programmable Input**

The following are the configuration options for the input and how to use the input.

Fault Reset – Activation of the input will cause all shutdown faults in the CDVR to be reset

#### Load Compensation Force To Off Mode -

Activation of the input will cause load compensation to be forced to "Off" mode while this input is activated.

Load Compensation Force To Voltage Droop Mode – Activation of the input will cause load compensation to be forced to "Voltage Droop" mode while this input is activated.

Load Compensation Force To Line Drop (IR Compensation) Mode – Activation of the input will cause load compensation to be forced to "Line Drop" mode while this input is activated.

The following is an example of using the programmable input to manipulate load compensation. In the example, load compensation is programmed to "Off" and the programmable input programmed to "Voltage Droop" mode. Whenever the input is not active, load compensation will be in "Off" mode. When the input is activated, load compensation will switch to "Voltage Droop" mode and remain in voltage droop as long as the input is activated. Once the input is deactivated, load compensation will revert to "Off".

#### **Configuration Files**

When using a fleet configuration or ECM replacement file from another unit which did not support multiple settings groups, the "Single Group" parameters will not be received from the file if the parameter "Setting Group Support Level" is set to "Multiple Group".

## CDVR Programming Error Protection

With the new CDVR firmware, the possibility exists that the CDVR parameter "Setting Group Support Level" could be programmed to the wrong value. The CDVR can determine if the EMCP is compatible with whichever setting (Single Group or Multiple Group) is being used in the CDVR, based on the information the CDVR receives from the EMCP over the CAN communication port. If a CDVR programming error is detected, then the CDVR will lockout excitation. The engine can run but the generator voltage will be low (less than 100 V typically) and an under voltage shutdown will occur.

Perform the following to recover from excitation lockout.

- **1.** Change to the correct value for "Setting Group Support Level" in the CDVR.
- 2. Cycle the DC power to the CDVR to reset the CDVR.

## **CDVR** Loss of Communications

With the CDVR set to Multiple groups and communicating with EMCP 4, the CDVR will follow the last commanded active group number sent from the EMCP 4. If the CAN communications are interrupted at any time, the CDVR will continue to operate using the last information received from the EMCP 4. The situation could continue indefinitely while the CDVR is powered up. Communications could be restored at any time and CDVR will again follow EMCP 4 commands. However, if DC power to the CDVR was cycled while under the condition, then excitation lockout would result.

i05769690

# Parameters

SMCS Code: 4467

## **General Information**

Parameters are pieces of information which are used within the memory of the digital voltage regulator. Each parameter has a specific range of values. Parameters tell the digital voltage regulator how to operate. Service personnel can configure certain parameters to the requirements of a specific site. Configuration changes the value of a particular parameter. There is an upper and lower limit for the value of each parameter. The limits cannot be exceeded.

In order to view or configure the values of the parameters see Testing and Adjusting, RENR7941, "Parameter Viewing And Configuring Procedure".

i05769691

# **Remote Communication**

#### SMCS Code: 4467

The digital voltage regulator can communicate with a remote personal computer or programmable logic controller. The J4 connector of the digital voltage regulator provides an RS-232 port necessary for communication. The RS-232 port is a 9-pin communication media including a wire for Receive, a wire for Transmit, and a common Signal Ground. The common signal ground is NOT a bonding ground and should not be grounded to the case or frame. The common signal ground must be connected to the RS-232 device signal ground connection point. Cable length must be limited to 15 m (50 ft) maximum for the RS-232 signal wiring. The Caterpillar 1U-9484 Cable is recommended.

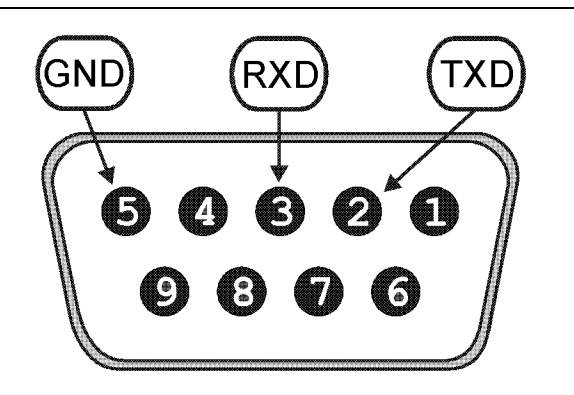

Illustration 9

g01008946

Table 7

| Pin | Function      | Name | Direction      |
|-----|---------------|------|----------------|
| 1   | -             | -    | N/A            |
| 2   | Transmit Data | TXD  | From Regulator |
| 3   | Receive Data  | RXD  | To Regulator   |
| 4   | -             | -    | N/A            |
| 5   | Signal Ground | GND  | N/A            |
| 6   | -             | -    | N/A            |
| 7   | -             | -    | N/A            |
| 8   | -             | -    | N/A            |
| 9   | -             | -    | N/A            |

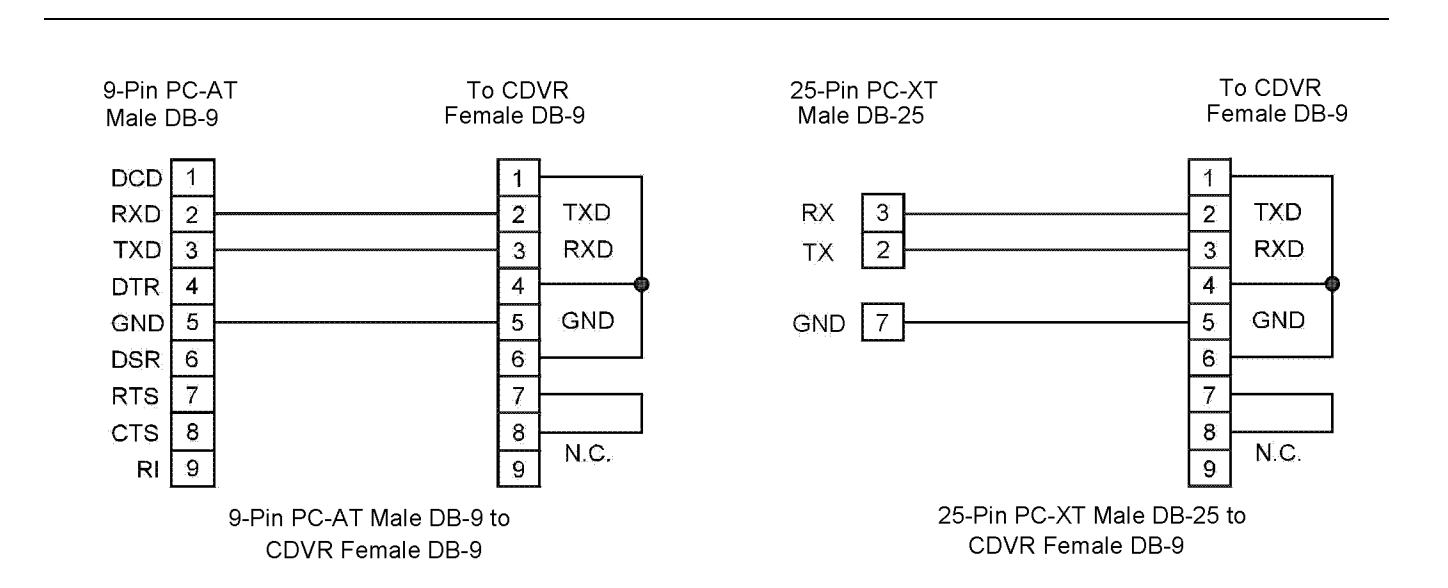

Illustration 10

**Note:** Battery power (24 VDC) must be available at "P12-8" (B+) and "P12-7" (B-) in order for the remote communications port to operate.

A Windows-based program is available to communicate with the digital voltage regulator. The Windows program is called Caterpillar PC Software. The part number for the program is 252-7515 Software. The Windows program is available on SisWeb.

g01136853

Caterpillar PC Software allows the user to perform the following operations.

- Viewing and modifying the parameters in a windowed PC environment
- Sending the parameters to the digital voltage regulator
- Saving the existing digital voltage regulator settings to a file
- · Viewing the metering and fault information
- · Upgrade embedded firmware

For information on changing and viewing the parameters of the voltage regulator, see Testing and Adjusting, RENR7941, "Parameter Viewing and Configuring Procedure".

## **Establishing Communication**

Communication between the voltage regulator and the PC software must be established before viewing the metering values, reading settings, or changing settings. PC software screen settings are updated only after communication is opened or the communication settings have been changed. Open the voltage regulator communication port by clicking "Communications" on the menu bar, hovering the mouse pointer over "Open Comm Port" and clicking "RS-232 Port".

| Pass | word                            |                          |
|------|---------------------------------|--------------------------|
|      | Type your acces<br>and then pre | ss Password<br>ess Enter |
|      |                                 | <u>C</u> ancel           |
|      |                                 |                          |

Illustration 11

g01392570

When "RS-232 Port" is selected, the "Password" dialog box appears and prompts you to enter a password. Refer to illustration 11.

# Note: Each voltage regulator is delivered with "cat" as the password.

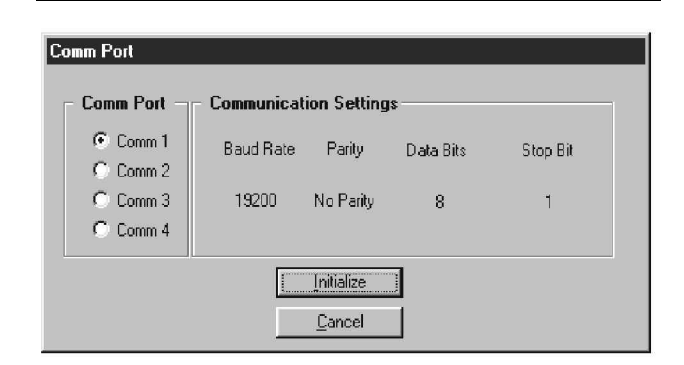

Illustration 12

g01392575

After the correct password is entered, the "Comm Port" screen is displayed. Refer to Illustration 12 . Select "Comm 1", "Comm 2", "Comm 3", or "Comm 4" as the active communication port on your PC and click the "Initialize" button. The PC software initializes communication by obtaining the configuration settings from the voltage regulator.

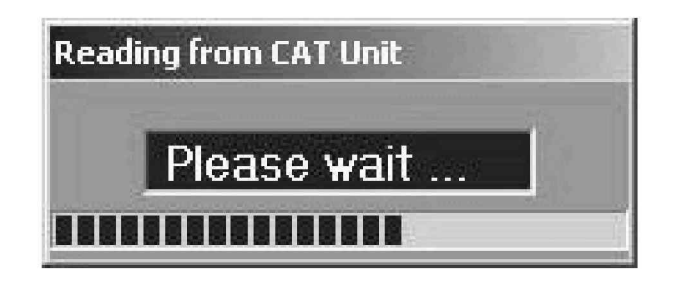

#### Illustration 13

g01392576

**Note:** The Cat PC software will display the "Please wait..." dialog box that is shown in when initializing communication, obtaining configuration settings, or performing other tasks. Refer to Illustration 13 . Wait until the box disappears before trying to execute communication commands. Issuing commands while the "Please wait..." dialog box is present may disrupt communication between the PC software and the voltage regulator.

## **Terminating Communication**

Voltage regulator communication is terminated by clicking "Communications" on the menu bar and clicking "Close Comm Port". The user will be prompted to save the settings to the EEPROM. This question is asked even if no changes were made to the voltage regulator settings. When the close command is executed with a "Yes" or "No" to save settings to the EEPROM, communication with the voltage regulator is terminated. If the PC software is exited without first closing communication, the option will still be given to save the settings to the EEPROM. **Note:** Click the "File" on the "Menu" bar and then "Exit" in order to exit the software.

# **Testing And Adjusting** Section

# Testing and Adjusting

i05769693

# **General Information**

SMCS Code: 4467

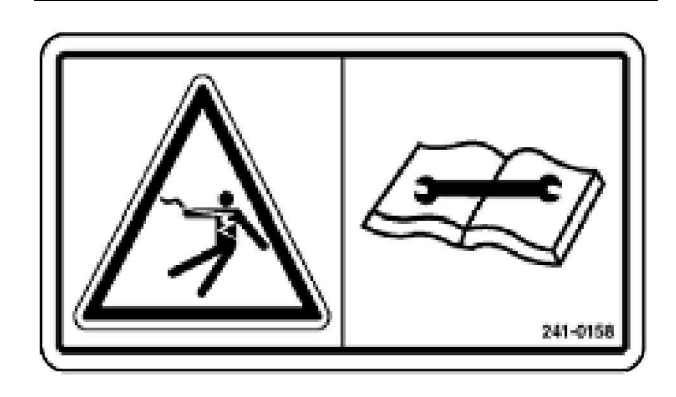

Illustration 14

a01425354

# **DANGER**

The Cat Digital Voltage Regulator presents an electrical shock/electrocution hazard. This hazard will cause serious injury or death.

Service by trained personnel only.

The terminals and heat sinks are live at hazardous voltages when power is applied and for up to 8 minutes after power is removed.

## **Preventive Maintenance**

The only preventive maintenance that is required on the voltage regulator is to check periodically the connections between the voltage regulator and the system. The connections must be clean and tight. Voltage regulator units are manufactured using stateof-the-art, surface-mount technology. Caterpillar recommends that no repair procedures be attempted by anyone other than Caterpillar dealer technicians.

# Service Tools

SMCS Code: 0785

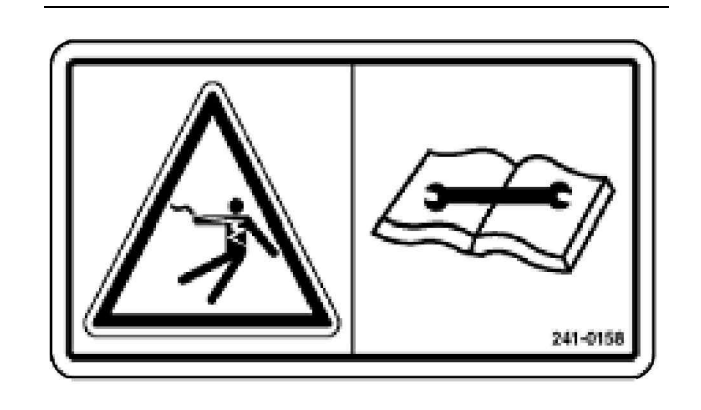

Illustration 15

g01425366

### 

The Cat Digital Voltage Regulator presents an electrical shock/electrocution hazard. This hazard will cause serious injury or death.

Service by trained personnel only.

The terminals and heat sinks are live at hazardous voltages when power is applied and for up to 8 minutes after power is removed.

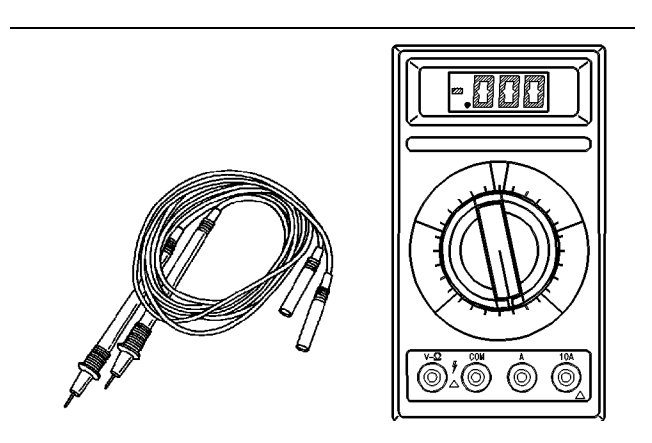

Illustration 16

q00241203

6V-7070 Caterpillar Digital Multimeter

Caterpillar digital multimeters can be used in order to measure voltage, resistance, or current up to 10 A. Rectifiers can also be checked by using the diode function. Refer to Special Instruction, SEHS7734, "Use Of The 6V-7070 And 6V-7800 Multimeter" for the correct operation of the 6V-7070 Digital Multimeter.

i05769695

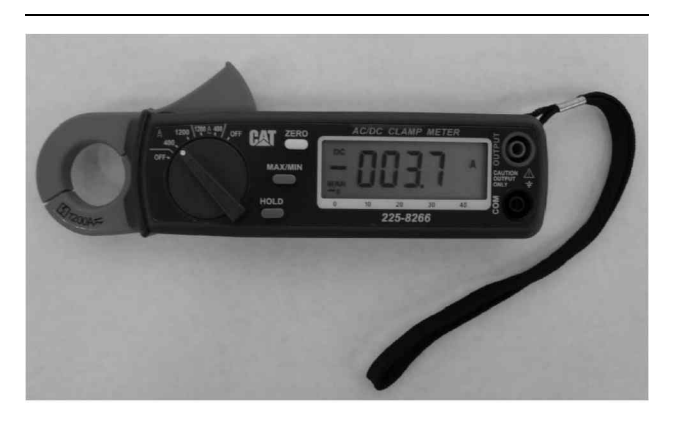

Illustration 17 225 - 8266 Ammeter Tool Gp g02952377

The 225-8266 Ammeter Tool Gp may be used to measure current up to 1200 A. When you are measuring line current on multiple lead units, measure the current in each conductor per phase and add the currents together.

i05729736

# **Startup Procedure**

SMCS Code: 4467

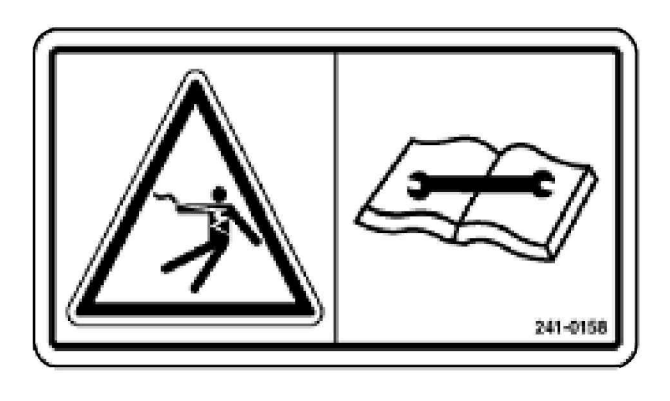

Illustration 18

g01425354

## 

The Cat Digital Voltage Regulator presents an electrical shock/electrocution hazard. This hazard will cause serious injury or death.

Service by trained personnel only.

The terminals and heat sinks are live at hazardous voltages when power is applied and for up to 8 minutes after power is removed.

 Connect the digital voltage regulator. Refer to Testing and Adjusting, "Wiring Diagrams" for a proper illustration. Take care to follow notes and observe polarities.

- 2. Apply battery power only to the regulator.
- 3. Connect serial cable between CATV and PC. Start the CATV PC Software. Establish communication between the CATV and the PC. For more details, refer to "Establishing Communications" located in the "Remote Communication" section.
- 4. Verify that all of the parameters are properly adjusted for the application. The following parameters may need to be set for first configuration. For more details, refer to "Settings Definitions" located in the "Parameter Viewing and Configuration (Caterpillar PC Software)" section.
  - a. System Configuration
    - Rated Voltage (V)
    - Rated Current (A)
    - Frequency
    - PT Primary (V)
    - PT Secondary (V) A PT is required if the generator is rated at more than 600 VAC. If no PT is installed, set the PT Primary and PT Secondary to rated voltage.
    - CT Primary
    - Power Input Frequency (Hz) Refer to Table 8.
    - **Sensing Mode** Three phase is the typical Caterpillar setting.

Table 8

| Operating Frequency                                   | 50HZ  | 60HZ  |
|-------------------------------------------------------|-------|-------|
| Self Excited Generators                               | 50HZ  | 60HZ  |
| Permanent Magnet Generators<br>Low and Medium Voltage | 200HZ | 240HZ |
| 6 Pole Generators                                     | 133HZ | 160HZ |
| High Voltage 2600 Frame<br>Generators                 | 200HZ | 240HZ |
| High Voltage 2400 and 2800<br>Frame Generators        | 150HZ | 180Hz |

#### b. Setting Adjustments

- AVR Voltage (V) Desired voltage for AVR mode.
- VAR (percent of rated) For VAR mode.
- Power Factor Must select Droop under
   "Load Compensation Mode" for PF control.

- Soft Start Bias (percent) A starting value for the regulator on startup.
- Soft Start Time (sec.) For emergency applications, this value may need to be set to 2 seconds, or less.
- Knee Frequency (Hz) Select a value that is 0.2 to 2 Hz below rated frequency.
- Slope 1 (V/Hz) 2V per Hz suggested.
- Slope 2 (V/Hz) Refer to Illustration 19.

#### c. Control Gain Settings

 For applications that require special PID settings, refer to the "Gain Setting - Adjust" section.

#### d. Protections Settings

- "Shutdown Override" Button Leave disabled.
- Generator Overvoltage Configure as required by the application.
- **Generator Undervoltage** Configure as required by the application.
- **Reverse VAR** Configure as required by the application.
- Fault Reset Too Long Configure as required by the application.
- **Over Excitation** Configure as required by the application.
- Exciter Diode Monitor Configure as required by the application.
- Loss of Sensing Configure as required by the application.
- Over Excitation: Type Threshold is the default setting. If "Inverse Time" is selected, the time setting must be changed to a suggested value of 2 (based on the time dial settings for the SR4B Generator curve). If this value is not changed, over excitation protection may not exist.
- **5.** Press the EEPROM button to save the settings in the CDVR.
- **6.** Start the engine. Make the final adjustments, as required.
- 7. Press the EEPROM button to save the settings in the CATV.

- 8. Record all settings. For more details, refer to "Settings File" located in the "Parameter Viewing and Configuration (Caterpillar PC Software)" section.
- **9.** Press the "Get From Unit" button on the "CDVR PC Software System Configuration" dialog to verify that the settings were saved.
- **10.** Disable communications (if desired). For more details, refer to "Terminating Communications" located in the "Remote Communication" section.

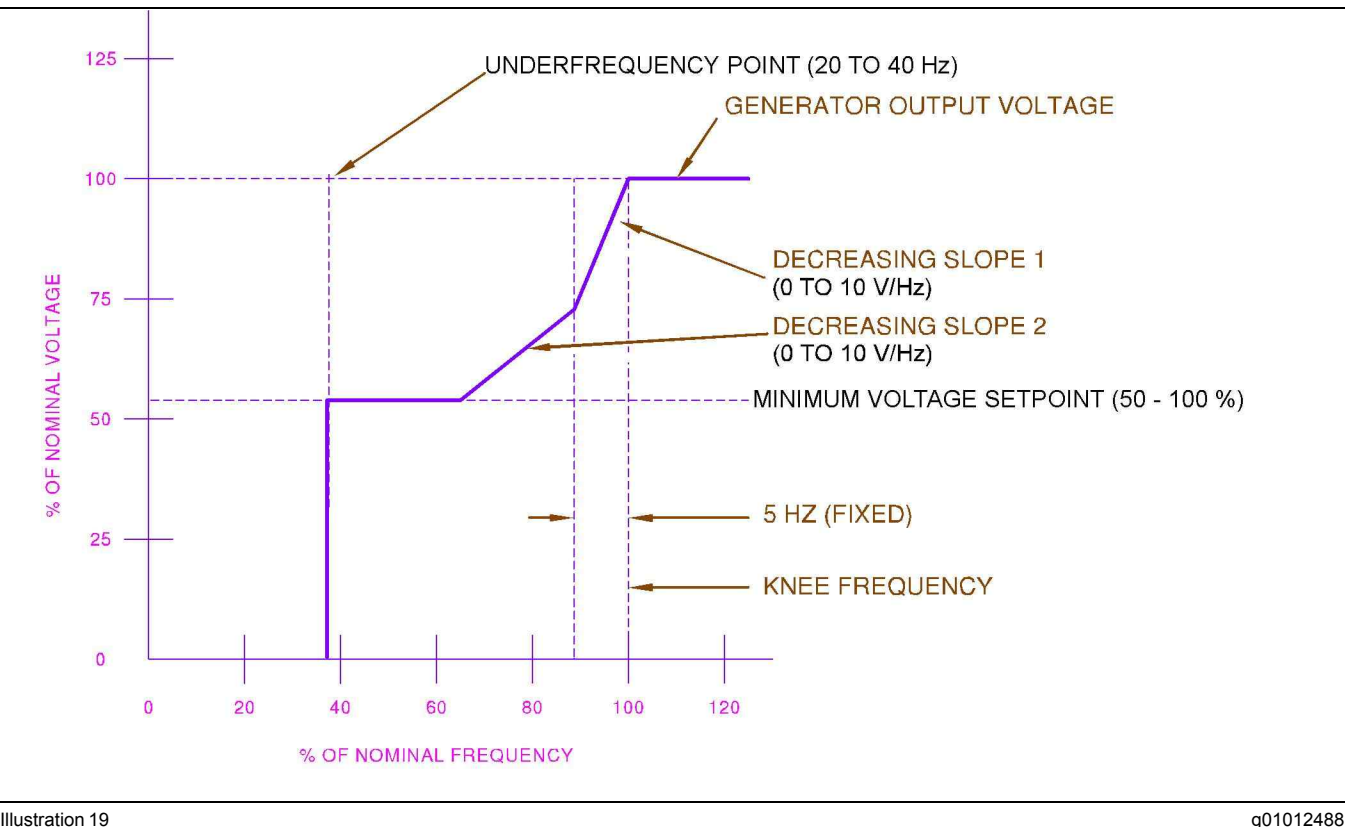

Illustration 19

i05769696

## **Parameter Viewing and Configuration (Caterpillar PC** Software)

SMCS Code: 4467-NQ

In order to view and configure the parameters of the digital voltage regulator, a PC with the Caterpillar PC software is required.

Note: Before performing this procedure, study the list of parameters in order to determine the desired parameter and the corresponding range of values. Some parameters can only be viewed by the user and cannot be configured.

Note: Have the entire list of parameters available while performing the procedure. See System Operation, "Parameters".

The Cat PC software provides the communication link between the voltage regulator and the user. All voltage regulator settings are entered and read through this software. The software provides the option to save the voltage regulator settings in a computer file. The saved files can then be used later in order to configure other units with the same settings.

Cat PC software operates with an IBM compatible personnel computer using a Microsoft Windows 95 or later operating system. The operating requirements are listed below:

- IBM compatible PC, 486DX2, or faster (100 MHz or higher microprocessor is recommended)
- CD-ROM drive
- One available serial port

## Installing the Caterpillar PC Software

Cat PC software contains a setup utility that installs the program on the PC. An uninstall utility is loaded with the program that can be used to remove the application from the PC. Use the following procedure to install the PC software.

- 1. Insert the CD-ROM into the CD-ROM drive of the PC.
- 2. Click the Windows Start button and then select "Run". In the "Open:" field, enter "D:/Setup.exe", where "D" is the designator letter for your PCCD-ROM drive. Then click "OK".

When Caterpillar PC software is installed, a folder with the name Caterpillar is added to the Windows program menu. This folder is accessed by clicking the "Start" button and pointing to "Programs".

## Starting Caterpillar PC Software

The PC software is started by clicking the Windows "Start" button, pointing to "Programs", the "Caterpillar" folder, and then clicking the voltage regulator icon. At startup, a dialog box with the program title and version number is displayed briefly. After this dialog box is displayed, the "System Configuration" screen is displayed.

#### **Establishing Communication**

Communication between the voltage regulator and the PC must be established before any settings can be viewed or changed. For more information on establishing communications, see Systems Operation, RENR7941, "Remote Communication".

## **Changing Settings**

Refer to Specifications, Systems Operation, Testing and Adjusting, RENR7941, "Earlier CDVR Dissimilarities "<u>Specifications, Systems Operation,</u> <u>Testing and Adjusting, Earlier CDVR Dissimilarities</u> for information relevant to the earlier version of the CDVR.

The settings are arranged into the following six groups:

- System configuration
- · Setting adjustments
- · Control gain settings
- · Protections settings
- Metering/operation and alarms
- Group

q02634296

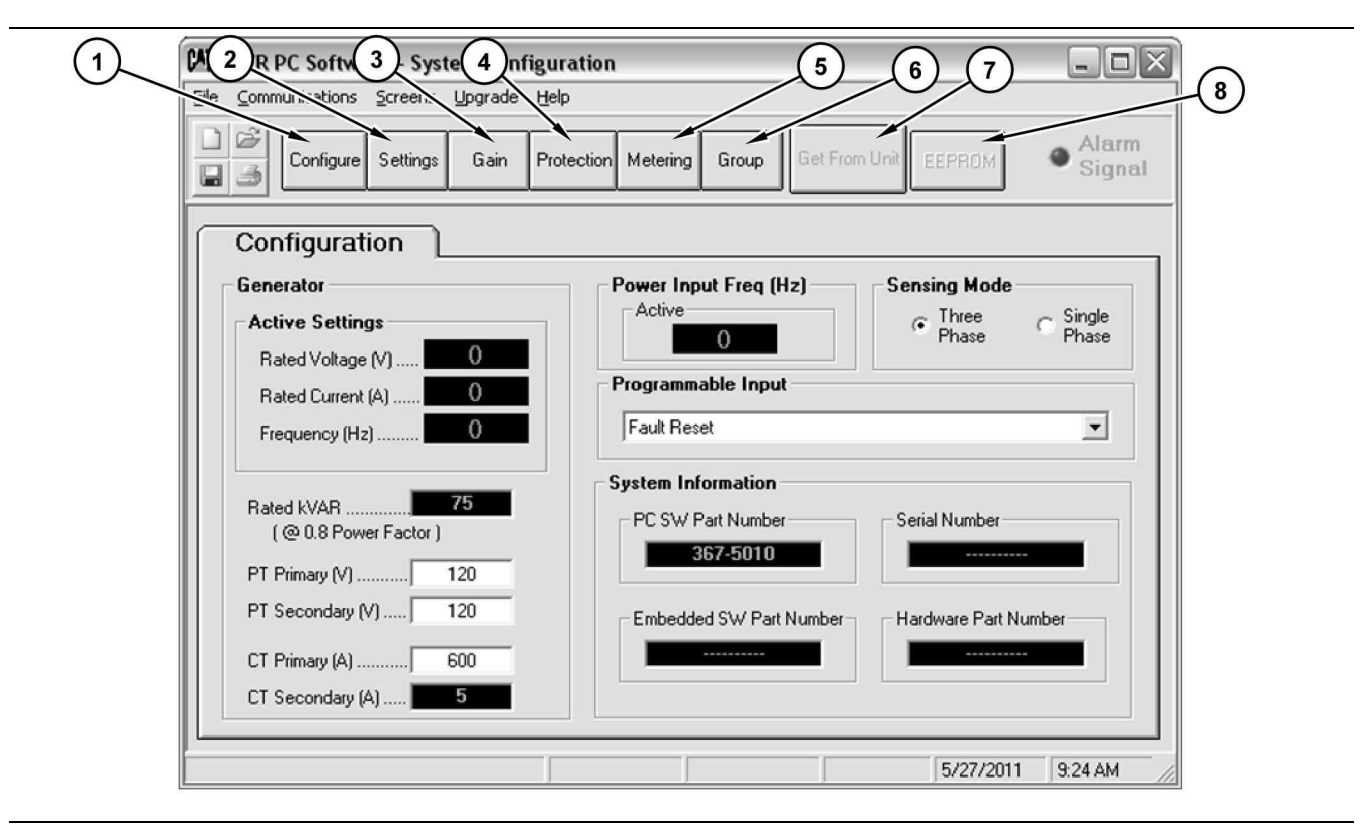

#### Illustration 20

Latest version of systems configuration dialog

- (1) System configuration button
- (2) Setting adjustment button

group can be viewed and changed.

(4) Protection setting button(5) Metering/operation button(6) Groups

(7) Get from unit button (8) EEPROM button

1. Type a value in the setting screen field, then press the "Enter" key.

**Note:** Just typing a value in the setting screen field **WILL NOT** send that value to the CDVR. When a value is typed in the setting screen field, the "Enter" key must also be pressed.

2. Select a value from the setting screen pull down menu.

**Note:** The selection from the drop-down menu will appear on the setting screen. The setting that is displayed on the setting screen will automatically be sent to the CDVR. The setting will become the voltage regulator setting. There is **NO** need to press the "Enter" key.

#### **Receiving Settings**

Voltage regulator settings are retrieved by clicking the "Get From Unit" button (6). The "Get From Unit" function allows the current settings of the voltage regulator to be displayed on the "settings" screen.

#### (3) Control gain button

Each setting group has a corresponding button that can be selected to access that group of settings. The six setting groups can also be accessed by clicking "Screens" on the menu bar and then selecting the desired setting group from the list. Once a setting group is accessed, the individuals settings of the

A setting is changed by clicking within the setting field and typing the setting. The minimum, maximum and increments (steps) for a setting are displayed on the status bar when the cursor is placed within that setting field. A changed setting is sent to the voltage regulator when the "Enter" key on the PC is pressed. A setting in a field with the drop-down menu is sent to the voltage regulator when the setting is selected from the drop-down menu.

A setting can be selected from the drop-down menu. The setting can then be sent to the voltage regulator.

## Sending and Receiving Settings

When communication is enabled, voltage regulator settings can be sent or received through the PC software.

## **Sending Settings**

Settings changes are sent to the voltage regulator by two methods:

# Saving Settings to the Memory of the Voltage Regulator

Settings are saved in nonvolatile memory (EEPROM). In the event of a power loss, the settings that are saved in the nonvolatile memory are the settings that will be active at startup. If the settings are changed and sent to the voltage regulator, but not saved to the EEPROM, the new settings will be lost, if the operating power to the voltage regulator is lost.

When exiting an application or closing communication, the software will prompt the user to save the settings to the EEPROM. This question is asked even if no changes were made to the settings. When communication is enabled, setting changes are saved to the EEPROM by clicking the "EEPROM" button (7). The opportunity to save the settings to the EEPROM is also given through a dialog box when the application is exited or communication is closed.

## **Setting Definitions**

Refer to Specifications, Systems Operation, Testing and Adjusting, RENR7941, "Earlier CDVR Dissimilarities "<u>Specifications, Systems Operation,</u> <u>Testing and Adjusting, Earlier CDVR Dissimilarities</u> for information relevant to the earlier version of the CDVR.

Each of the six setting groups have a corresponding screen in the PC software. The setting of each screen is categorized by one or more tabs. In the following paragraphs, setting are arranged and defined according to the organization of the PC application screens and tabs.

#### **System Configuration**

The "System Configuration" screen consists of one tab labeled "Configuration". Click the "Configure" button (1) in order to access the "System Configuration" screen or click "Screens" on the menu bar and click "System Configuration".

### **Configuration Tab**

| Configure Settings Gain Protection Metering Group Get From Unit EEPROM | Alarm<br>Signal |
|------------------------------------------------------------------------|-----------------|
| riguration<br>erator<br>ive Settings                                   |                 |
| erator Power Input Freq (Hz) Sensing Mode                              |                 |
| tive Settings                                                          |                 |
| Fridse r                                                               | Single          |
| ated Voltage (V)                                                       | rnase           |
| ated Current (A) 0 Programmable Input                                  |                 |
| equency (Hz) 0 Fault Reset                                             | •               |
| System Information                                                     |                 |
| ed kVAR                                                                |                 |
| (20.8 Power Factor ) 367-5010                                          |                 |
| Primary (V)                                                            |                 |
| Secondary (V) 120 Embedded SW Part Number Hardware Part Number         |                 |
| Primary (A)                                                            |                 |
|                                                                        |                 |

#### Illustration 21

Configuration dialog

Highlighted cells with green numbers cannot be programmed with the configured dialog. The configuration dialog will display the programmed values of the group that is currently active.

If the "Setting Group Support Level" is configured for "Single Group", then the highlighted cells will display programmed values from the "Single Group" set of parameters. If the "Setting Group Support Level" is configured for "Multiple Group", then the highlighted cells will display programmed values from the active group that is being controlled by the EMCP. The active group can be #1, #2, #3, or #4. Refer to Illustration 21.

The following information applies to the latest version of the CDVR PC software. There are differences from the earlier CDVR PC software and the latest version of the CDVR PC software.

**Programmable Input** – CDVR input that is activated in order to configure the CDVR for a desired response.

**Rated Voltage (V)** – The rated AC generator voltage is entered in this field. Voltages within the range of 90 to 15000 VAC may be entered in 1 VAC increments.

**Rated Current (A)** – The maximum rated AC generator current is entered in this setting field. Current values that are up to 9999 amps may be entered in 1 amp increments.

**Rated kVAR** – The rated kVAR field is a read-only field. The rated kVAR field displays the rated, calculated reactive power. The reactive power is calculated from the values entered in the rated voltage and rated current fields.

**Frequency** – This setting is used to select a nominal system operating frequency of 50 Hz or 60Hz.

**PT Primary (V)** – The primary AC voltage rating of the potential transformer (PT) is entered in this field. Voltages within the range of 90 VAC and 15,000 VAC may be entered in 1 VAC increments.

**PT Secondary (V)** – The secondary AC voltage rating of the PT is entered in this field. Voltages within the range of 90 VAC and 600 VAC may be entered in 1 VAC increments. **Note:** A PT is required if the generator is rated at more than 600 VAC. If no PT is installed, set the PT primary and PT secondary to the expected sensed voltage.

**CT Primary** – The AC current rating of the primary winding of the CT is entered in this field. Current values that are up to 9999 A may be entered in 1 A increments.

**CT Secondary** – This field is a read-only field that displays the rated value of the current that is present at the secondary winding of the CT. This regulator is designed for a 5 A secondary winding only.

g02631836

**Power Input Frequency (Hz)** – The frequency value of the operating power applied to the voltage regulator is entered in the power input frequency field. The power input frequency is the frequency of the permanent magnet generator or the frequency of the generator in the case of self-excited generator. Frequencies within the range of 50 Hz to 400 Hz may be entered in 1 Hz increments. Refer to table 9 for the correct frequency values.

Table 9

| Operating Frequency                                   | 50HZ  | 60HZ  |
|-------------------------------------------------------|-------|-------|
| Self Excited Generators                               | 50HZ  | 60HZ  |
| Permanent Magnet Generators<br>Low and Medium Voltage | 200HZ | 240HZ |
| 6 Pole Generators                                     | 133HZ | 160HZ |
| High Voltage 2600 Frame Generators                    | 200HZ | 240HZ |
| High Voltage 2400 and 2800 Frame<br>Generators        | 150HZ | 180Hz |

**Sensing Mode** – This setting is used to configure the voltage regulator for the single-phase or three-phase voltage sensing. **Note:** For single phase sensing, ensure the "C" phase sensing input is connected to pins P12-10 and P12-11. Also, "A" phase sensing input must be connected to pin P12-12.

**PC Software Part Number** – Read-only field that displays the version of the PC software part number.

**Embedded Software Part Number** – Read-only field that displays the version of the embedded software part number.

Hardware Part Number – Read-only field that displays the version of the Hardware part number.

**Serial Number** – Read-only field that displays the serial number of the voltage regulator connected to the PC. Communication between the voltage regulator and the PC must be enabled in order to read the firmware version.

#### **Setting Adjustments**

Refer to Specifications, Systems Operation, Testing and Adjusting, RENR7941, "Earlier CDVR Dissimilarities "<u>Specifications, Systems Operation,</u> <u>Testing and Adjusting, Earlier CDVR Dissimilarities</u> for information relevant to the earlier version of the CDVR.

The "Setting Adjustments" screen consists of two tabs labeled "Setpoint" and "Startup". Click the "Settings" button (2) in order to access the "Setting Adjustments" screen or click "Screens" on the menu bar and click "Setting Adjustments".

q02635996

### Setpoint Tab

| Configure Settings Gain Protection Metering Group Get From Unit EEPROM Setpoint Setpoint Active AVR Voltage (V) O Mode      | <ul> <li>Alarm</li> <li>Signal</li> </ul> |
|----------------------------------------------------------------------------------------------------|-------------------------------------------|
| Setpoint Startup Setpoint Load Compensation Mode Active AVR Voltage (V) 0 Mode                                              |                                           |
| Setpoint     Load Compensation Mode       Active AVR Voltage (V)     Mode                                                   |                                           |
| Active AVR Voltage (V)                                                                                                    |                                           |
|                                                                                                    |                                           |
| VAR (% of rated)         0.0           Overexcited (+)         Setpoint (%)           Underexcited (-)         Setpoint (%) |                                           |
| Power Factor                                                                                                    |                                           |
| AVR Voltage Control Voltage Adjustment Band                                                                                 |                                           |
| Desired Input ConfigurationCAN Input  (% of rated)                                                                          |                                           |
| VAR/PF Control                                                                                                    |                                           |
| Desired Input Configuration Switch                                                                                          |                                           |

#### Illustration 22

Highlighted cells with green numbers cannot be programmed with the "Setting Adjustments" dialog. The "Setting Adjustments" dialog will display the programmed values of the group that is currently active.

If the "Setting Group Support Level" is configured for "Single Group", then the highlighted cells will display programmed values from the "Single Group" set of parameters. If the "Setting Group Support Level" is configured for "Multiple Group", then the highlighted cells will display programmed values from the active group that is being controlled by the EMCP. The active group can be #1, #2, #3, or #4. Refer to Illustration 22.

**AVR Voltage (V)** – This setting field is used to enter the desired generator output terminal voltage. The range of voltages is dependent on the value in the "Voltage Adjustment Band (percent of rated)" field. Values may be entered in increments of 0.1 VAC.

**Load Compensation Mode** – Three settings, "Off", "Droop", "Line Drop" (Line Loss) may be selected from the drop-down menu for the load compensation mode. The programmable input can be configured to force a different load compensation mode from what is configured in Illustration 22 when the input becomes active.

VAR (percent of rated) – Determines the level of generator VARs that are maintained by the voltage regulator. The VAR set point is used when the digital

voltage regulator is in the VAR mode. Percentage values within the range of -100 to 100 percent may be entered in increments of 0.1 percent. A setting in the overexcited direction will have a positive value. If the setting is made in the direction that will cause under excitement, the value will have a negative value.

**Power Factor** – Determines the level of generator power factor that is maintained by the voltage regulator when the voltage regulator is in the power factor mode. Settings within the range of 0.600 lagging to 0.600 leading may be entered in increments of 0.001. A setting in the lagging direction will have a positive value and a setting in the leading direction will have a negative value. **Before setting a leading power factor, consult the reactive capability curve for the generator being used.** 

#### AVR Voltage Control: Desired Input Configuration

- "CAN Input" and "Switch" are the two settings that can be selected from the drop-down menu for this configuration. Selecting "CAN Input" configures the voltage regulator to accept changes to the AVR voltage set point **only** from the "CANbus". If an attempt is made to change the AVR set point with this configuration, from the "Settings" screen, with the use of the "Raise" or "Lower" buttons while at the "Metering" screen and with the "Raise" or "Lower" contacts, then the adjustment will have no effect. Selecting "Switch" configures the voltage regulator to accept changes to the AVR voltage set point from the "Settings" screen, the "Raise" or "Lower" buttons in the "Metering" screen, or by the use of the "Raise" or "Lower" contacts. The CANbus will have no effect. If "CAN Input" is selected and the CANbus communication is not available, the voltage regulator will not automatically change to the "Switch" setting. The user must use software to change the setting manually. The setting must be changed to "Switch" in order to have AVR voltage set point control. The AVR set point can be changed using the "Settings" screen or by using the "Raise" or "Lower" buttons of the "Metering" screen.

VAR/PF Control: Desired Input Configuration -"CAN Input" and "Switch" are the two settings that can be selected from the drop-down menu for this configuration. Selecting "CAN Input" configures the voltage regulator to accept changes to the VAR/PF voltage set point only from the "CANbus". If an attempt is made to change the VAR/PF set point with this configuration, from the "Settings" screen, with the use of the "Raise" or "Lower" buttons while at the "Metering" screen and with the "Raise" or "Lower" contacts, then the adjustment will have no effect. Selecting "Switch" configures the voltage regulator to accept changes to the VAR/PF voltage set point from the "Settings" screen, with the use of the "Raise" or "Lower" buttons while at the "Metering" screen and with the "Raise" or "Lower" contacts. The CANbus will have no effect. If "CAN Input" is selected and the CANbus communication is not available, the voltage regulator will not automatically change to the "Switch" setting. The user must use software to change this setting manually to "Switch" in order to have VAR/PF voltage set point control. The VAR/PF set point can be changed using the "Settings" screen or by using the "Raise" or "Lower" buttons of the "Metering" screen.

Load Compensation Mode: Mode – Three settings may be selected from the drop-down menu for this operating mode: "Off", "Droop", or "Line Drop" (Line Loss). Selecting "Off" disables all load compensation. Selecting "Droop" enables the reactive droop compensation feature of the voltage regulator. Selecting "Line Drop" enables the voltage regulator to compensate for a line drop by increasing the generator output voltage as the generator load increases.

# When operating in parallel operations, make sure that Droop mode is selected.

"Reactive Droop Compensation" and "Line Drop Compensation" are briefly described below:

**Reactive Droop Compensation** - The CDVR provides a "Reactive Droop Compensation" feature for three phase generators. The feature assists in the sharing of a reactive load during parallel generator operation. The voltage regulator calculates the reactive portion of the generator load using the sensed generator output voltage and current quantities. The voltage regulator then modifies the voltage regulation set point accordingly.

- A unity power factor generator load results in almost no change in generator output voltage.
- A lagging power factor generator load (inductive) results in a reduction of generator output voltage.
- A leading power factor generator load (capacitive) results in an increase of generator output voltage.

Droop is adjustable up to 10 percent with rated "B phase" line currents and 0.8 power factor. The "B phase" line currents are 5 A applied through terminals P12-1 and P12-2. The droop is adjustable with the use of the communication ports.

"Reactive Droop Compensation" is mutually exclusive to line drop compensation. These two functions work opposite of one another and, therefore, cannot be used at the same time.

In addition, the "Reactive Droop Compensation" feature allows paralleling of three phase generators when connected for "Cross Current Compensation" (CCC). The CCC method of connection allows reactive load shared between generators with little voltage droop. The droop level adjustment acts as the sensitivity adjustment when connected for CCC.

Verify that the system works in reactive droop mode before connecting in CCC mode.

**Note:** When in CCC mode, kW and/or kVAR may indicate negative values in the "Metering" screen.

Line Drop Compensation - The CDVR provides a "Line Drop Compensation" feature for three phase generators. The feature assists in compensating for voltage drops in the lines between the generator and the load. The voltage regulator calculates the magnitude of generator output current and modifies the voltage set point accordingly. An increase in generator output current results in an increase in generator output voltage. "Line Drop Compensation" is adjustable up to 10 percent with rated "B phase" line currents and 0.8 power factor. The "B phase" line currents are 5 A applied through terminals P12-1 and P12-2. The droop is adjustable with the use of the communication ports. "Line Drop Compensation" is mutually exclusive to "Droop". "Line Drop Compensation" and "Droop" work opposite of one another and, therefore, cannot be used at the same time.

Load Compensation Mode: Setpoint (percent) – The "Load Compensation Mode" setting field is enabled only when "Droop" or "Line Drop" is selected as the "Load Compensation" mode. A percentage of zero to 10.00 percent may be entered in increments of 0.01.

**Voltage Adjustment Band (percent of rated)** – The "Voltage Adjustment Band" setting is entered as a percentage of the rated generator voltage. "Voltage Adjustment Band" is used to limit the range of the AVR set point. A percentage value of zero to 15.00 percent may be entered in increments of 0.01.

**Note:** Adjusting the voltage using the DC bias input or the "Fine Adjustment" buttons in the CDVRPC software will only change the voltage set point. Adjusting the voltage using the DC bias input or the "Fine Adjustment" buttons will not change the voltage adjustment band.

## Startup Tab

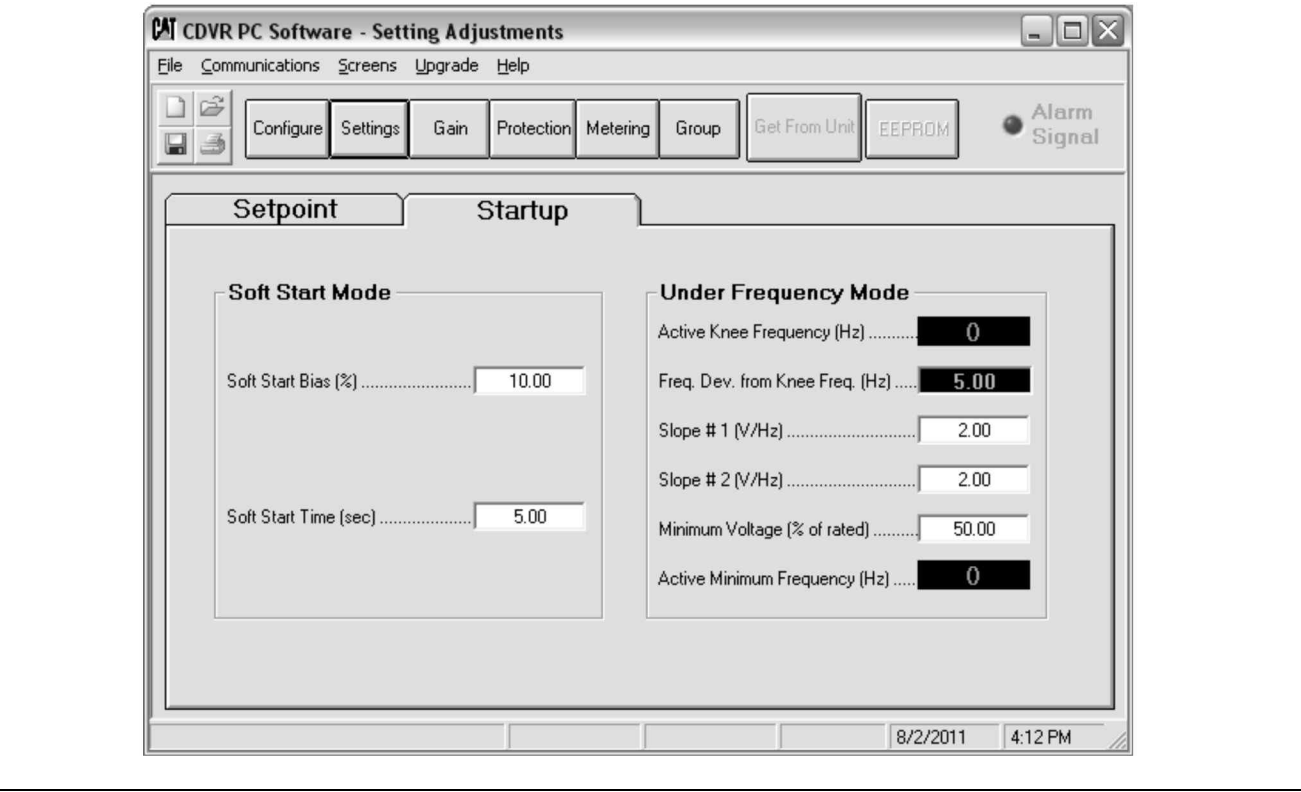

Illustration 23

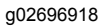

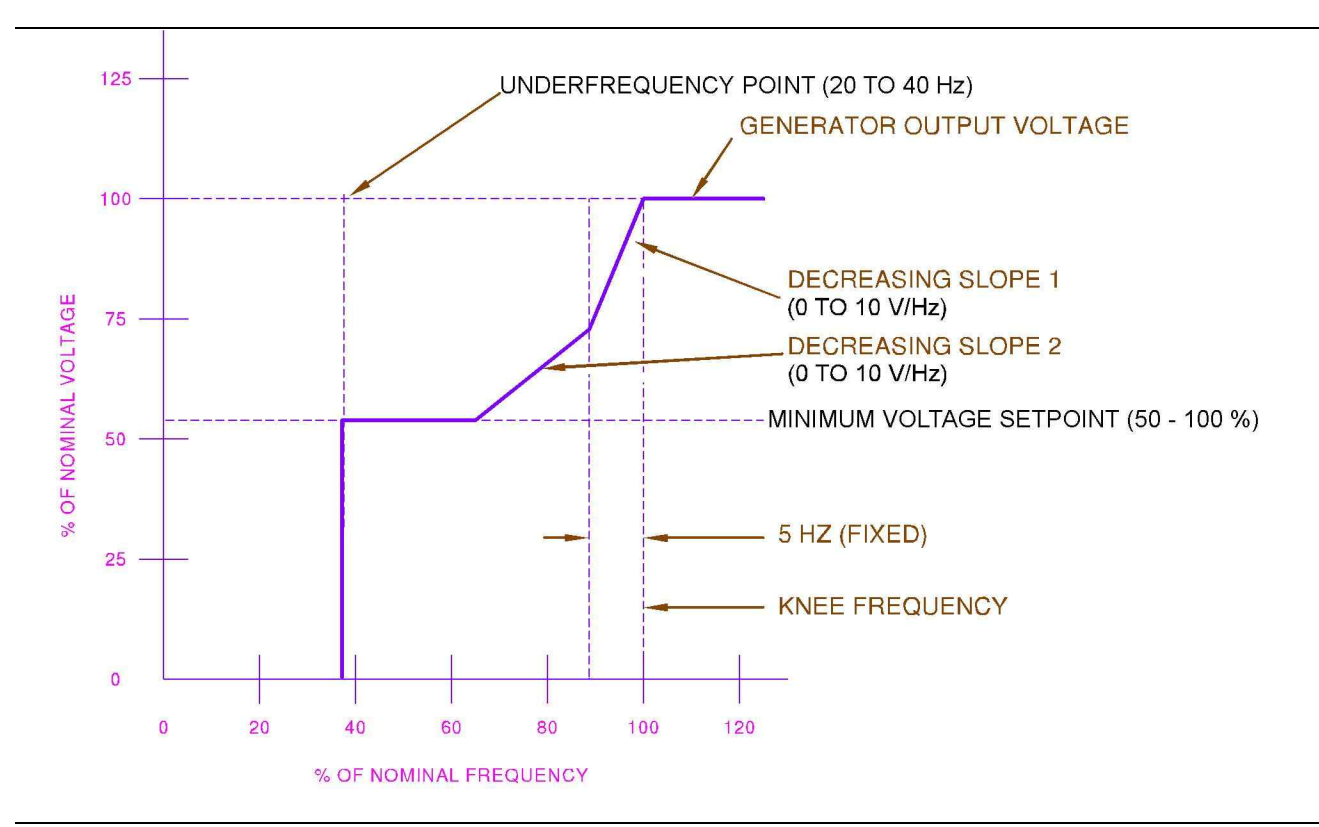

**Soft Start Bias (percent)** – The Soft Start Bias setting determines the generator voltage offset during start-up as a percentage of the generator rated voltage. The CDVR will raise output voltage to this percentage as quickly as possible. A percentage value of 0.00 to 90.00 may be entered in increments of 0.01 percent.

**Soft Start Time (sec.)** – The Soft Start Time establishes the length of time for the generator terminal voltage to increase to the generator rated voltage level from the "Soft Start Bias" percent. A value of 0.00 to 120.00 seconds may be entered in increments of 0.01 seconds. If the "Under Frequency Point" is reached before the CDVR reaches the "Soft Start Bias" percent, voltage will build from the "Soft Start Bias" percent. The voltage will build in a linear manner, for the duration of the "Soft Start Time". If the "Under Frequency Point" is reached after the CDVR reaches the "Soft Start Bias" percent, voltage will build from the "Soft Start Bias" percent, voltage will build from the "Soft Start Bias" percent. The voltage will build in a linear manner, until the "Under Frequency Point" is reached. Voltage will build following a "volts-per-hertz" profile. Refer to Illustration 24.

**Knee Frequency (Hz)** – The "Knee Frequency" setting defines the value of frequency that causes the voltage regulator to adjust the voltage set point. The voltage set point changes occur so that the generator terminal voltage follows the selected volts per hertz slope. A value of 45.00 to 65.00 Hz may be entered in increments of 0.01 Hz. "Knee Frequency" should typically be set from 0.2 to 2 Hz less than the generator operating frequency. The knee frequency in applications where the generator engine and governor are slow in recovering frequency during a transient load event.

**Frequency Deviation from Corner Frequency (Hz)** – This field is a "read-only" field. The fixed value is subtracted from the "Corner Frequency" value. The calculation is used to determine when the generator under frequency operation changes from slope 1 to slope 2.

**Slope 1 (V/Hz)** – When the generator frequency is between the corner frequency and the corner frequency minus 5 Hz, the voltage set point is automatically adjusted. The automatic adjustment so that the generator voltage follows V/Hz slope 1. Slope 1 is adjusted by this setting field. A setting of zero to 10.00 may be entered in increments of 0.01.

**Slope 2 (V/Hz)** – When the generator frequency is between the corner frequency minus 5 Hz and the "Minimum Frequency" setting, the voltage set point is automatically adjusted. The voltage set point is automatically adjusted so that the generator voltage follows V/Hz slope 2. Slope 2 is adjusted by this setting field. A setting of zero to 10.00 may be entered in increments of 0.01.

**Note:** Volts per Hz slope value can be used to improve transient response time.

**Minimum Voltage (percent of rated)** – The "Minimum Voltage" setting defines the voltage level where the voltage regulator transitions from the under frequency characteristic to a constant voltage characteristic. The "Minimum Voltage" setting is expressed as a percentage of nominal generator voltage. A value of 50.00 to 100.00 percent may be entered in increments of 0.01.

**Minimum Frequency (Hz)** – The "Minimum Frequency" setting defines the value of the generator frequency where the excitation is removed. A frequency value of 20.00 to 40.00 Hz may be entered in increments of 0.01 Hz.

#### **Control Gain**

The "Control Gain" screen consists of a single tab labeled "Control Gain". Click the "Gain" button (3) in order to access the "Control Gain" screen or click "Screens" on the menu bar and click "Control Gain".
g02697120

# **Control Gain Tab**

|                                                            | Alarm              |
|------------------------------------------------------------|--------------------|
| Configure Settings Gain Protection Metering Group Get From | Unit EEPROM Signal |
| <br>Control Cain                                           |                    |
|                                                            |                    |
| PID Pre-Settings                                           |                    |
| ( Custom PID Settings )                                    | ▼ PID              |
| AVR VAR/PF                                                 |                    |
| Proportional Gain Kp                                       |                    |
| VAR Integ                                                  | ral Gain Ki 5.00   |
| VAR Loop                                                   | ) Gain Kg   2.50   |
| Derivative Gain Kd                                         |                    |
| Noise Filter Time Constant Td 0.00 PF Integra              | al Gain Ki 5.00    |
| Loop Gain Kg                                               | àain Kg 3.00       |
|                                                            |                    |
|                                                            |                    |

### Illustration 25

**Proportional Gain Kp** – This setting selects the proportional constant stability parameter. The voltage regulator supplies a value that is equivalent to Kp multiplied by the error between the voltage set point and the actual generator output voltage. Kp values of 0 to 1,000 may be entered in increments of 0.01.

If the transient response has too much overshoot, then Kp may be decreased. If the transient response is too slow, then Kp may be increased.

**Integral Gain Ki** – This setting selects the integral constant stability parameter. The voltage regulator supplies a value that is equivalent to Ki multiplied by the integral of the error between the voltage set point and the actual generator output voltage. Ki values of 0 to 1,000 may be entered in increments of 0.01.

Increasing the value of Ki decreases the time required to reach steady state.

**Derivative Gain Kd** – This setting selects the derivative constant stability parameter. The voltage regulator provides an output value that is equivalent to Kd multiplied by the derivative of the error between the voltage set point and the actual generator output voltage. Kd values of 0 to 1,000 may be entered in increments of 0.01.

Increasing the value of Kd reduces transient response ringing.

**Noise Filter Time Constant Td** – This setting selects the noise filter time constant and is used in order to reduce high frequency noise. Values of 0.00 to 1.00 may be entered in increments of 0.01.

Loop Gain Kg – This setting adjusts the loop-gain level of the PID algorithm. Loop gain values of 0 to 1,000 may be entered in increments of 0.01. Loop gain Kg is an overall gain multiplier affecting all gain parameters, and should be used as a first gain adjustment. Increasing loop gain may be used to increase transient response and reduce time to steady state. Decreasing loop gain will reduce overshoot but will lengthen time to steady state. For self excited machines, a low value may be required for stability. This value may be as low as 5. Refer to the "Poor Voltage Regulation - Troubleshoot" section.

VAR Integral Gain Ki – This setting adjusts the integral gain and determines the characteristic of the voltage regulator dynamic response to a changed VAR setting. Ki values of 0 to 1,000 may be entered in increments of 0.01.

**VAR Loop Gain Kg** – This setting adjusts the loop gain level of the PI algorithm for VAR control. Values of 0 to 1,000 may be entered in increments of 0.01.

**PF Integral Gain Ki** – This setting adjusts the integral gain and determines the characteristic of the voltage regulator dynamic response to a changed power factor setting. Values of 0 to 1,000 may be entered in increments of 0.01.

RENR7941

**PF Loop Gain Kg** – This setting adjusts the loop gain level of the PI algorithm for power factor control. Values of 0 to 1,000 may be entered in increments of 0.01.

PID Pre-Settings – One of 20 preset stability ranges within the voltage regulator can be selected from this pull down menu. Selection of one of the 20 preset stability ranges disables the "Proportional Gain" (Kp), "Integral Gain" (Ki), and "Derivative Gain" (Kd) settings of the "Control Gain" tab. Selecting "Custom PID Settings" from the "PID Pre-Settings" menu enables the Kp, Ki, and Kd settings. Caterpillar does not recommend using the current "PID Pre-Settings" in the list except the "Custom PID Settings" . The default settings from the "Custom PID Settings" will work well for most SR4 and SR4B generator applications. If an adjustment is to be made, the "Loop Gain Kg" should be used as a first adjustment approach.

**"PID" Button** – Press the PID button in order to open the PID "Calculator" screen. See illustration 26 . The PID "Calculator" is used in order to calculate proportional gain (Kp), integral gain (Ki), and derivative gain (Kd) for a PID type controller. The generator and the exciter time constant values are entered into the "PID Calculator" in order to calculate these values. AVR overall gain (Kg) and derivative filter time constant (Td) can be entered and saved in a file. Refer to the "PID Calculator" section for additional information.

## **PID Calculator**

| Caterpillar - PID Calculator<br>Eile Help       |                                                                        |                              |          |                                                     |                                                                                                    |                 |                                               |   |
|-------------------------------------------------|------------------------------------------------------------------------|------------------------------|----------|-----------------------------------------------------|----------------------------------------------------------------------------------------------------|-----------------|-----------------------------------------------|---|
| Excitation Control Date     Gen. Information    | i <b>ta</b><br>enerator Na<br>(Seconds)<br>citer Time Con<br>(Seconds) | ame<br>2.00<br>stant<br>0.33 | <b>•</b> | AVR<br>Propo<br>Integr<br>Deriva<br>Time I<br>AVR ( | <b>Control Pa</b><br>Itional Gain (K<br>al Gain (Ki)<br>ative Gain (Kd<br>Constant (Td)<br>Dverall Gain (K | arameter<br>(p) | s<br>84.83<br>141.31<br>13.51<br>0.08<br>1.00 |   |
| Generator Information           PID Record List | Kg                                                                     | Кр                           | Ki       | Kd                                                  | Td                                                                                                    | T'do            | Te                                            | • |
| Remove Record                                   | Add Rev                                                                | cord                         | Upda     | te CAT PC S                                         | Software                                                                                                   |                 | Close                                         | J |

Illustration 26

The PID parameters are calculated for the desired system response. The settling time is approximately one third of the generator time constant and about 10 percent overshoot.

### **Excitation Control Data**

**General Information** – Up to 20 characters of descriptive text for the generator can be entered in this field. When a PID record is created, this text identifies the record.

**Generator Time Constant (T'do) - (Seconds)** – The open circuit generator time constant (T'do) can be selected from this pull down menu. Time constant values of 1 to 15 seconds can be entered in 0.05 second increments.

**Note:** Values for specific generators can be obtained from the "Technical Marketing Information System".

**Exciter Time Constant (Te) - (Seconds)** – The exciter time constant (Te) can be selected from this pull down menu. The value displayed in this menu depends on the generator time constant (T'do) that is

selected. Available values range from one fifth to one half of (T'do) in 0.01 second increments. The maximum exciter time constant is 3 seconds.

**Default Exciter Time Constant** – When this box is checked, manual selection of the exciter time constant is disabled and Te is set at one-sixth the value of the generator time constant (T'do). Disabling the manual selection of the exciter time constant is not recommended for SR4 and SR4B generators.

### **AVR Control Parameters**

**Proportional Gain (Kp)** – Kp is a read only value. The value is calculated from the values that are selected from the generator time constant (T'do) and exciter time constant (Te) pull down menus.

**Integral Gain (Ki)** – Ki is a read only value. The value is calculated from the values that are selected from the generator time constant (T'do) and exciter time constant (Te) pull down menus.

**Derivative Gain (Kd)** – Kd is a read-only value. The value is calculated from the values selected from the

generator time constant (T'do) and exciter time constant (Te) pull down menus.

**Time Constant (Td)** – The time constant value entered in the time constant field is used to reduce high frequency noise. The Td value entered is recommended to be less than 0.2 (Kd, Kp). Td values from zero to 1.00 may be entered in 0.01 increments. Entering a value of "zero" disables the filtering.

**AVR Overall Gain (Kg)** – The AVR overall gain is entered in this field. A Kg value of zero to 1000.00 may be entered. **Note:** If the "Update CDVR PC Software" button is pressed, a default value of 1.00 is loaded into this field. Make sure to adjust this value as needed.

### **PID Record List**

The record list area of the PID "Calculator" screen lists all of the saved PID records that are available.

**Remove Record Button** – Records in the "PID Record List" can be selected and deleted by clicking this button.

Add Record Button – A record containing the excitation control data and AVR control parameters can be added to the "PID Record List" by clicking this button. The "Save" button must be pressed in order to save the record in the list.

**Update CAT PC Software Button** – Transfers the AVR control parameters calculated in the PID calculator and recorded to the "Control Gain" screen.

**Close Button** – Clicking this button closes the "PID Calculator" and returns to the "Control Gain" screen.

| Tab | le  | 10 |
|-----|-----|----|
| iub | i C | 10 |

|                          | Power Input t    | o Voltage Regulator ( | (PM / SE / IE systems) |                        |                                        |                                        | Power Input           | to Exciter                     |                            |                            |
|--------------------------|------------------|-----------------------|------------------------|------------------------|----------------------------------------|----------------------------------------|-----------------------|--------------------------------|----------------------------|----------------------------|
|                          |                  |                       |                        |                        |                                        | Nominal R                              | equirements           |                                | Full Forcing F             | Requirements               |
|                          | SE/PM<br>Voltage | Input to<br>Regulator | Frequency<br>Range     | Number<br>of<br>Phases | Exciter<br>Nominal<br>Voltage<br>Input | Exciter<br>Nominal<br>Current<br>Input | Exciter<br>Resistance | Exciter<br>Time<br>Constant Te | Full<br>Forcing<br>Voltage | Full<br>Forcing<br>Current |
| Kato 2600/<br>2700 Frame | РМ               | 70<br>to<br>105V      | 240 Hz                 | 3                      | 35V                                    | 10A                                    | 3.7 ohms              | 0.22 sec                       | 65V                        | 15A                        |
| Kato 2800<br>Frame       | РМ               | 120V                  | 90 Hz                  | 1                      | 50V                                    | 5A                                     | 10 ohms               | 0.18 sec                       | 90V                        | 10A                        |
| 6100                     | PM               | 140V                  | 120 Hz                 | 3                      | 40V                                    | 4A                                     | 10 ohms               | 0.22 sec                       | 60V                        | 10A                        |
| 6100                     | SE               | 140V                  | 60 Hz                  | 1                      | 40V                                    | 4A                                     | 10 ohms               | 0.22 sec                       | 60V                        | 10A                        |
| 6100                     | IE               | 140V                  | 50/180 Hz              | 2x1                    | 40V                                    | 4A                                     | 10 ohms               | 0.22 sec                       | 60V                        | 10A                        |
| 1400<br>/4P              | РМ               | 180V                  | 200/240 Hz             | 3                      | 45V                                    | 4.5A                                   | 11 ohms               | 0.06 sec                       | 80V                        | 10A                        |
| 1400<br>/4P              | IE               | 140V                  | 50/180 Hz              | 2x1                    | 45V                                    | 4.5A                                   | 10 ohms               | 0.06 sec                       | 80V                        | 10A                        |
| 1600<br>/4P              | PM               | 180V                  | 200/240 Hz             | 3                      | 60V                                    | 6A                                     | 10 ohms               | 0.094 sec                      | 150V                       | 15A                        |

|             | Jonita) |                  |           |     |     |     |          |           |      |      |
|-------------|---------|------------------|-----------|-----|-----|-----|----------|-----------|------|------|
| 1600<br>/4P | IE      | 240 V            | 50/180 Hz | 2x1 | 60V | 6A  | 10 ohms  | 0.094 sec | 150V | 15A  |
| 1800<br>/4P | РМ      | 180V             | 240 Hz    | 3   | 84V | 4A  | 11 ohms  | 0.26 sec  | 190V | 8.5A |
| 1800<br>/4P | AREP    | 240V             | 60 Hz     | 1   | 84V | 4A  | 11 ohms  | 0.26 sec  | 190V | 8.5A |
| SR4/SR4B    | РМ      | 70<br>to<br>105V | 240 Hz    | 3   | 35V | 10A | 3.7 ohms | 0.22 sec  | 65V  | 15A  |
| SR4/SR4B    | SE      | 240V             | 60 Hz     | 1   | 35V | 10A | 3.7 ohms | 0.22 sec  | 65V  | 15A  |

## (Table 10, contd)

## **Protection Settings**

The "Protection Settings" screen consists of a single tab labeled "Protection". Click the "Protection" button to access the "Protection Settings" screen or click "Screens" on the menu bar and click "Protection Settings".

## **Protection Tab**

| Configure Settings Ga   | in Protection Metering Group | Get From Unit EEPROM                                                                                                    |
|-------------------------|------------------------------|----------------------------------------------------------------------------------------------------|
| Protection              | tdown OverrideDISABLED       |                                                                                                    |
| Generator Overvoltage   | Generator Undervoltage       | Over Excitation                                                                                                    |
| Enabled                 | Enabled                      |                                                                                                    |
| Fault Type Alarm 💌      | Fault Type Alarm 💌           | The should be a second be a second be second be second be a second be a second be a second be a second |
| Trip Value (%) 135      | Trip Value (%) 60            | Trip Value (Amps) 12.0                                                                                                    |
| Time Delay (Secs) . 2.0 | Time Delay (Secs) . 30.0     | Time Setting 10.0                                                                                                    |
| Reverse VAR             | Fault Reset Too Long         | Exciter Diode Monitor (EDM)                                                                                                    |
| Enabled                 | Enabled                      | Trip Value (Amps) 2.0                                                                                                    |
|                         | Fach Tura                    | Loss Of Sensing (LOS)                                                                                                    |
| Time Delay (Secs) . 3.0 |                              | Time Delay (Secs) . 2.0                                                                                                    |
| Time Delay (Secs) . 3.0 |                              |                                                                                                    |

#### Illustration 27

**"SHUTDOWN OVERRIDE" Button** – This button is used to prevent excitation shutdown for any protected function. The button displays "ENABLED" when selected and the button displays "DISABLED" when the button is deselected. Enabling this button does not disable output drivers or "CANbus" messages. The following protections do not rely on disabling excitation to cause a shutdown and, therefore, are not affected by the "Shutdown Override" button.

- Generator over voltage
- Generator under voltage
- Loss of excitation (reverse VAR)
- Fault reset too long

**Note:** The position of this button cannot be saved into the EEPROM. The default value of "Disabled" is loaded when power is cycled on the CDVR.

**Generator Over voltage: Enabled** – Selecting the "Enabled" check box enables generator over voltage protection. Deselecting the "Enabled" check box disables generator over voltage protection and the associated settings.

**Generator Over voltage: Fault Type** – Two options can be selected from this pull down menu, "Alarm" or "Shutdown". When "Alarm" is selected and a generator over voltage condition is detected, the alarm output driver energizes, a J1939 alarm message is sent via the "CAN" communication port, and the "Fault LED" will be lit constantly. For units equipped with an RS-232 communication port, an Alarm fault will be annunciated via the PC software. When "Shutdown" is selected and a generator over voltage condition is detected, the "Fault Shutdown" output driver energizes, a J1939 shutdown message is sent, and the "Fault LED" will flash. For units equipped with an RS-232 communication port, a "Shutdown" fault will be annunciated via the PC software. The voltage regulator does NOT disable excitation when a "Generator Over Voltage" fault is detected.

**Generator Over Voltage: Trip Value (percent)** – This setting determines the voltage threshold where an over voltage trip will occur. Voltage values of 105 to 135 percent of the rated voltage may be entered in increments of 1 percent.

**Generator Over Voltage: Time Delay (Sec.)** – This setting assigns the length of time from when an over voltage condition is detected until the voltage regulator issues an alarm or shuts down excitation. A time value of 2.0 to 30 seconds may be entered in 0.1 second increments.

**Reverse VAR: Enabled** – Selecting the "Enabled" check box enables reverse VAR protection. Deselecting the "Enabled" check box disables reverse VAR protection and the associated settings.

**Note:** If "Reverse VAR" protection is enabled and the CT connections are reversed, a reverse VAR alarm or shutdown will occur.

Reverse VAR: Fault Type – Two options can be selected from this pull down menu, "Alarm" or "Shutdown". When "Alarm" is selected and loss of excitation is detected, the alarm output driver energizes, a J1939 alarm message is sent via the "CAN" communication port, and the "Fault LED" is lit constantly. For units equipped with an RS-232 communication port, an alarm fault will be annunciated via the PC software. When "Shutdown" is selected and loss of excitation is detected, the "Fault Shutdown" output driver energizes, a J1939 shutdown message is sent via the "CAN" communication port, and the "Fault LED" flashes. For units equipped with an RS-232 communication port, a shutdown fault will be annunciated via the PC software. The voltage regulator does NOT disable excitation when a Loss of Excitation (Reverse Var) fault is detected.

**Reverse VAR: Trip Value (percent)** – This setting determines the level of reverse VAR flow, expressed as a percentage of nominal, positive VAR flow, where a loss of excitation trip occurs. A value of 10 to 100 percent may be entered in increments of 1 percent.

**Reverse VAR: Time Delay (Secs)** – This setting assigns the length of time from when the reverse VAR trip value is exceeded until the voltage regulator issues an alarm or shuts down. A time value of 0.1 to 9.9 seconds may be entered in 0.1 second increments.

**Generator Under Voltage: Enabled** – Selecting the "Enabled" check box enables generator under voltage protection. Deselecting the "Enabled" check box disables generator under voltage protection and the associated settings.

**Generator Under Voltage: Fault Type** – Two options can be selected from this pull down menu, "Alarm" or "Shutdown". When "Alarm" is selected and a generator under voltage is detected, the "Alarm" output driver will energize. A J1939 alarm message is sent via the "CAN" communication port. Also, the "Fault LED" is on constantly. For units that are equipped with an RS-232 communication port, an "Alarm" fault will be annunciated via the PC software. When "Shutdown" is selected and a generator under voltage is detected, the "Shutdown" output driver will energize. A J1939 shutdown message is sent via the CAN communication port. The "Fault LED" will flash. For units that are equipped with an RS-232 communication port, a "Shutdown" fault will be annunciated via the PC software. The voltage regulator does NOT disable excitation when a "Generator Under Voltage" fault is detected.

**Generator Under Voltage: Trip Value (percent)** – This setting determines the level of voltage. The value is expressed as a percentage of nominal generator voltage when a generator under voltage trip occurs. A value of 60 to 95 percent may be entered in 1 percent increments.

Generator Under Voltage: Time Delay (in seconds) – This setting assigns the length of time from when a

generator under voltage condition is detected until the voltage regulator issues an alarm or shuts down excitation. A time value of 10.0 to 120.0 seconds may be entered in 0.1 second increments.

**Over Excitation: Type** – Two options can be selected from this pull down menu. "Inv Time" (for inverse curves) or "Threshold" (for a fixed time delay) can be selected. The voltage regulator disables excitation when an over excitation fault is detected unless a global "Shutdown Override" command is in effect.

Note: Selecting "Inv Time" requires changing the time setting to a suggested value of 2 (based on the time dial settings for the SR4B Generators curve). If this value is changed, over excitation protection may not exist.

Over Excitation: Trip Value (Amps) – This setting determines the level of field current that will cause an over excitation trip. Values of 0 to 12.0 A may be entered in 0.1 A increments. When in "Threshold" mode, the suggested value for the SR4 and SR4B generators is 12 A. When in "Inv Time" mode, the value entered should be determined by the full load excitation level of the generator and application. This entered value becomes a "per unit" value. For example, if a value of 12 is entered and a time setting of 2 is chosen, then 2.0 on the "Field Current" axis of the "Inverse Time" curve corresponds to 24 amps, that is, 2.0 x 12. The process will give the CDVR approximately 17 seconds before shutdown (provided the same level of current exists). If a trip value lower than the full load excitation level is entered, the CDVR will allow less time before shutdown for a given current level. **Excitation will be disabled** instantly if the field current reaches 28 amps, regardless of the "Over Excitation" time setting. This event will indicate in the "Metering" screen as "Field Over Current" and is separate from the "Over Excitation" alarm.

**Over Excitation: Time Setting** – This setting assigns the length of time from when an over excitation condition is detected and when the voltage regulator issues an alarm or shuts down the excitation. A time value of 1.0 to 10.0 seconds may be entered in 0.1 second increments. The required value for the SR4 and SR4B generators is 10 seconds. If "Inv Time" is selected, this value becomes the time dial setting for the generator. See Illustration 28.

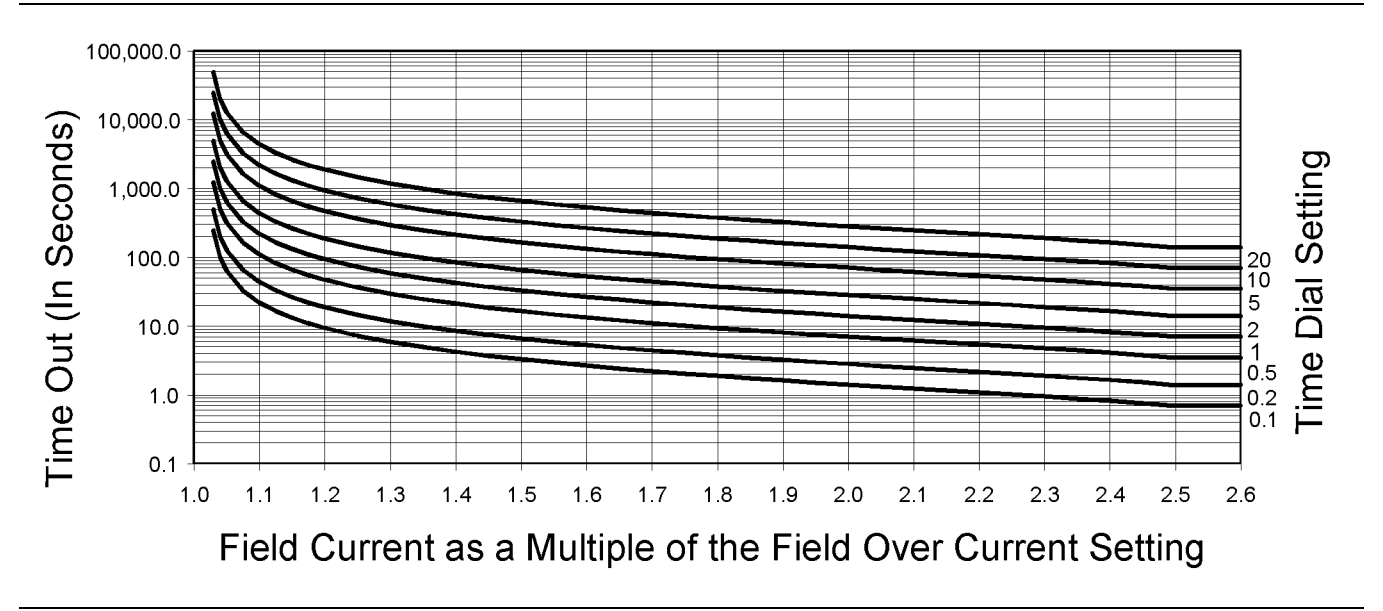

Inverse Time Characteristic for Over Excitation Limiter

**Exciter Diode Monitor (EDM): Trip Value (Amps)** – This setting determines the level of current that is indicative of a failed exciter diode. The RMS ripple current of the field is measured. If the current level exceeds the diode fault threshold set point for 5 seconds, a diode fault is detected. The voltage regulator disables excitation when a diode fault is detected unless a global "Shutdown Override" command is in effect. A value of 1.0 to 10.0 A may be entered in 0.1 A increments. If the regulator shuts down on instantaneous "Field Over Current" of 28 amps or more, then the EDM alarm LED will not illuminate in the "Metering" screen.

Loss of Sensing (LOS): Time Delay (Secs) – The value of this setting determines the time delay between the time a loss of sensing voltage is recognized and the time the voltage regulator responds by removing the field excitation. For single phase sensing, 50 percent of voltage set point is interpreted as an LOS. For three phase sensing, a total loss of one of the phases or an imbalance totaling 20 percent of the voltage set point is interpreted as an LOS. A time value of zero to 25.0 seconds may be entered in 0.1 second increments. The voltage regulator disables excitation when a loss of "Generator Sensing" fault is detected unless a global "Shutdown Override" command is in effect.

**Fault Reset Too Long: Enabled** – Selecting the "Enabled" check box enables the voltage regulator to issue an alarm or a shutdown fault if the fault reset input is closed longer than 10 seconds.

Fault Reset Too Long: Fault Type – Two options can be selected from this pull down menu, "Alarm" or "Shutdown". When "Alarm" is selected and the "Fault Reset" contact input remains closed for more than 10 seconds, the alarm output driver energizes, a J1939 alarm message is sent via the "CAN" communication port, and the "Fault LED" lights constantly. For units that are equipped with an RS- 232 communication port, an alarm fault will be annunciated via the PC software. When "Shutdown" is selected and the "Fault Reset" contact input remains closed for more than 10 seconds, the "Fault Shutdown" output driver energizes, a J1939 alarm message is sent via the "CAN" communication port, and the "Fault LED" will flash. For units that are equipped with an RS-232 communication port, the voltage regulator will attempt to annunciate the "Shutdown" fault via the PC software. The voltage regulator does NOT disable excitation when a "Fault Reset Closed Too Long" condition is detected.

## Metering, Operation, and Alarms

The "Metering, Operation, and Alarms" screen consists of a single tab labeled "Metering". Click the "Metering" button to access the "Metering, Operation, and Alarms" screen or click "Screens" on the menu bar and click "Metering/Operation".

## **Metering Tab**

Refer to Specifications, Systems Operation, Testing and Adjusting, RENR7941, "Earlier CDVR Dissimilarities "<u>Specifications, Systems Operation</u>, <u>Testing and Adjusting, Earlier CDVR Dissimilarities</u> for information relevant to the earlier version of the CDVR.

q01119160

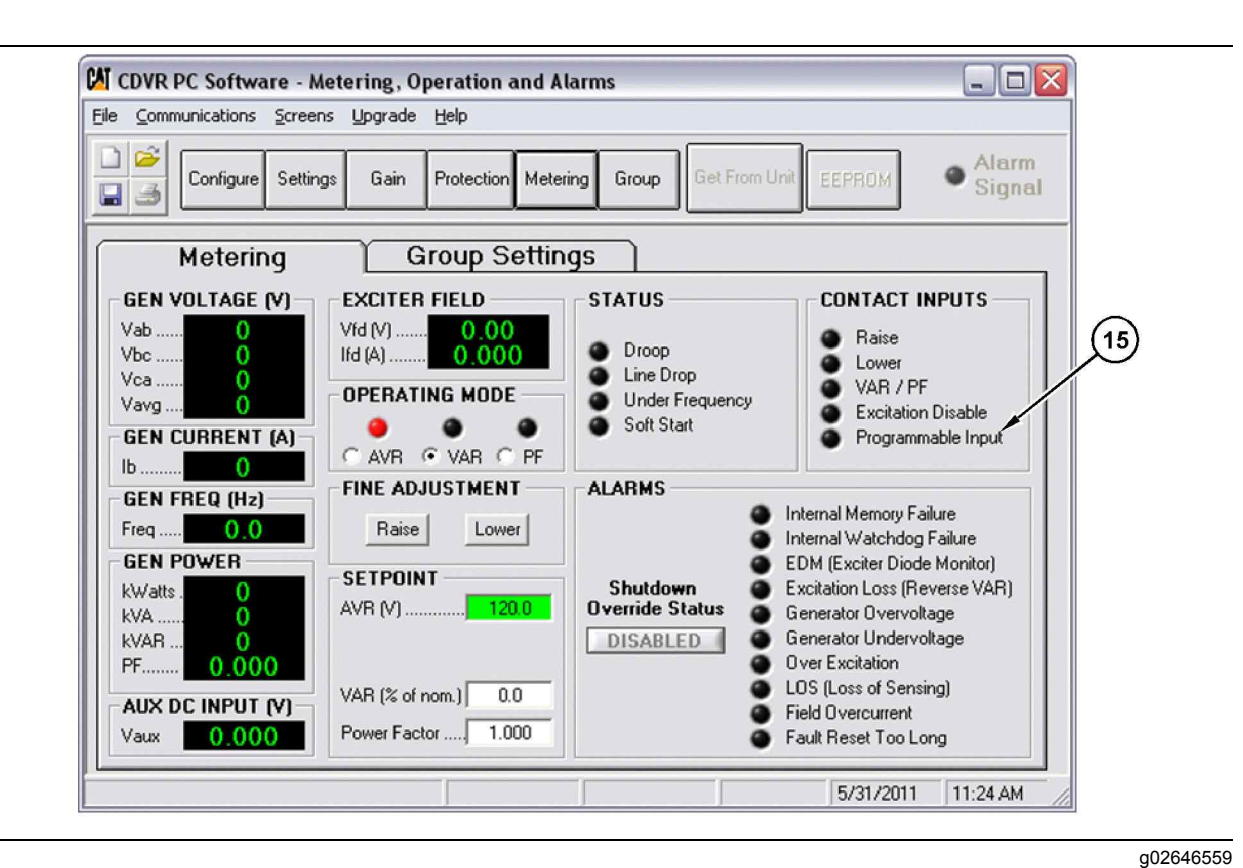

(15) Programmable input indicator

**Note:** The latest version of the CDVR has updated the contact inputs for the "Metering" tab. "Fault Reset" has been replaced with "Programmable Input" (15). The "Programmable Input" is used to indicate the active status of the programmable input.

**Note:** When communication is established, a "Metering" choice becomes available in the menu bar. Metering can be disabled by selecting "Disable Metering" from this choice. When metering is disabled, contact inputs will still work normally, but will not indicate. "Alarms" will still work normally and indicate. The raise and lower buttons will still work and show a changed set point. If another tab is selected when metering is disabled, then the "Metering" tab is selected, metering will become enabled automatically.

**GEN VOLTAGE (V): Vab** – This field is a read-only field that displays the phase-to-phase voltage of phase A and phase B.

**GEN VOLTAGE (V): Vbc** – This field is a read-only field that displays the phase-to-phase voltage of phase B and phase C.

**GEN VOLTAGE (V): Vca** – This field is a read-only field that displays the phase-to-phase voltage of phase C and phase A.

**GEN VOLTAGE (V): Vavg** – This field is a read-only field that displays the average value of the three phase-to-phase voltages.

**GEN CURRENT (A): Ib** – This field is a read-only field that displays the value of the current on the B phase of the generator.

**GEN FREQ (Hz): Freq** – This field is a read-only field that displays the value of the frequency of the generator voltage.

**GEN POWER: kWatts** – This field is a read-only field that displays the value of real power that is being output from the generator.

**GEN POWER: kVA** – This field is a read-only field that displays the value of apparent power that is being output by the generator.

**GEN POWER: kVAR** – This field is a read-only field that displays the value of reactive power that is being output by the generator.

**GEN POWER: PF** – This field is a read-only field that displays the value of the power factor that the generator is operating at.

**AUX DC INPUT (V): Vaux** – This field is a read-only field that displays the level of dc control voltage that is applied from a remote device to the voltage regulator terminals "P12-3" (B) and "P12-6" (A).

**Note:** The "Aux DC Input" terminals can be used as an alternate method of adjusting voltage in "AVR" mode or adjusting PF or VAR in PF or VAR mode when used with an existing remote VAR/PF controller. A DC input on these pins acts as a DC bias. When the CDVR is in "AVR" mode, a 1 VDC change on the terminals corresponds to a 1 percent change in the voltage set point. A 1 VDC change gives a 10 percent VAR change (in "VAR" mode) and a 0.04 PF change (in "PF" mode). If the DC voltage is removed from the ±10 VDC control input, the operating set point will return to the original value regardless of pressing the EEPROM button.

**Note:** Adding a DC voltage when the operating set point is near the voltage adjust band limit may allow the regulator to operate outside of the voltage adjust band.

**EXCITER FIELD: Vfd (V)** – This field is a "read-only" field that displays the value of the exciter field voltage.

**EXCITER FIELD: Ifd (A)** – This field is a "read-only" field that displays the value of the exciter field current.

**OPERATING MODE** – One of three operating modes may be selected as active: "AVR", "VAR", or "PF". When an operating mode is active, the corresponding indicator color changes from black to red for "AVR" mode. When an operating mode is active, the corresponding indicator color changes from black to green for the "VAR" mode and the "PF" mode.

**Note:** When either KVAR or PF mode are selected, the appropriate button must be selected and the auxiliary breaker contact that is connected to "P9-6" (KVAR/PF enable contact) and "P9-9" (contact sense common) must be closed.

**Note:** "Droop" should be enabled whenever the CDVR is operated in PF or VAR mode. The newest version of the CDVR PC firmware will not allow the operator to select PF or VAR mode unless "Droop" is selected in the "Settings" menu first. The "Droop" setting can be set to 0 percent.

**FINE ADJUSTMENT** – The "Raise" and "Lower" buttons control the fine adjustment of the operating set point. These buttons perform the same function as closing the appropriate set of contacts connected to the "Contact Sense – Raise" input (terminal P9-5) and "Contact Sense - Lower" input (terminal P9-4) of the voltage regulator. Each click of the "Raise" button increases the voltage set point by 0.1 V, each click of the "Lower" button decreases the voltage set point by 0.1 V.

Note: The PT ratio will affect this setting.

**Note:** An alternate method of adjusting voltage is to adjust the DC voltage between terminals "P12-3" and "P12-6".

**SET POINT: AVR (V)** – This setting field is used to enter the desired generator terminal voltage. The background color of this field is green when the voltage regulator is in AVR mode.

Note: The PT ratio will affect this setting.

**SET POINT: VAR (percent of nominal)** – This setting determines the level of generator VARs maintained by the voltage regulator when operating in VAR mode. The background color of this field is green when the voltage regulator is regulating the VAR set point. A percentage value of zero to 100.0 may be entered in 0.1 percent increments.

**SET POINT: Power Factor** – This setting determines the level of power factor regulation maintained by the voltage regulator. The background color of this field is green when the voltage regulator is regulating the power factor set point. A power factor value of –0.600 to 0.600 may be entered in 0.001 increments.

**STATUS** – Four indicators indicate the operating status of the voltage regulator: "Droop", "Line Drop", "Under Frequency" and "Soft Start".

The "Droop" indicator turns red when the "Reactive Droop Compensation" feature is selected. The "Reactive Droop Compensation" feature is used during parallel generator operation to assist in the sharing of reactive load.

The "Line Drop" indicator turns red when the "Line Drop Compensation" feature is selected The "Line Drop Compensation" feature is used to compensate for voltage drops in the lines between the generator and the load.

The "Under Frequency" indicator turns red when the generator frequency decreases below the "Knee Frequency" setting and excitation is terminated.

The "Soft Start" indicator turns red when the "Soft Start" feature is active to control the time for generator voltage to ramp up during startup.

**CONTACT INPUTS** – Five indicators provide the status of the voltage regulator switch inputs: "Raise", "Lower", "VAR / PF", "Excitation Disable" and "Programmable Input".

Refer to Specifications, Systems Operation, Testing and Adjusting, RENR7941, "Earlier CDVR Dissimilarities "Specifications, Systems Operation, Testing and Adjusting, Earlier CDVR Dissimilarities for information relevant to the earlier version of the CDVR for the "Contact Inputs".

The "Raise" indicator turns red when contact closure at terminals "P9-5" "Contact Sense - Raise" and "P9-6" "Contact Sense - Common" is detected.

The "Lower" indicator turns red when contact closure at terminals "P9-4" "Contact Sense - Lower" and "P9-6" "Contact Sense - Common" is detected.

The "Var/PF" indicator turns red when contact closure at terminals "P9-9" "Contact Sense - Var/PF Enable" and "P9-6" "Contact Sense - Common" is detected.

The "Excitation Disable" indicator turns red when contact closure at terminals "P9-7" "Contact Sense – Excitation Disable" and "P9-6" "Contact Sense - Common" is detected.

The "programmable input" indicator turns red when contact closure at terminals "P9-8" "Contact Sense - Fault Reset" and "P9-6" "Contact Sense - Common" is detected.

ALARMS – Ten indicators annunciate alarm conditions. Alarm indicators include the following alarms: "Internal Memory Failure", "Internal Watchdog Failure", "Exciter Diode Monitor", "Excitation Loss", "Generator Over voltage", "Generator Undervoltage", "Over excitation", "Loss of Sensing", "Field Over current (28 Amps instantaneous shutdown)" and "Fault Reset Too Long". When the voltage regulator detects an alarm condition, the appropriate indicator changes from black to red.

ALARMS: Shutdown Override Status – This indication provides the status (position) of the "Shutdown Override Button". The button displays "ENABLED" when selected and "DISABLED" when deselected.

The CDVR does some diagnostic code logging and diagnostic code broadcasting. These codes are transmitted over CANbus. When the CDVR is operating, any active diagnostic codes will be transmitted along with a description of that code and the occurrence count.

If power is removed from the CDVR, the nonvolatile memory will retain the following information for each of the ten alarms if any codes have been logged:

- Code
- Description
- · Service meter hours first
- · Service meter hours last
- · Real-time clock first
- Real-time clock last
- Occurrence count

**Note:** The CDVR does not know the actual time. The CDVR only knows the elapsed time from CDVR power up.

## **Metering - Group Settings**

| CDVR PC Software - Meteri<br>File Communications Screens Up | ng, Operation and Alarms<br>grade Help                                                                                                    | -            | . 🗆 🔀           |
|-------------------------------------------------------------|----------------------------------------------------------------------------------------------------|--------------|-----------------|
| Configure Settings                                          | Gain Protection Metering Group Get From Unit EEP                                                                                                    | ROM •        | Alarm<br>Signal |
| Metering                                                    | Group Settings                                                                                                    |              | _               |
| ACTIVE GROUP                                                | ACTIVE SETTINGS                                                                                                    |              |                 |
| Group Number                                                | Gen Voltage (V)  Gen Current (V)  Gen Current (V)  Gen Cu |              |                 |
|                                                             | Gen Frequency (Hz) AVR Voltage Setpoint (V)                                                                                                    |              |                 |
|                                                             | Power Input Freq. (Hz)                                                                                                    |              |                 |
|                                                             | 5/                                                                                                    | 31/2011 11:1 | 26 AM           |

Illustration 30

The "Group Settings" metering dialog consists of two parts. One part of the dialog displays the active group number that the EMCP controller is communicating to the CDVR via the CAN communications port. The other part of this dialog displays the parameter values from the active group.

## **Setting Group**

The "Setting Group" dialog consists of three tabs that are labeled as follows:

- Group selection, single
- Multi-group #1, #2
- Multi-group #3, #4

Refer to Illustrations 31, 33, and 34.

| Configure Settings Gain     | Protection Metering Group Get From Unit EEPROM Alarm                                                                                                    |
|-----------------------------|----------------------------------------------------------------------------------------------------|
| Group Selection, Single     | Multi Group #1, #2 Multi Group #3, #4                                                                                                    |
| Setting Group Support Level | Single Group         Gen. Rated Voltage (V)         Gen. Rated Current (A)         600         Gen. Rated Frequency         Image: Go Hz         Image: Source Source         Power Input Freq. (Hz)         Go         Minimum Frequency (Hz)         Image: Source Source         Knee Frequency (Hz)         Go         AVR Voltage Setpoint (V) |

Group selection, single dialog

If the "Setting Group Support Level" parameter is changed to "multiple group", two additional screens will be available. When the "Setting Group Support Level" parameter is changed to "multiple group", the other parameters on the dialog become unavailable. Refer to Illustration 32.

| Configure Settings Gain     | Protection Metering Group Get From U                                                                                                    | nit EEPROM Signal  |
|-----------------------------|----------------------------------------------------------------------------------------------------|--------------------|
| Group Selection, Single     | Multi Group #1, #2                                                                                                    | Multi Group #3, #4 |
| Setting Group Support Level | Single Group         Gen. Rated Voltage (V)         Gen. Rated Current (A)         Gen. Rated Frequency         © 60 Hz         © 50 Hz         Power Input Freq. (Hz)         Minimum Frequency (Hz)         Knee Frequency (Hz)         AVR Voltage Setpoint (V) |                    |

|                           | de Help    | Materia Comp              | Ala                |
|---------------------------|------------|---------------------------|--------------------|
|                           | Protection |                           | Sig                |
| Group Selection, Single   | ) I        | Hulti Group #1, #2        | Multi Group #3, #4 |
| Group #1                  |            | Group #2                  |                    |
| Gen. Rated Voltage (V)    | 120        | Gen. Rated Voltage (V)    | 120                |
| Gen. Rated Current (A)    | 600        | Gen. Rated Current (A)    | 600                |
| Gen. Rated Frequency (Hz) | 60         | Gen. Rated Frequency (Hz) | 60                 |
| Power Input Freq. (Hz)    | 60         | Power Input Freq. (Hz)    | 60                 |
| Minimum Frequency (Hz)    | 25.00      | Minimum Frequency (Hz)    | 25.00              |
| Knee Frequency (Hz)       | 50.00      | Knee Frequency (Hz)       | 50.00              |
| AVR Voltage Setpoint (V)  | 120.0      | AVR Voltage Setpoint (V)  | 120.0              |
|                           |            |                           |                    |

q02631842

| Configure Settings Gain                                                             | Protection Metering Group Get From Unit EEPROM |
|-------------------------------------------------------------------------------------|------------------------------------------------|
| Group Selection, Single                                                             | Multi Group #1, #2 Multi Group #3, #4          |
| Group #3                                                                            | Group #4                                       |
| Gen. Rated Voltage (V)                                                              | 120 Gen. Rated Voltage (V) 120                 |
| Gen. Rated Current (A)                                                              | 600 Gen. Rated Current (A) 600                 |
| Gen. Rated Frequency (Hz)                                                           | 60 Gen. Rated Frequency (Hz) 60                |
| Power Input Freq. (Hz)                                                              | 60 Power Input Freq. (Hz)                      |
| Minimum Frequency (Hz)                                                              | 25.00 Minimum Frequency (Hz)                   |
| Knee Frequency (Hz)                                                                 | 50.00 Knee Frequency (Hz) 50.00                |
| AVR Voltage Setpoint (V)                                                            | 120.0 AVR Voltage Setpoint (V) 120.0           |
| Minimum Frequency (Hz)         Knee Frequency (Hz)         AVR Voltage Setpoint (V) | 25.00         Minimum Frequency (Hz)           |

Illustration 34

Multi group #3, #4 dialog

Click the "Group" button in order to access the "Setting Group" screen or click "Screens" on the menu bar and click "Group".

The "Group Selection, Single" tab, contains the parameter "Setting Group Support Level" which can be configured for either "Single Group" or "Multiple Group".

- 1. Selecting "Single Group" will allow the following.
  - a. Adjustments are allowed for any of the parameters that are listed in the single group.
  - b. Selecting single group will enable the parameters in the voltage regulator.
  - c. All of the multi group parameters will be grayed out. The multi group parameters that are grayed out cannot be edited.
- 2. Selecting "Multiple Group" will allow the following.
  - Adjustments are allowed to any of the parameters in any of the four groups that are listed under the other two tabs. The groups included "Multi Group #1, #2", and "Multi Group #3, #4".

- b. The multiple group selection will allow the active group number, that is received from the EMCP controller, to activate the appropriate setting group.
- c. The single group parameters will all be grayed out. The single group parameters cannot be edited.

# **Settings Files**

Cat PC software enables you to print a list of voltage regulator settings, save voltage regulator settings in a file, and open a settings file in order to upload those settings to a voltage regulator. A settings file may also be opened and edited with any text editing software.

Refer to Specifications, Systems Operation, Testing and Adjusting, RENR7941, "Earlier CDVR Dissimilarities "Specifications, Systems Operation, Testing and Adjusting, Earlier CDVR Dissimilarities for information relevant to the earlier version of the CDVR.

# **Printing the Settings Files**

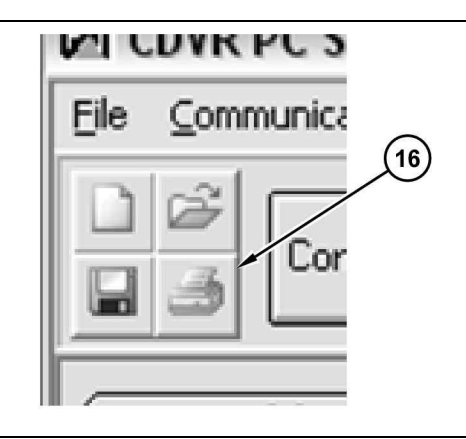

Illustration 35 Printer icon g02697151

| - Hae to | be added at top of data (34 Characters Max)        |
|----------|----------------------------------------------------|
|          |                                                    |
|          |                                                    |
| -Comme   | nts to be added at top of data (54 Characters Max) |
| - Comme  | nts to be added at top of data (54 Characters Max) |
| - Comme  | nts to be added at top of data (54 Characters Max) |

Illustration 36 User information dialog

| 🕅 PC Software - Print Settings |                |                                                                                                    |                                                                                                    |                                                               |                                                                                                    |
|--------------------------------|----------------|----------------------------------------------------------------------------------------------------|----------------------------------------------------------------------------------------------------|---------------------------------------------------------------|----------------------------------------------------------------------------------------------------|
| Printer                        | <u>k</u> i 1/2 | E FR Q                                                                                                    | • 🎒                                                                                                    |                                                               |                                                                                                    |
| HP LaserJet 2100 Series PS     |                |                                                                                                    |                                                                                                    | CAT PC Softw                                                  | are Settings                                                                                                    |
| Driver: :PSCRIPT5.DLL          |                | Title                                                                                                    | **** TITLE ****                                                                                                    |                                                               |                                                                                                    |
| 1                              |                | PC Version                                                                                                    | 1.00.01                                                                                                    |                                                               |                                                                                                    |
|                                |                | Date & Time                                                                                                    | Monday, May 1:                                                                                                    | 2, 2003, 3:29:13 PM                                           |                                                                                                    |
|                                |                | Comments                                                                                                    | **** COMMENT                                                                                                    | 'S ****                                                       |                                                                                                    |
| Orientation<br>Portrait        |                | Rated kVAR (@<br>Sensing Mode:<br>Rated Generato<br>Generator PT P<br>Generator PT S<br>Generator CT S<br>Generator CT S<br>Rated Generato<br>Power Input Fr | 0.8 Power Fac<br>I Frequency:<br>I Voltage:<br>rimary Voltag<br>econdary Volt<br>rimary Curren<br>econdary Curr<br>f Current:<br>equency: | tor):<br>e Rating:<br>age Rating:<br>t Rating:<br>ent Rating: | 75<br>1 (0=Single-<br>0 (0=50 Hz,<br>120 (Volts)<br>120 (Volts)<br>120 (Volts)<br>500 (Amps)<br>5 (Amps)<br>500 (Amps)<br>600 (Hz) |
| Print Close                    | •              |                                                                                                    |                                                                                                    |                                                               | Þ                                                                                                    |

A printout of voltage regulator settings can be useful for record keeping or comparison purposes. The voltage regulator settings can be printed by clicking the print icon (16) or clicking "File" on the menu bar and then clicking "Print". When the print command is given, a dialog box provides the opportunity to add a title and comments to the settings list. Each entry is limited to a maximum of 54 characters. After this information is entered, click on "OK". The "Print Settings" dialog will appear. Refer to illustration 37. This dialog box is used in order to select the desired printer, change and verify the printer settings, and preview the printed settings list. Click on the "Print" button in order to print the settings list.

## **Saving the Settings Files**

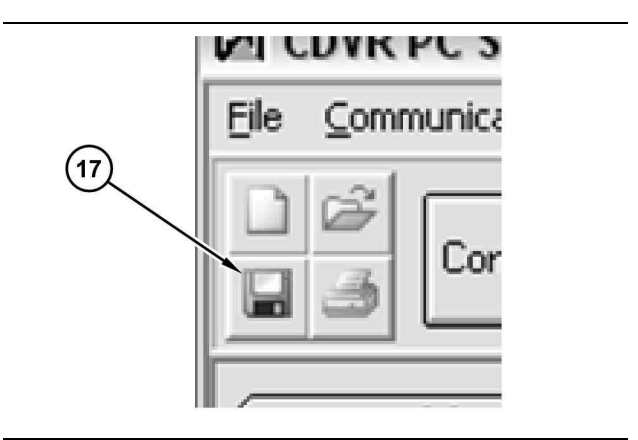

Illustration 38

g02697176

g01016741

Save file icon

Caterpillar recommends that the settings for the voltage regulator be saved to a file. In order to save setup time when configuring multiple units with the same settings, the saved settings can be uploaded to other voltage regulator units.

A settings file can also be created in the PC software without being connected to a voltage regulator. The settings of the desired screens can be changed. The settings can then be saved to a file. Once a settings file is created, the file can be edited with the use of any text editing software. The file can then be saved for uploading.

A settings file is created by clicking the save icon (1) or by clicking "File" on the menu bar and then clicking "Save". When the command is given, a "Save As" dialog box is displayed where the settings are assigned a file name and then saved. All voltage regulator settings files are automatically given a ". dv2" extension.

# Uploading the Settings Files to the Voltage Regulator

Refer to Specifications, Systems Operation, Testing and Adjusting, RENR7941, "Earlier CDVR Dissimilarities "<u>Specifications, Systems Operation,</u> <u>Testing and Adjusting, Earlier CDVR Dissimilarities</u> for information relevant to the earlier version of the CDVR software settings.

A voltage regulator settings file downloaded from a voltage regulator or created within the PC software can be uploaded to multiple voltage regulator units. Only a voltage regulator settings file with a ".dv2" extension can be uploaded to a voltage regulator unit. Before uploading a file, communication must be initiated with the voltage regulator that is to receive the settings. See Systems Operation, "Remote Communication".

The upload process is started by clicking the open icon or clicking "File" on the menu bar and then clicking "Open". An "Open" dialog box is then displayed where the desired settings file is navigated to and selected. Clicking "Open" uploads the settings file. The default settings for the CDVR are stored in a file called "Defaults. DV2" in the "CDVR PC Software" folder on the PC.

The defaults are displayed here for reference.

### Table 11

| Setting Group Support Level                           | Single |
|-------------------------------------------------------|--------|
| Generator Rated Voltage #1                            | 120    |
| Generator Rated Frequency #1                          | 0      |
| Generator Rated Current #1                            | 600    |
| Generator Nominal Output Voltage #1                   | 120    |
| Voltage Regulator Corner Frequency #1                 | 50     |
| Voltage Regulator Minimum Frequency Thresh-<br>old #1 | 25     |
| Voltage Regulator Power Input Frequency Con-          |        |
| figuration #1                                         | 60     |
| Generator Rated Voltage #2                            | 120    |

| (Table 11, contd)                                             |           |
|---------------------------------------------------------------|-----------|
| Generator Rated Frequency #2                                  | 0         |
| Generator Rated Current #2                                    | 600       |
| Generator Nominal Output Voltage #2                           | 120       |
| Voltage Regulator Corner Frequency #2                         | 50        |
| Voltage Regulator Minimum Frequency Thresh-<br>old #2         | 25        |
| Voltage Regulator Power Input Frequency Con-<br>figuration #2 | 60        |
| Generator Rated Voltage #3                                    | 120       |
| Generator Rated Frequency #3                                  | 0         |
| Generator Rated Current #3                                    | 600       |
| Generator Nominal Output Voltage #3                           | 120       |
| Voltage Regulator Corner Frequency #3                         | 50        |
| Voltage Regulator Minimum Frequency Thresh-<br>old #3         | 25        |
| Voltage Regulator Power Input Frequency Con-<br>figuration #3 | 60        |
| Generator Rated Voltage #4                                    | 120       |
| Generator Rated Frequency #4                                  | 0         |
| Generator Rated Current #4                                    | 600       |
| Generator Nominal Output Voltage #4                           | 120       |
| Voltage Regulator Corner Frequency #4                         | 50        |
| Voltage Regulator Minimum Frequency Thresh-<br>old #4         | 25        |
| Voltage Regulator Power Input Frequency Con-<br>figuration #4 | 60        |
| Rated Generator Voltage                                       | 120 V     |
| Rated Generator Current                                       | 600 A     |
| Rated Generator Frequency                                     | 60 Hz     |
| Generator PT Primary Voltage Rating                           | 120 V     |
| Generator PT Secondary Voltage Rating                         | 120 V     |
| Generator CT Primary Current Rating                           | 600 A     |
| Power Input Frequency                                         | 60 Hz     |
| Sensing Mode                                                  | 3 Phase   |
| AVR Voltage (V)                                               | 120 V     |
| VAR (% of Rated)                                              | 0.00 %    |
| Power Factor                                                  | 1         |
| AVR Voltage Control Desired Input<br>Configuration            | CAN input |
| VAR/PF Control Desired Input Configuration                    | Switch    |
| Load Compensation Mode                                        | Off       |

| Tahle | 11 | contd) |  |
|-------|----|--------|--|
| Table | н, | conta) |  |

| (Table TT, conto)                                                      |             |
|------------------------------------------------------------------------|-------------|
| Load Compensation Mode Setpoint (%)                                    | 0 %         |
| Voltage Adjustment Band Limit                                          | 15 %        |
| Voltage Regulator Programmable Digital Input<br>Function Configuration | Fault Reset |
| Soft Start Bias                                                        | 10 %        |
| Soft Start Time                                                        | 5 s         |
| Knee Frequency                                                         | 50 Hz       |
| Decreasing Slope #1                                                    | 2 V/Hz      |
| Decreasing Slope #2                                                    | 2 V/Hz      |
| Minimum Voltage                                                        | 50 %        |
| Minimum Frequency                                                      | 33 Hz       |
| Pre-defined PID Gains                                                  | 21          |
| AVR Proportional Gain Kp                                               | 200         |
| AVR Integral Gain Ki                                                   | 600         |
| AVR Derivative Gain Kd                                                 | 30          |
| Noise Filter Time Constant Td                                          | 0           |
| Loop Gain Kg                                                           | 50          |
| VAR Integral Gain Ki                                                   | 5           |
| VAR Loop Gain Kg                                                       | 2.5         |
| PF Integral Gain Ki                                                    | 5           |
| PF Loop Gain Kg                                                        | 3           |
| Shutdown Override Flag                                                 | 0           |
| Generator Over voltage                                                 | 1           |
| Generator Over voltage Fault Type                                      | 0           |
| Generator Over voltage Trip Value                                      | 135 %       |
| Generator Over voltage Time Delay                                      | 2 s         |
| Reverse VAR                                                            | 1           |
| Reverse VAR Fault Type                                                 | 0           |
| Reverse VAR Trip Value                                                 | 10 %        |
| Reverse VAR Time Delay                                                 | 3 s         |
| Generator Under Voltage                                                | 1           |
| Generator Under Voltage Fault Type                                     | 0           |
| Generator Under Voltage Trip Value                                     | 60 %        |
| Generator Under Voltage Time Delay                                     | 30 s        |
| Fault Reset Too Long                                                   | 1           |
| Fault Reset Too Long Fault Type                                        | 0           |
| Over Excitation Type                                                   | 0           |
| Over Excitation Trip Value                                             | 12 A        |
| k                                                                      |             |

| (Table 11, contd)                |     |
|----------------------------------|-----|
| Over Excitation Time Setting     | 10  |
| Exciter Diode Monitor Trip Value | 2 A |
| Loss of Sensing Time Delay       | 2 s |

# **Uploading Embedded Firmware** Using the CDVR PC Software

Embedded firmware is the operating program that controls the actions of the CDVR. The CDVR stores firmware in nonvolatile flash memory that can be reprogrammed through the RS-232 communication port. It is not necessary to replace EPROM chips when replacing the firmware with a newer version.

### NOTICE

If power is lost or communication is interrupted during file transfer, the CDVR will not recover and will cease to be operational.

Note: Communication must be closed prior to uploading embedded firmware to the CDVR. Refer to the "Terminating Communication" section for information about closing CDVR communication.

In order to flash the CDVR, the following materials are needed:

- CDVR •
- CDVRPC software
- Firmware as a .s19 file
- Computer with communication port
- A "pass through" 1U-9484 Cable or equivalent RS-232 "pass through" cable with one end that has a male connector and the other cable end with a female connector
- 24 V power to the CDVR

## Flash the CDVR

- 1. Apply power to the CDVR.
- Connect a communication cable between the RS-232 connector (J4) of the CDVR and the appropriate communication port of your PC.
- Start the CDVRPC software.
- 4. Click "Upgrade" on the "Menu" bar. Click "Upload Embedded Software" . Refer to Illustration 39. If this menu selection is grayed out, close CDVR communication. Refer to the "Terminating Communication" section for information about closing CDVR communication.

g01408125

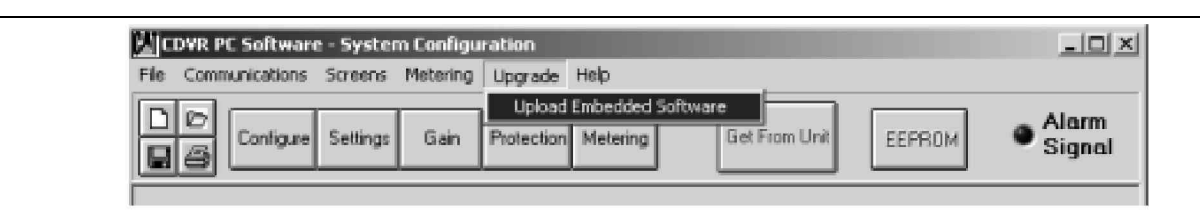

Illustration 39

Upload Embedded Software

 When "Upload Embedded Software" is clicked, a dialog box appears and verifies your intent to update the firmware. Click "Yes" to proceed. When "Yes" is clicked, the "CDVR Embedded Program Loader" screen will appear. Refer to Illustration 40.

# Note: Uploading firmware may replace some user adjusted settings with factory default settings.

| 🎆 Embedded Program Loader       |                             | X |
|---------------------------------|-----------------------------|---|
| Get Device Information          | Start Transfer Data         |   |
| Current Information from Device | New Information from Device |   |
|                                 |                             |   |
|                                 |                             |   |
| Welcome to the Embedded Progra  | ım Loaderl                  |   |

Illustration 40

g01408128

6. Click the "Get Device Information" button. The "CDVR Embedded Program Loader" will retrieve and will display the CDVR model number. The information will be displayed in the left-hand column as shown in Illustration 41.

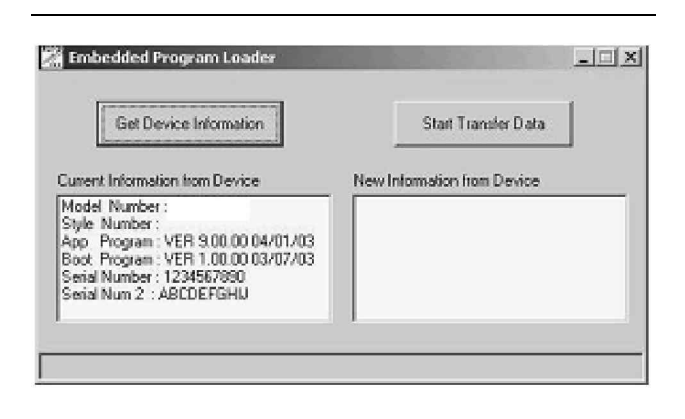

Illustration 41

g01408132

7. Click the "Start Transfer Data" button in order to proceed with software uploading. Illustration 42 will appear. Illustration 42 recommends that the CDVR settings be saved in a file that can be uploaded to the CDVR after the embedded firmware is updated.

| It is recommended that you have     | e a settings file available for the device that is going to be programmed. This process may load defaults and |
|-------------------------------------|----------------------------------------------------------------------------------------------------|
| erase all or part of the user setti | ings when the process is complete.                                                                            |
| Do you want to continue?            |                                                                                                    |
|                                     |                                                                                                    |

g01408133

8. Click "No" in order to exit the upload process and in order to create a CDVR settings file. Refer to the "Settings Files" section for information about creating a settings file. Click "Yes" in order to continue with the upload process and in order to display the "Open" dialog box that is shown in Illustration 43. The "Open" dialog box is used in order to locate and select the appropriate file for uploading to the CDVR. Only files with the .s19 extension is displayed in the "Open" dialog box.

| Open                                                              |                                                                                                    | ? ×          |
|-------------------------------------------------------------------|----------------------------------------------------------------------------------------------------|--------------|
| Look jn                                                           | (⇔pc3390 (C)                                                                                                    |              |
| My Recent<br>Documents<br>Desktop<br>My Documents<br>My Documents | AV WINDOWS<br>BASLER WUTemp<br>CSAV Laboniy_CAT1000022.s19<br>Occurrents and Settings<br>Local Files (D)<br>Marathon<br>MYSDN<br>NYIDIA<br>PeterNartonGuideToV6_Examples<br>Program Files<br>RUMEA<br>S.Drive_PRODUCT.JON<br>temp<br>VXIppp |              |
| No. National                                                      | File pame: LabDrily_CAT1000022 s19                                                                                                    | <u>O</u> pen |
| Places                                                            | Files of type: HEX files (* 519)                                                                                                    | Cancel       |

#### Illustration 43

9. Select the appropriate file for uploading. Click the "Open" button in order to start the file transfer. If the dialog box appears that is shown in Illustration 44, then software is asking for the serial number of the CDVR. Enter the eight (8) numerical digits of the serial number exactly as numbers appear on the upper right-hand corner of the label on the CDVR. Ignore the letters GD. Do not use the CDVR serial number that is shown in the PC software. Do not use spaces, dashes, or any other symbols.Press "Enter".

| WARNING                                              |
|------------------------------------------------------|
| The Serial Number is Incorrect!                      |
| Enter the correct Serial Number from the CDVR Label: |
| S/N: GD                                              |
| <u>Qk</u> <u>Cancel</u>                              |
|                                                      |

g01408137

Serial number change

**10.** A dialog box will appear in order to indicate the progress of the file transfer. Refer to Illustration 45.

| anaferring He | s: File                    |  |
|---------------|----------------------------|--|
| File Name :   | Cillab 0nly_CAT1000022.s19 |  |
| File Length   | 114674                     |  |
|               |                            |  |
|               |                            |  |
|               |                            |  |
|               |                            |  |

Illustration 45

g01408138

**11.** Once the transfer is complete, the device information is displayed in the right-hand column of the "Embedded Program Loader". Refer to Illustration 46. The displayed program version number indicates the version and the date of the firmware that was loaded.

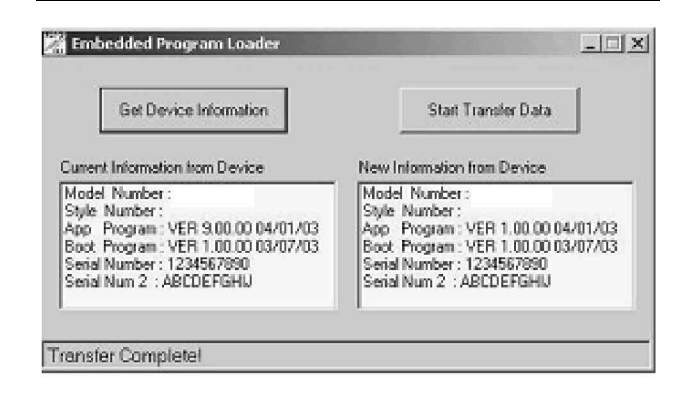

Illustration 46 CDVR Information After Upload g01408140

 Close the "Embedded Program Loader". The default settings are loaded into the CDVR and are checked.

If desired, the settings can be reloaded into the regulator from the saved settings file. Refer to the "Settings Files" section for information about loading a settings file.

# Flash the CDVR Using Cat ET Software

The following items are needed in order to flash the CDVR with Cat ET:

- CDVR
- Cat ET software
- · Power to the CDVR
- · Computer with a serial port
- Communication Adapter II (171-4400 Communication Adapter Group)

Follow the steps below to flash the CDVR with Cat ET:

- 1. Follow steps 1 through 6 in the "Parameter Viewing and Configuration-Caterpillar Electronic Technician" section.
- 2. Disconnect communication if necessary.
- **3.** Click on the "Flash Memory" button. Refer to Illustration 47.

| E: Cat Electronic Technician - Configuratio<br>File View Diagnostics Information Service | n<br>Utilities Help                      |                |    |
|------------------------------------------------------------------------------------------|------------------------------------------|----------------|----|
| a 🖴 🗤 💥 🍻 🤇                                                                              | ●◎道 おお雪 図 豊 な                            | 201            | ?  |
| □ 🖘 Available ECM[s]<br>□ 🕀 🔄 Discrete I/O Module #1                                     | Description                              | Val Flash Memo | ry |
| 🖻 📾 Digital Voltage Regulator                                                            | 🗉 😸 Monitor                              |                |    |
| -🗃 Monitor                                                                               | 🗉 🚡 Protection                           |                |    |
| 🗃 Protection                                                                             | 🗉 🐻 Voltage Regulator Control Parameters |                |    |
| -🗃 Voltage Regulator                                                                     | 🗉 🐻 VAR / PF Mode Selection              |                |    |
| Control Parameters                                                                       |                                          |                |    |
| └─ੴ VAR / PF Mode                                                                        |                                          |                |    |
| Selection                                                                                |                                          |                |    |

**4.** The "WinFlash" screen will appear. Refer to Illustration 48 .

**RENR7941** 

g01425392

| <u>F</u> ile <u>U</u> tilities <u>H</u> elp |                         |            |                |
|---------------------------------------------|-------------------------|------------|----------------|
| Detected ECMs                               | File Information        |            |                |
|                                             |                         |            | <u>B</u> rowse |
|                                             | /                       |            |                |
|                                             |                         |            |                |
|                                             |                         |            |                |
|                                             |                         |            |                |
|                                             |                         |            |                |
|                                             |                         |            |                |
|                                             |                         |            | <b>v</b>       |
|                                             | ECM/File Information    |            |                |
|                                             | Parameters              | ECM Values | File Values    |
|                                             | Application Description |            |                |
|                                             | Software Part Number    |            |                |
|                                             | ECM Part Number         | 1          |                |
|                                             | Serial Number           |            |                |
|                                             |                         | <u>l</u>   |                |
|                                             |                         |            |                |
|                                             |                         |            |                |
|                                             |                         |            |                |
|                                             |                         |            |                |
|                                             |                         |            |                |
|                                             |                         |            |                |
|                                             |                         |            |                |
|                                             |                         |            |                |
|                                             |                         |            |                |
|                                             |                         |            |                |
|                                             |                         |            | Begin Flash    |
|                                             |                         |            |                |

Illustration 48

- Select the CDVR in the list. Click "Browse" that is located in the upper right corner of the screen. Browse to the appropriate .fls file. Select "Open".
- 6. When the "Winflash" screen appears, select "Begin Flash" in order to flash the selected file into the CDVR. "Begin Flash" is located in the lower right corner of the screen.

i05769698

# Parameter Viewing and Configuration (Caterpillar Electronic Technician)

SMCS Code: 4467-NQ

The following materials are needed to program the voltage regulator with Cat ET:

- CDVR
- Cat ET Software
- · 24 VDC control power to the voltage regulator
- IBM compatible PC with serial port, 486DX2, or faster (100 MHz or higher microprocessor is recommended)
- Communication Adapter II

Follow the steps below in order to program the voltage regulator with Cat ET:

- **1.** Apply 24 VDC control power to the voltage regulator.
- 2. Connect the "Communication Adapter II" module between the computer and the primary "CANbus" port and start the Cat ET software. Select the appropriate communication port, if prompted.

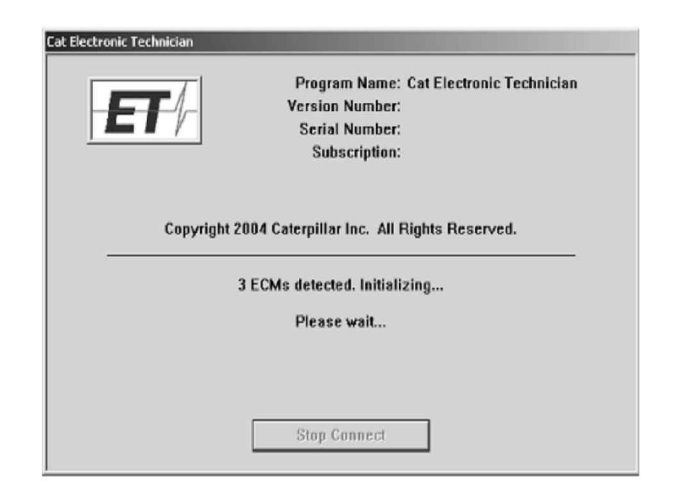

g01112515 control

Dialog that shows the number of electronic control modules that have been detected

**3.** Wait for the software to recognize the electronic control modules. Refer to Illustration 49.

| 🐨 Cat Electronic Technician |  |
|-----------------------------|--|
| File View Utilities Help    |  |
|                             |  |
| Connect                     |  |

Illustration 50 Connect button g01112560

**4.** If the software does not automatically connect, click the "CONNECT" button at the top of the screen as shown in illustration 50.

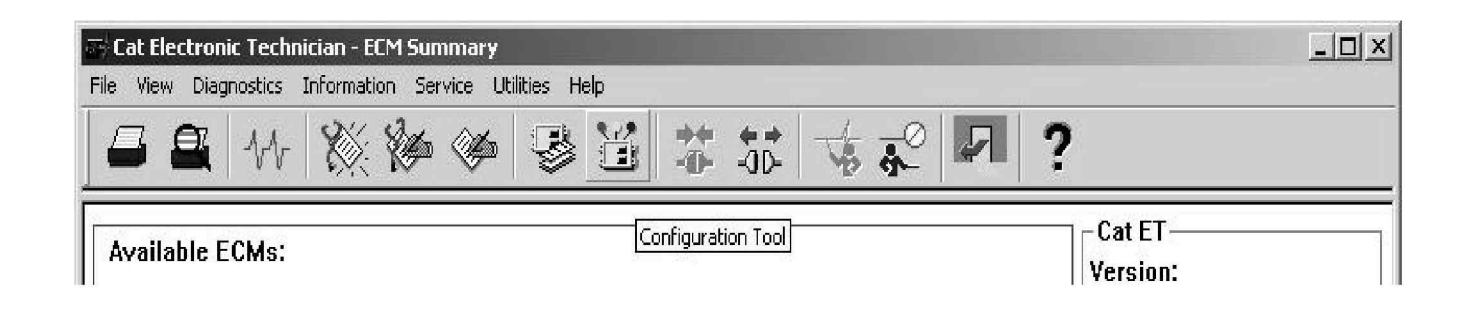

Illustration 51 Configuration tool g01113063

**5.** The "Service" menu contains a drop-down menu containing the "Configuration Tool" button as shown in illustration 51 . Click on the "Configuration Tool" button. Select the CDVR from the list by clicking CDVR once.

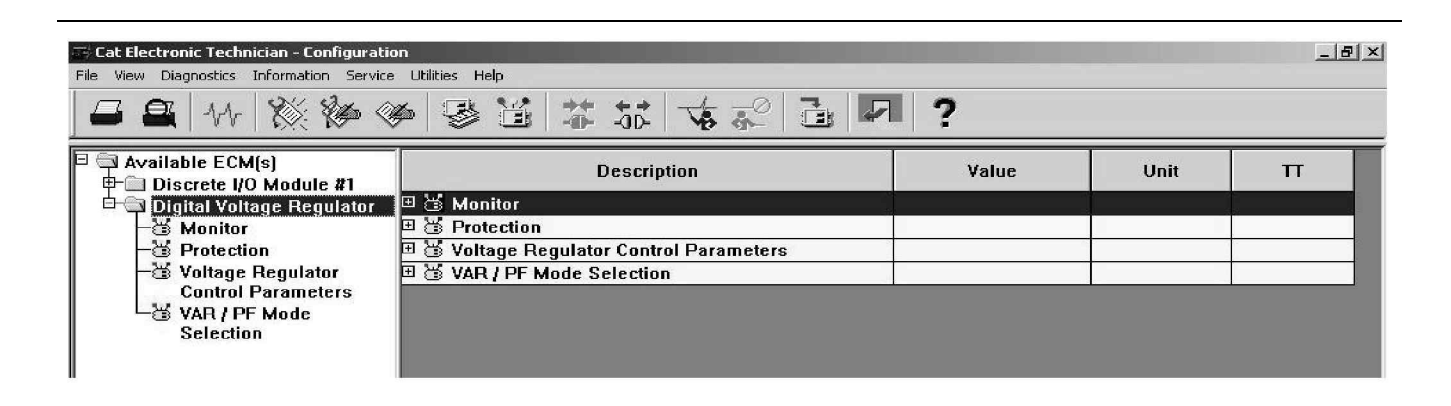

Illustration 52 Available electronic control modules g01113076

**6.** Verify that the CDVR is listed in the left panel under "AVAILABLE ECM(S)" as shown in illustration 52.

| ile View Diagnostics Information Service                                      | utitites Help<br>S  S  S  S  S  S  S  S  S  S  S  S  S                      | I ?         |       |   |
|-------------------------------------------------------------------------------|-----------------------------------------------------------------------------|-------------|-------|---|
| Available ECM(s)                                                              | Description                                                                 | Value       | Unit  | Π |
| 🗗 🔄 Digital Voltage Regulator                                                 | Generator Connection Configuration                                          | Three Phase |       |   |
| - 🗃 Monitor                                                                   | Generator Rated Frequency                                                   | 60 Hz       |       |   |
| -🗃 Protection                                                                 | Generator Rated Voltage                                                     | 120         | Volts |   |
| - 풉 Voltage Regulator<br>Control Parameters<br>- 풉 VAR / PF Mode<br>Selection | Generator Rated Current                                                     | 600         | Amps  |   |
|                                                                               | Voltage Regulator Loss of Sensing Shutdown Event<br>Notification Delay Time | 2.0         | Sec   |   |
|                                                                               | Generator Rotating Diode Monitor Shutdown Event<br>Current Threshold        | 2.0         | Amps  |   |

### Illustration 53 Configuration group

g01113082

7. Select the configuration group that is to be viewed by clicking the group in the left panel. Refer to illustration 53. If necessary, expand the CDVR folder in the left panel by clicking the "+" symbol next to the CDVR label. The various parameters to be programmed or viewed in that particular configuration group become visible in the right panel.

| Cat Electronic Technician - Configuratio       ile     View       Diagnostics     Information       Service | n<br><br>● ③ 道 本 50 ★ ☆ ] ►                                                 | I ?         |       | 8] |
|----------------------------------------------------------------------------------------------------|-----------------------------------------------------------------------------|-------------|-------|----|
| Available ECM(s)                                                                                            | Description                                                                 | Value       | Unit  | Π  |
| 🕂 🛱 Digital Voltage Regulator                                                                               | Generator Connection Configuration                                          | Three Phase |       |    |
| - Wonitor<br>- Protection<br>- Voltage Regulator<br>Control Parameters<br>- VAR / PF Mode<br>Selection      | Generator Rated Frequency                                                   | 60 Hz       |       |    |
|                                                                                                    | Generator Rated Voltage                                                     | 120         | Volts |    |
|                                                                                                    | Generator Rated Current                                                     | 600         | Amps  |    |
|                                                                                                    | Voltage Regulator Loss of Sensing Shutdown Event<br>Notification Delay Time | 2.0         | Sec   |    |
|                                                                                                    | Generator Rotating Diode Monitor Shutdown Event<br>Current Threshold        | 2.0         | Amps  |    |
|                                                                                                    | Generator Reverse VAr Shutdown Event Percentage<br>Threshold                | 40          | %     |    |
|                                                                                                    | Generator Reverse VAr Shutdown Event Notification<br>Delay Time             | 0.5         | Sec   |    |

Illustration 54

Parameter selection

8. In order to program a parameter, double click that parameter in the right panel or highlight the parameter by single clicking the parameter, then press "ENTER". Refer to illustration 54.

| Parameter Name | Voltage Regulator Loss of Sensing Shutdown Event N<br>Delay Time [Sec] | –<br>lotification |
|----------------|------------------------------------------------------------------------|-------------------|
| Current Value: | 2.0                                                                    |                   |
| New Value:     |                                                                        |                   |
|                |                                                                        |                   |
|                | OK Cancel                                                              |                   |

Change parameter value

- 9. Type the new value or select a new value from the drop-down menu if the "CHANGE PARAMETER VALUE" window is available. Click on "OK". Click on "YES" in order to confirm. Refer to illustration 55.
- Repeat Steps 7 through 9 for each parameter to be programmed.

| View Diagnostics Information Service | Utilities Help |            |                     |                      |  |
|--------------------------------------|----------------|------------|---------------------|----------------------|--|
| I 🕰   14   🎇 🖗 🎕                     | •   👺 💥   🏞    |            | <b>⊷</b>   <b>⊓</b> | ?                    |  |
|                                      |                | Disconnect |                     | Cat ET               |  |
| vailable ECMs:                       |                |            |                     | Vercion <sup>*</sup> |  |

Illustration 56

Disconnect button

**11.** In order to disconnect communication, click the "DISCONNECT" button. Refer to Illustration 56.

# Viewing Metering Parameters Using Cat ET Software

The following items are needed to view metering parameters in the CDVR with Cat ET:

- CDVR
- · Cat ET software
- · Power to the CDVR
- Computer with serial port
- Communication Adapter II (171-4400 Communication Adapter Group)

g01113102

Follow the steps below in order to view metering parameters in the CDVR with Cat ET.

- Follow Steps 1 through 6 in this "Parameter Viewing and Configuration - Caterpillar Electronic Technician" section.
- **2.** Click on the "Status Tool" button in order to view the metering parameters. Refer to Illustration 57.

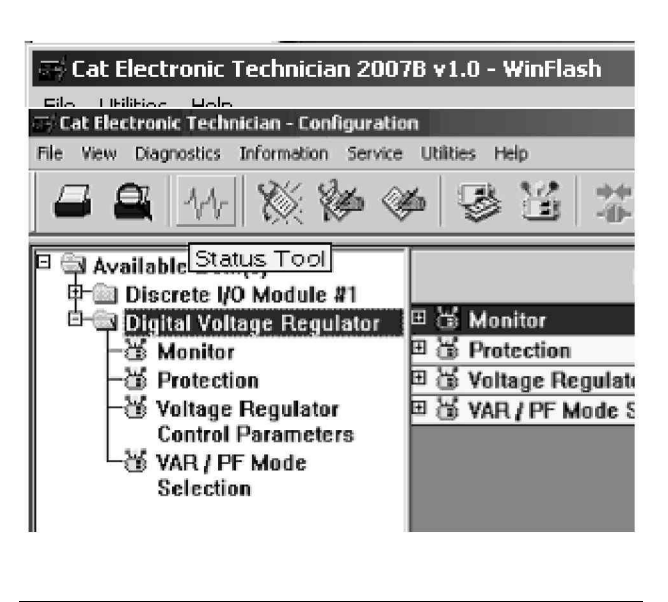

Illustration 57

g01425537

**3.** Various status groups will be available. Refer to Illustration 58 . Click on a status group in order to display the parameters in that group.

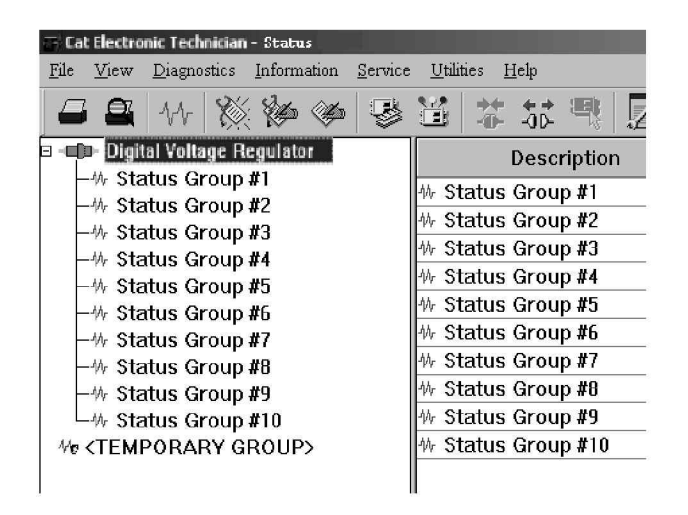

### Illustration 58

g01425538

- 4. In order to set up custom groups, double click on "Temporary Group". Double click on the parameters that are desired in order to add the parameters to the group.
- 5. Click "OK" again to enable the group.

i05769699

# Gain Setting - Adjust

## SMCS Code: 4467

The following steps should be used only to as a guide if the default settings in the CDVR do not give acceptable performance. Each generator installation has requirements that are application-specific.

- Starting with the factory defaults (Kp = 200, Ki = 600, Td = 0, and Kg = 50), adjust Kg to achieve the desired response. If that response is not achievable, proceed to Step 2.
- 2. Perform a "step of reference" test by recording the generator terminal voltage with a chart recorder or similar device. Limit the step sizes to 5% or less of terminal voltage, that is, from 480 V to 504 V.
  - a. If the response is too slow, increase Ki.
  - b. If the response is oscillatory or has a large amount of overshoot, decrease Ki or Kd.
  - c. If the desired response is still not achievable, proceed to Step 3.

- If T'do and Te are known, use the PID calculator in order to obtain the starting PID values. If T'do, is known, but Te is not known, use the PID calculator with the default exciter time constant (Te = T'do/6). If the desired response is not obtainable with these PID values, proceed to Step 4.
- 4. Start with Kp = 10, Ki = 2, Kd = 2, Td = 0, and Kg = 30. If the voltage set point is not achieved, increase Kg until the machine terminal voltage is equal to the set value. Reduce Ki to 0.01. The terminal voltage should decrease. Adjust Kg in order to obtain 90% of set terminal voltage, for example, if the voltage set point is 480 V, adjust Kg to achieve 432 V.
- 5. With Kg set as determined in Step 4, set Kp = 40, Ki = 10, Kd = 10, and Td = 0. Perform a "step of reference" test, with no more than 5% per step, for example, from 480V to 504V. Adjust Kp to achieve 80% of the final value (403V in the example) in the desired time frame.

The desired rise time should be based on how fast you want the combined generator and CDVR to respond. In most applications, the rise time will be in the range of 0.5 seconds to 1 second. Once Kp is adjusted, increase Ki in order to get the desired response. If overshoot or if ringing occurs, reduce Ki and then increase Kp, Ki, and Kd. Keep the ratio constant.

**Note:** Many people use a load application or rejection test in order to adjust the voltage regulator. If available, use an inductive load. A resistive load is not the best way to adjust the PID value for a voltage regulator. If the only load available is a resistive load, the user must be aware of the effect upon the system. The performance of the voltage regulator will be effected by the governor for the engine or the response of the speed governor.

i05769700

# Troubleshooting

SMCS Code: 4467

If the voltage regulator does not operate as expected, first check the programmable settings for the appropriate function. Use the following troubleshooting procedures when difficulties are encountered in the operation of the excitation system.

# Alarm or Shutdown Faults

Faults that are discussed in this section will not cause excitation to be turned off unless one of the following is true:

- Some external means of removing excitation is wired into the "Alarm" output driver
- Some external means of removing excitation wired into the "Shutdown Fault" output driver

Shutdown faults that always cause excitation to be turned off are discussed in the Testing and Adjusting, "No Voltage - Troubleshoot" section. Open communication with the voltage regulator in order to determine which fault condition has occurred.

A constantly lit "Fault" LED indicates that the "Alarm" output driver is active. A flashing "Fault" LED indicates that the "Shutdown" output driver is active.

If an "Excitation Loss" (reverse VAR) fault has occurred, a reverse VAR condition has been detected. A "Excitation Loss" fault occurs when the input exceeds the programmed threshold for longer than the programmed time delay. If an incorrect fault detection is suspected, verify that the programmed settings are compatible with the application. Even if the settings are correct, there is a possibility to have an incorrect fault detection. The fault can occur if the generator voltage and the generator current sensing inputs to the voltage regulator are not properly wired for ABC rotation. Verify correct wiring of the generator voltage and generator current sensing inputs to the voltage regulator. Refer to the Testing and Adjusting, RENR7941, "Wiring Diagrams" section.

If a generator over voltage fault has occurred, a generator over voltage condition has been detected. The over voltage is detected at the generator voltage sensing inputs of the voltage regulator. A fault has occurred when the input voltage is in excess of the programmed threshold for longer than the programmed time delay. Refer to the Testing and Adjusting, RENR7941, "High Voltage - Troubleshoot" section.

If a generator under voltage fault has occurred, a generator under voltage condition has been detected. The under voltage is detected at the generator voltage sensing inputs of the voltage regulator. A fault has occurred when the input voltage in excess of the programmed threshold for longer than the programmed time delay. Refer to the Testing and Adjusting, RENR7941, "Low Voltage - Troubleshoot" section.

If the "Fault Reset" contact input is closed for more than 10 seconds, a "Fault Reset Too Long" fault has occurred. Remove the short across the "Fault Reset" contact input.

Reset the voltage regulator by either of the following:

- · Momentarily close the "Fault Reset" contact input
- Cycle the 24 VDC control power

i05769702

# No Voltage - Troubleshoot

**SMCS Code:** 4467-035

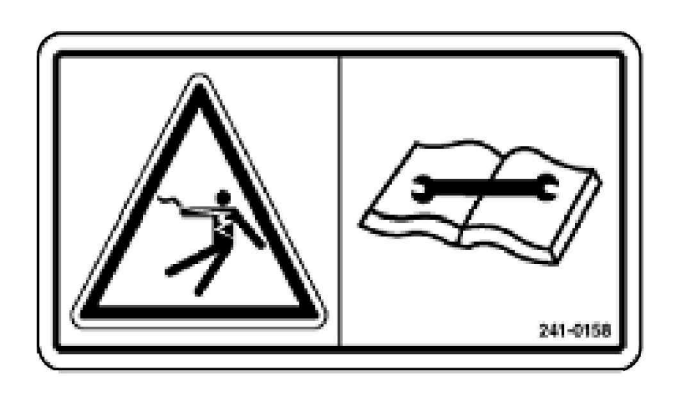

Illustration 59

g01425620

# 

The Cat Digital Voltage Regulator presents an electrical shock/electrocution hazard. This hazard will cause serious injury or death.

Service by trained personnel only.

The terminals and heat sinks are live at hazardous voltages when power is applied and for up to 8 minutes after power is removed.

Ensure that the "Settings Group Support Level" parameter is set properly. If the parameter is not set correctly, the CDVR will disable and lockout excitation. Refer to the "Settings Groups" section of Specifications, Systems Operation, Testing and Adjusting, RENR7941, "Group Support Level"<u>Specifications, Systems Operation, Testing and</u> <u>Adjusting, Group Support Level</u>.

The information in this section also applies to the earlier version of the CDVR. Refer to Specifications, Systems Operation, Testing and Adjusting, RENR7941, "Earlier CDVR Dissimilarities "Specifications, Systems Operation, Testing and Adjusting, Earlier CDVR Dissimilarities for the part number information of the CDVR.

1. Verify that all of the wiring is properly connected. Refer to Testing and Adjusting, "Wiring Diagrams".

**OK** – If the wiring connections are correct, go to step 2.

**NOT OK** – If the wiring is improperly connected or the wiring is loose, reconnect the wiring properly.

STOP.

2. Verify that the generator is running at rated speed.

**OK** – If the generator is spinning at rated speed, go to step 3.

**NOT OK** – If the generator is not at rated speed, increase generator speed to the rated value.

STOP.

**3.** The digital voltage regulator is PMG powered or is shunt powered.

**PMG power** – Proceed to step 4.

Shunt Powered – Proceed to step 5.

- Check for correct input power to the voltage regulator. Refer to Specification, RENR7941, "Electrical", for input power requirements.
- OK If voltage is present, go to step 5.

**NOT OK** – If PMG voltage is not present, refer to the generator manual for the repair procedures and check for an open circuit.

STOP.

**5.** Verify that the residual voltage applied to the power input is at least 6 VAC.

**OK** – If the applied voltage is 6 VAC or greater, go to step 6.

**NOT OK** – If the applied voltage is less than 6 VAC, refer to the generator manual and flash the generator field. Install blocking diodes in series with the battery in order to prevent damage to the voltage regulator and/or the battery.

STOP.

6. Verify that the fuse is not open.

OK – If no fuses are open, go to step 8.

**NOT OK** – Replace any fuses that are open.

STOP.

**7.** Verify that the CDVR is connected to 24 VDC control power.

 $\mathbf{OK}-\mathsf{If}\ \mathsf{CDVR}\ \mathsf{is}\ \mathsf{connected}\ \mathsf{to}\ \mathsf{24}\ \mathsf{VDC}\ \mathsf{control}\ \mathsf{power},$  go to step 8.

**NOT OK** – Connect CDVR to 24 VDC control power.

STOP.

**8.** Verify that the common alarm/Shutdown LED indicator on the voltage regulator is not flashing.

 $\mathbf{OK}$  – If no protective fault has caused the excitation to be turned off, go to step 15.

**NOT OK** – If the LED indicator is flashing, open communications with the voltage regulator. Determine if a protective shutdown fault has occurred. A protective shutdown fault would cause excitation to be turned off. If protective shutdown fault has occurred that would cause excitation to be turned off, go to step 9.

- **9.** If an "Exciter Diode Monitor" (EDM) fault has occurred, stop the machine. Insure that the power input to the voltage regulator is removed. Unplug "P6" on the voltage regulator.
  - a. Refer to the generator manual for instructions on checking the rotating exciter diodes. Have the rotating exciter diode assembly checked for open or shorted diodes. Refer to the generator manual for rotating rectifier assembly replacement if an open or shorted diode is present in the rotating exciter diode assembly.
  - After repairs are complete, reset the voltage regulator by momentarily closing the "Fault Reset" contact or by cycling 24 VDC control power.
  - c. The generator may be restarted. If there is no problem with the rotating exciter diode assembly, the EDM trip value may be set too low. An EDM fault may occur with good rotating exciter diodes under varying loads if the trip level is set too low. Set the EDM trip level to a value greater than the RMS ripple current that is present in the exciter field under normal operating conditions. The adjustment will prevent a false trip.
  - d. Reconnect "P6". Reset the voltage regulator by momentarily closing the "Fault Reset" contact or by cycling 24 VDC control power.
  - e. The generator may be restarted. If an EDM fault has not occurred, go to step 10.
- **10.** If an over excitation fault has occurred, stop the machine. Check the generator and/or load conditions for a generator or load fault. A generator or load could cause excessive exciter field current to flow. Check the system for loose or open connections to the voltage regulator sensing inputs. Any faults must be repaired.
  - a. After repairs are complete, reset the voltage regulator by momentarily closing the Fault Reset contact or by cycling 24 VDC control power.

- b. Start the generator. Verify that no generator or load fault has occurred and there are no loose or open connections to the sensing inputs of the voltage regulator. If a problem still exists, verify that the over excitation trip level and the delay settings are properly adjusted for the generator.
- c. Set the over excitation trip level slightly above the requirement of the application. Do not set the over excitation trip level so high as to render the protection ineffective or damage the system.
- d. Reset the voltage regulator by momentarily closing the fault reset contact or by cycling the 24 VDC control power.
- e. The generator may be restarted. If the over excitation fault still exists, the instantaneous trip value of 28 A may have been reached by a faulty diode. The EDM virtual fault LED will not indicate in this case since there is a 5 second delay associated with the EDM fault protection. Go to Step 9. If an over excitation fault has not occurred, go to step 11.

**Note:** SR4 and SR4B generators may require up to 12 A for full load excitation. A 10 second delay is needed in order to insure 300 percent short circuit current requirements.

- **11.** If a loss of sensing fault has occurred, stop the machine. Have the system checked for loose or open connections to the voltage sensing inputs of the voltage regulator.
  - a. Have the generator and/or load conditions checked for a generator or load fault that could cause the sensed voltage to be low.
  - b. If the generator is equipped with step-down transformers for necessary voltage levels for the voltage regulator, verify that the transformers are functional. Also, verify that any transformer fuses are not open.
  - c. If transformer fuses are found to be open, replace the fuses.
  - d. Any faults must be repaired. After repairs are complete, reset the voltage regulator by momentarily closing the Fault Reset contact or by cycling 24 VDC control power.
  - e. The generator may be restarted. If a loss of sensing fault has not occurred, go to step 12.

**12.** If a field over current fault has occurred, stop the machine. Check the generator and/or load conditions for a generator or load fault that could cause excessive exciter field current to flow. Also have the system checked for loose or open connections to the voltage regulator sensing inputs. A field over current fault is detected when output current from the voltage regulator exceeds approximately 28 A.

**OK** – If a field over current fault has not occurred, go to step 13.

**NOT OK** – Any fault must be repaired. After repairs are complete, reset the voltage regulator by momentarily closing the fault reset contact or by cycling the 24 VDC control power. The generator may be restarted.

STOP.

**13.** If an internal memory failure fault has occurred, try resetting the voltage regulator. Reset the voltage regulator by momentarily closing the fault reset contact or by cycling 24 VDC control power.

**STOP.** – If an internal memory fault has not occurred, go to step 14.

**NOT OK** – If after resetting the voltage regulator another internal memory failure occurs, replace the voltage regulator.

STOP.

- **14.** If an internal watchdog failure fault has occurred, reset the voltage regulator by either of the following methods:
  - · Momentarily close the fault reset contact
  - Cycle 24 V control power

**OK** – If an internal watchdog failure fault has not occurred, go to step 15.

**NOT OK** – If after resetting the voltage regulator another internal watchdog failure fault occurs, replace the voltage regulator.

STOP.

- **15.** Replace the voltage regulator unit. If replacing the voltage regulator unit does not correct the problem, go to step 16.
- **16.** There is a problem with the generator. Refer to the generator manual to troubleshoot the problem.

i05769703

# Low Voltage - Troubleshoot

SMCS Code: 4467-035

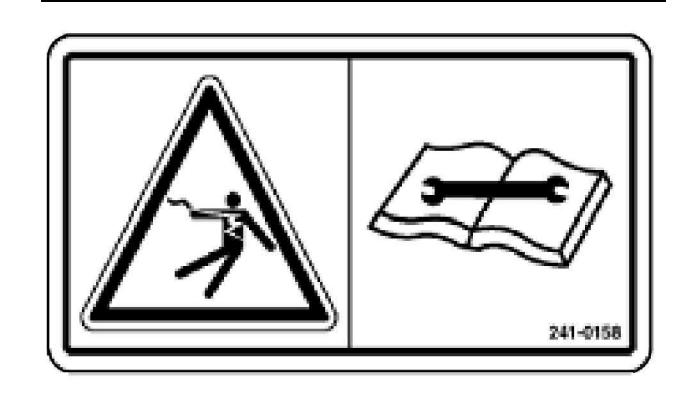

Illustration 60

g01425622

# 

The Cat Digital Voltage Regulator presents an electrical shock/electrocution hazard. This hazard will cause serious injury or death.

Service by trained personnel only.

The terminals and heat sinks are live at hazardous voltages when power is applied and for up to 8 minutes after power is removed.

Ensure that the "Settings Group Support Level" parameter is set properly. If the parameter is not set correctly, the CDVR will disable and lockout excitation. Refer to the "Settings Groups" section of Specifications, Systems Operation, Testing and Adjusting, RENR7941, "Group Support Level"<u>Specifications, Systems Operation, Testing and</u> <u>Adjusting, Group Support Level</u>.

Refer to Specifications, Systems Operation, Testing and Adjusting, RENR7941, "Earlier CDVR Dissimilarities "<u>Specifications, Systems Operation,</u> <u>Testing and Adjusting, Earlier CDVR Dissimilarities</u> for part number information of the earlier version of the CDVR.

1. Verify that the voltage adjustment is not set too low.

**OK** – If the voltage adjustment is correct, go to step 2.

**NOT OK** – If the voltage adjustment is too low, adjust the voltage to the correct set point.

STOP.

2. Verify that the under frequency set point (knee frequency) is not greater than the generator frequency.

**OK** – If the under frequency set point is correct, go to step 3.

**NOT OK** – If the under frequency set point is too high, adjust the setpoint below the rated generator frequency.

STOP.

3. Verify that the generator is running at rated speed.

**OK** – If the generator is running at rated speed, go to step 5.

**NOT OK** – If the generator is not at rated speed, increase the generator speed to the rated level.

STOP.

**4.** Determine if the system has a PMG powered or shunt powered regulator.

For PMG powered regulator, proceed to step 5.

For Shunt powered regulator, proceed to step 6.

 Check for the correct input power to the voltage regulator. Refer to Specification, RENR7941, "Electrical" for input power requirements.

**OK** – If the voltage is at the required level, go to step 7.

**NOT OK** – If the voltage regulator input voltage is low, refer to the generator manual for PMG repair.

STOP.

**6.** Verify that the potential transformer (if used) has the correct turns ratio and is supplying the correct voltage to the power input.

**OK** – If the turns ratio of the power potential transformer is correct, go to step 7.

**NOT OK** – Determine if the turns ratio of the potential transformer is incorrect, is sized too small, or the transformer is not supplying the correct power. If any of the previous conditions are true, replace the potential transformer.

### STOP.

7. Verify that the sensing potential transformer (if used) has the correct turns ratio and is operating correctly.

**OK** – If the sensing potential transformer is operating correctly, go to step 8.

**NOT OK** – If the turns ratio of the sensing potential transformer is incorrect, replace the sensing potential transformer.

- 8. Low generator output voltage may occur when operating in droop mode with an inductive load. If the low voltage condition is not caused by the droop function, go to step 9.
- 9. Replace the voltage regulator.

i05729743

# High Voltage - Troubleshoot

**SMCS Code:** 4467-035

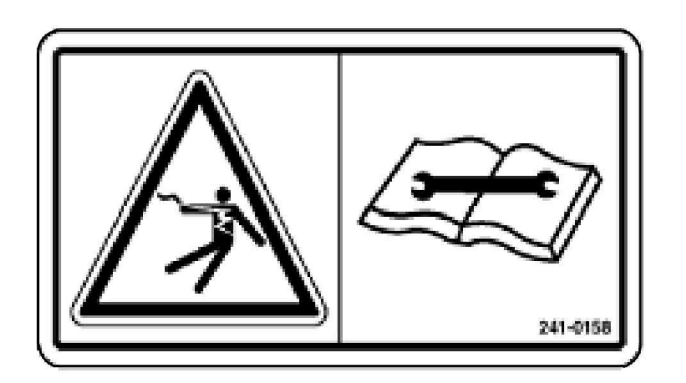

Illustration 61

q01425625

# 

The Cat Digital Voltage Regulator presents an electrical shock/electrocution hazard. This hazard will cause serious injury or death.

Service by trained personnel only.

The terminals and heat sinks are live at hazardous voltages when power is applied and for up to 8 minutes after power is removed.

1. Verify that the voltage adjustment is not set too high.

**OK** – If the voltage adjustment is correct, go to step 2.

**NOT OK** – If the voltage adjustment is too high, adjust the voltage to the correct set point.

STOP.

2. Verify that the sensing potential transformer (if used) has the correct turns ratio.

**OK** – If the sensing potential transformer is correct, go to step 3.

**NOT OK** – If the turns ratio of the sensing potential transformer is incorrect, replace the sensing potential transformer with the correct one.

i05769705

- **3.** High generator output voltage may occur when operating in droop mode with a capacitive load. If the high voltage condition is not caused by the droop function, go to step 4.
- **4.** High generator output voltage may occur when operating in line drop compensation mode with a large generator load. If the high voltage condition is not caused by the line drop compensation function, go to step 5.
- **5.** Verify that the fuses for the sensing potential transformer (if used) are not open.

**OK** – If the fuses for the sensing potential transformer are correct, go to step 6.

**NOT OK** – If the fuses for the sensing potential transformer are open, replace the fuses.

### STOP.

- 6. Verify that the auxiliary input voltage going to the voltage regulator is present or abnormally high. Higher than normal voltage at this input will cause a higher than normal generator voltage. If voltage is present on the auxiliary input, remove the input by removing the wiring going to the voltage regulator. If the wire is removed and the generator voltage returns to the desired level, determine the origin of the voltage. The source of the voltage could be a VAR/PF controller or another control that is connected to the unit. If the auxiliary input voltage is not present or abnormally high, go to step 7.
- 7. Replace the voltage regulator.

# Unstable Voltage -Troubleshoot

SMCS Code: 4467-035

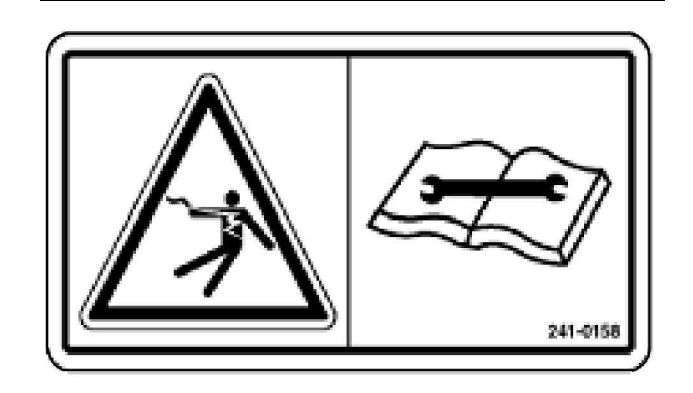

Illustration 62

g01425628

# A DANGER

The Cat Digital Voltage Regulator presents an electrical shock/electrocution hazard. This hazard will cause serious injury or death.

Service by trained personnel only.

The terminals and heat sinks are live at hazardous voltages when power is applied and for up to 8 minutes after power is removed.

**1.** Verify that the governor for the engine is operating properly.

**OK** – If the governor is operating properly, go to step 2.

 $\mathbf{NOT}\ \mathbf{OK} - \mathbf{If}$  the governor is not operating properly, refer to the engine manual in order to troubleshoot the problem.

### STOP.

2. Verify that the sensing and input power leads are connected securely.

**OK** – If the sensing or input power lead connections are secure, go to step 3.

**NOT OK** – If the sensing or input power leads are not connected securely, tighten the connections.

STOP.

**3.** Verify that the voltage regulator stability range is set to the proper range.

**OK** – If the stability range setting is correct, go to step 4.

**NOT OK** – If the stability range setting is incorrect, reset the stability range.

STOP.

**4.** Verify that the stability level is properly set. If the stability level is not properly set, reset the stability level.

i05769707

# Generator Overcurrent -Troubleshoot

## SMCS Code: 4467-035

- **1.** Verify that the potential transformers are installed correctly.
- 2. Is there a difference between sensed voltage and rated voltage? That is, does a difference exist from the voltage that is sensed off the wye center tap to the rated voltage?

OK – If yes, go to Step 4.

**NOT OK** – If no, go to Step 3.

- **3.** Verify that the following parameters are programmed as follows:
  - The Rated voltage (V) equals the generator rated voltage
  - The PT primary (V) equals the generator rated voltage
  - The PT secondary (V) equals the generator rated voltage

Go to step 4.

**4.** Verify that the field winding inputs to the CDVR are not partially shorted or shorted completely.

OK - If winding inputs are ok, go to Step 5.

**NOT OK** – If winding inputs not ok, repair winding input fault. Check the system again.

STOP.

5. Check exciter for proper resistance value.

**OK** – If exciter resistance value is ok, go to Step 6.

**NOT OK** – If exciter resistance value is not ok, repair exciter fault. Check the system again.

6. If all of the previous steps fail to correct the malfunction, replace the voltage regulator.

STOP.

i05769709

# Reverse VAR Condition -Troubleshoot

SMCS Code: 4467-035

The switch gear or the generator set control panel will initiate "Reverse Var Tripping".

- **1.** Operate the generator in "Stand-Alone" mode.
- Start the CDVRPC software, establish communication, and then go to the "Metering" screen.
- 3. Apply a small reactive load.
- **4.** Check the kWatts and Kvar values in the "Metering" screen.
- **5.** If both kWatts and Kvar are negative, the CT may be wired backwards. Check the wiring to the CT. Alternately, the "A" and "C" sensing leads may be reversed. Physically check the connections from the bus bars to the sensing inputs for correct ordering (12-10, 12-11, and 12-12 are C-B-A respectively).
- **6.** If either kWatts or kvar is negative, and the other is positive, the "A" and "B", or "B" and "C" sensing leads may be reversed. Physically check the connections from the bus bars to the sensing inputs for correct ordering (12-10, 12-11, and 12-12 are C-B-A respectively).

STOP.
i05769712

## Poor Voltage Regulation -Troubleshoot

SMCS Code: 4467-035

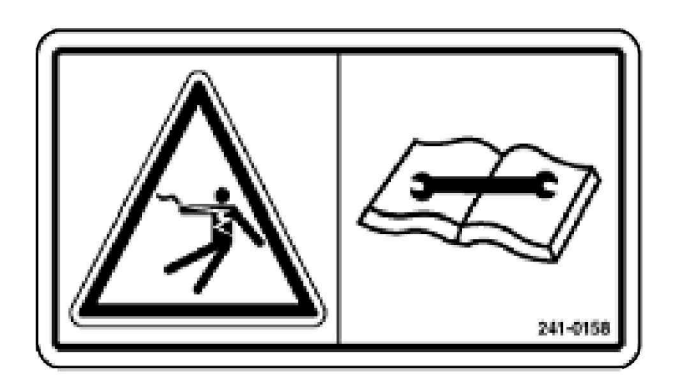

Illustration 63

q01425632

## 

The Cat Digital Voltage Regulator presents an electrical shock/electrocution hazard. This hazard will cause serious injury or death.

#### Service by trained personnel only.

The terminals and heat sinks are live at hazardous voltages when power is applied and for up to 8 minutes after power is removed.

1. Verify that the chassis of the voltage regulator is properly grounded.

**OK** – If the voltage regulator is properly grounded, go to step 2.

**NOT OK** – If the voltage regulator is not properly grounded, connect a dedicated ground wire to terminal P6-6 on the voltage regulator.

STOP.

2. Check for grounded field leads.

**OK** – If the field leads are not grounded, go to step 3.

**NOT OK** – If the field leads are grounded, isolate the field leads from ground.

STOP.

3. Check for grounded PMG leads.

**OK** – If the PMG leads are not grounded, go to step 4.

NOT OK-If the PMG leads are grounded, isolate the PMG leads from ground.

#### STOP.

4. Verify that the generator frequency is not dropping below the voltage regulator under frequency set point when load is applied to the generator.

**OK** – If poor regulation is not related to voltage regulator under frequency operation, go to step 5.

**NOT OK** – If the generator frequency is dropping below the under frequency set point, reduce the set point if possible. Also check the engine and generator for proper sizing in relation to the applied load.

STOP.

**Note:** Measure the PMG voltage from line to line.

- **5.** Verify that regulation is not being affected by normal droop operation. If droop operation is not affecting regulation, go to step 6.
- 6. Verify that regulation is not being affected by normal line loss compensation. If line loss compensation is not affecting regulation, then replace the voltage regulator.

On new applications and when commissioning, check the PID value. If the voltage fluctuates at steady-state "No Load" or "Full Load", reduce Kg or if at 1.0 reduce Kp. Recalculate PID with the calculator.

**Note:** Self Excited (shunt powered) generators will have a greater input power voltage than PMG generators. Self Excited (shunt powered) generators will require lower gain settings. First, adjust Kg, then Kp if necessary on comparably sized machines. Adjust the Kg values first, then Kp values to reach acceptable steady-state and transient responses. i05769713

## No Line Loss Compensation -Troubleshoot

SMCS Code: 4467-035

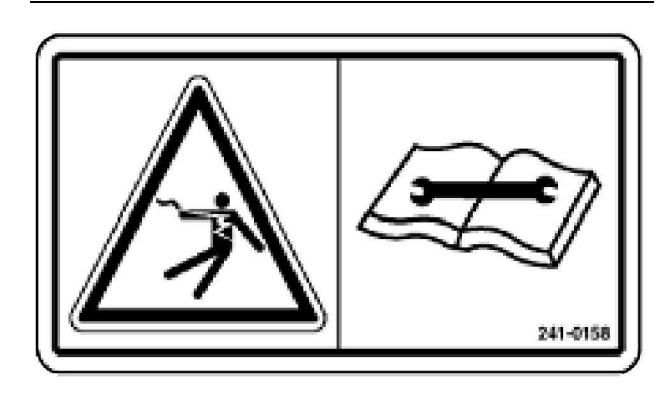

Illustration 64

g01425633

## 

The Cat Digital Voltage Regulator presents an electrical shock/electrocution hazard. This hazard will cause serious injury or death.

#### Service by trained personnel only.

The terminals and heat sinks are live at hazardous voltages when power is applied and for up to 8 minutes after power is removed.

Refer to Specifications, Systems Operation, Testing and Adjusting, RENR7941, "Earlier CDVR Dissimilarities "<u>Specifications, Systems Operation,</u> <u>Testing and Adjusting, Earlier CDVR Dissimilarities</u> for part number information of the earlier version of the CDVR.

- Verify that the voltage regulator is programmed for line loss compensation. If the voltage regulator is programmed for line loss compensation, go to step 2.
- 2. Verify that the voltage regulator line drop setting is not adjusted to 0%. If the line drop setting is adjusted to 0%, increase the set point above 0%. If the line drop setting is adjusted to above 0%, go to step 3.
- **3.** Check for an open in the circuit connected to voltage regulator terminals P12-1 and P12-2 and CT2. If there is an open circuit, repair as necessary. If there is not an open circuit, go to step 4.

- Verify that all connections are correct according to Testing and Adjusting, RENR7941, "Wiring Diagrams". If connections are incorrect, correct the problem. If connections are correct, go to step 5.
- **5.** Verify that the load that is being applied to the generator for droop testing is not a purely resistive load. If only a resistive load is being applied to the generator, apply an inductive load and retest. If the load being applied to the generator is inductive, go to step 6.
- 6. Verify that the current sensing transformer that is being used is compatible with the voltage regulator. A current sensing transformer with a 1 A output rating would produce little droop since the voltage regulator has a 5 A current transformer input. If the current transformer input is incorrect, replace the current sensing transformer for compatibility. If the current transformer input is correct, go to step 7.
- 7. Check the wiring to the switch input ( "programmable input") if that input is configured for line loss compensation.
- **8.** If all of the previous steps fail to correct the malfunction, replace the voltage regulator.

i05769715

# No Voltage Droop -Troubleshoot

SMCS Code: 4467-035

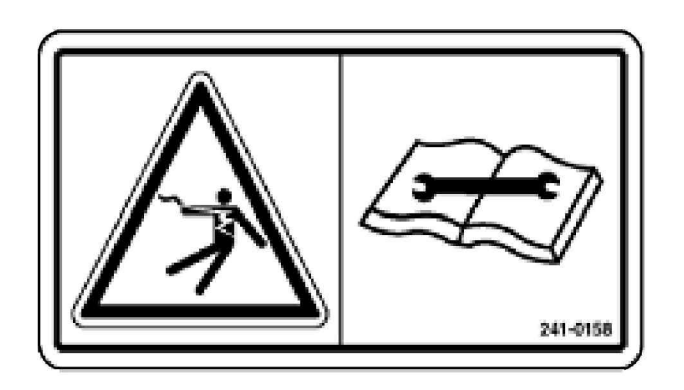

Illustration 65

g01425634

## 

The Cat Digital Voltage Regulator presents an electrical shock/electrocution hazard. This hazard will cause serious injury or death.

Service by trained personnel only.

# The terminals and heat sinks are live at hazardous voltages when power is applied and for up to 8 minutes after power is removed.

Refer to Specifications, Systems Operation, Testing and Adjusting, RENR7941, "Earlier CDVR Dissimilarities "<u>Specifications, Systems Operation,</u> <u>Testing and Adjusting, Earlier CDVR Dissimilarities</u> for part number information of the earlier version of the CDVR.

- 1. Verify that the voltage regulator is programmed for droop mode. If the voltage regulator is programmed for droop mode, go to step 2.
- 2. Verify that the voltage regulator droop setting is not adjusted to 0% droop. If the droop setting is adjusted to 0% droop, increase the setpoint above 0%. If the droop setting is adjusted to above 0%, go to step 3.
- **3.** Check for an open in the circuit connected to voltage regulator terminals P12-1 and P12-2 and CT2. If there is an open circuit, repair as necessary. If there is not an open circuit, go to step 4.
- **4.** Verify that all connections are correct according to Testing and Adjusting, "Wiring Diagrams". Verify that the "Curren Transformer" (CT) is not installed backwards, or on the wrong phase. Verify that the "Potential Transformer" (PT) phase rotation is correct. If connections and installations are correct, go to step 5.
- 5. Verify that the load that is being applied to the generator for droop testing is not a purely resistive load. If only a resistive load is being applied to the generator, apply an inductive load and retest. If the load being applied to the generator is inductive, go to step 6.
- 6. Verify that the current sensing transformer that is being used is compatible with the voltage regulator. A current sensing transformer with a 1ampere output rating would produce little droop since the voltage regulator has a 5 A current transformer input. If the current transformer input is incorrect, replace the current sensing transformer for compatibility. If the current transformer input is correct, go to step 7.
- 7. Check the wiring to the switch input ( "programmable input") if that input is configured for line loss compensation.
- **8.** If all of the previous steps fail to correct the malfunction, replace the voltage regulator.

i05769717

# Wiring Diagrams

SMCS Code: 4467; 7566

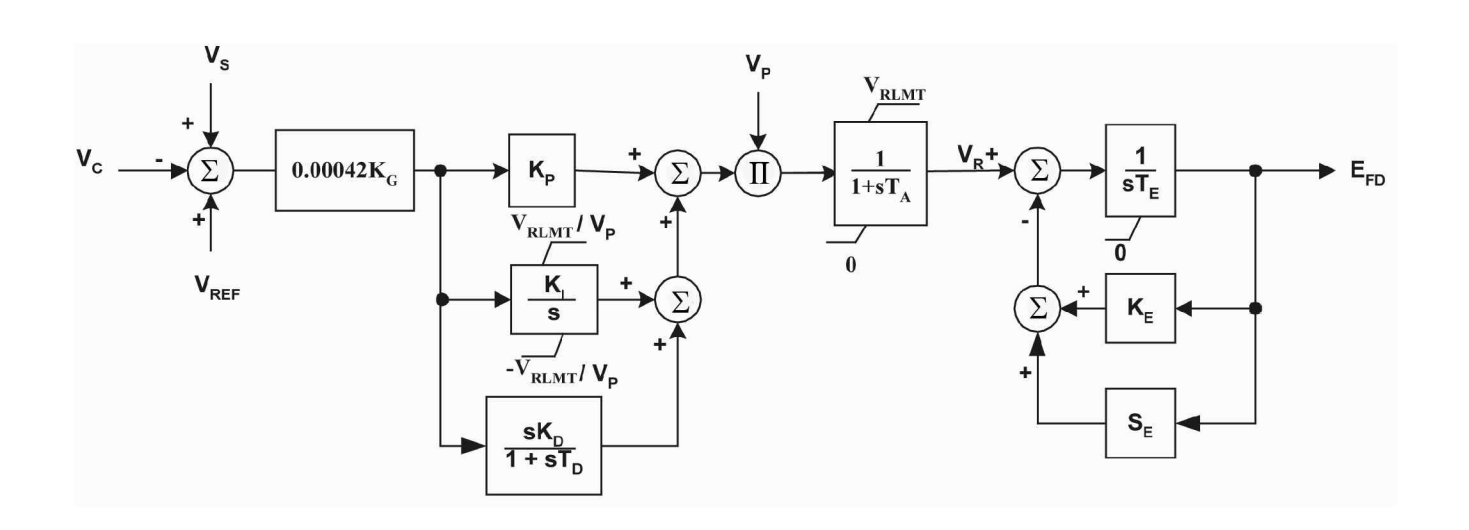

#### Illustration 66

g01425818

Math Model - per unit block diagram for rotating rectifier excitation system.

- Vs Sensing voltage
- Vc Compensated terminal voltage
- Vref Reference voltage
- Kg Programmed gain
- Kp Proportional gain
- Ki Integral gain
- Kd Derivative gain
- Td Derivative time
- $\boldsymbol{Vp}-\boldsymbol{Input}$  from the power source for the excitation system
- Vrlmt Forcing limit
- Ta Alternator time limit
- Vr Regulated voltage
- Te Exciter time constant
- Ke Exciter gain
- Efd Exciter field

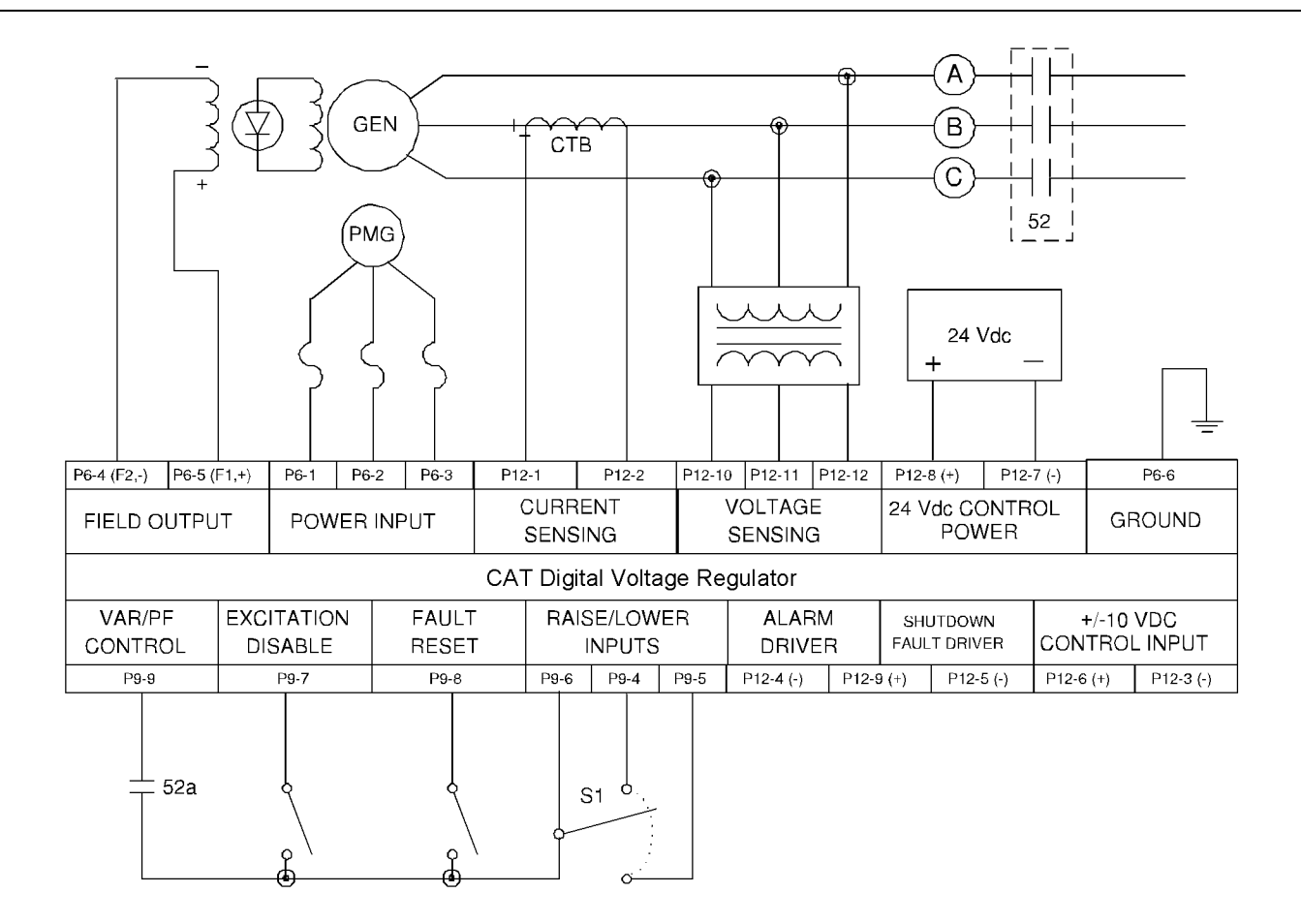

Typical connections for PMG power input, ABC rotation, and three phase voltage sensing

#### Notes:

- (A) Contact 52a required only for Var/PF control. Var/PF enabled only when 52a is closed, inactive when open.
- (B) When excitation disable switch is open, excitation is enabled.
- (C) When fault reset switch is momentarily closed, any shutdown fault is reset.
- (D) S1 (SPST, spring return to center-off position) adjusts CDVR set point.
- (E) Alarm driver and shutdown fault driver are normally off.
- (F) The ±10 VDC input provides adjustment of output.
- (G) A three-phase PMG is shown in Illustration 67 . For single-phase, remove P6-3 connection. For HV machines using two single phase PMGs in series, connect PMG leads 2 and 3 together, and connect leads 1 and 4 to CDVR pins P6-1 and P6-2, respectively.
- (H) Sensing potential transformer is required if line voltage exceeds 600 VAC.
- When generator rotation is ACB, the connections for the CTB should be reversed.

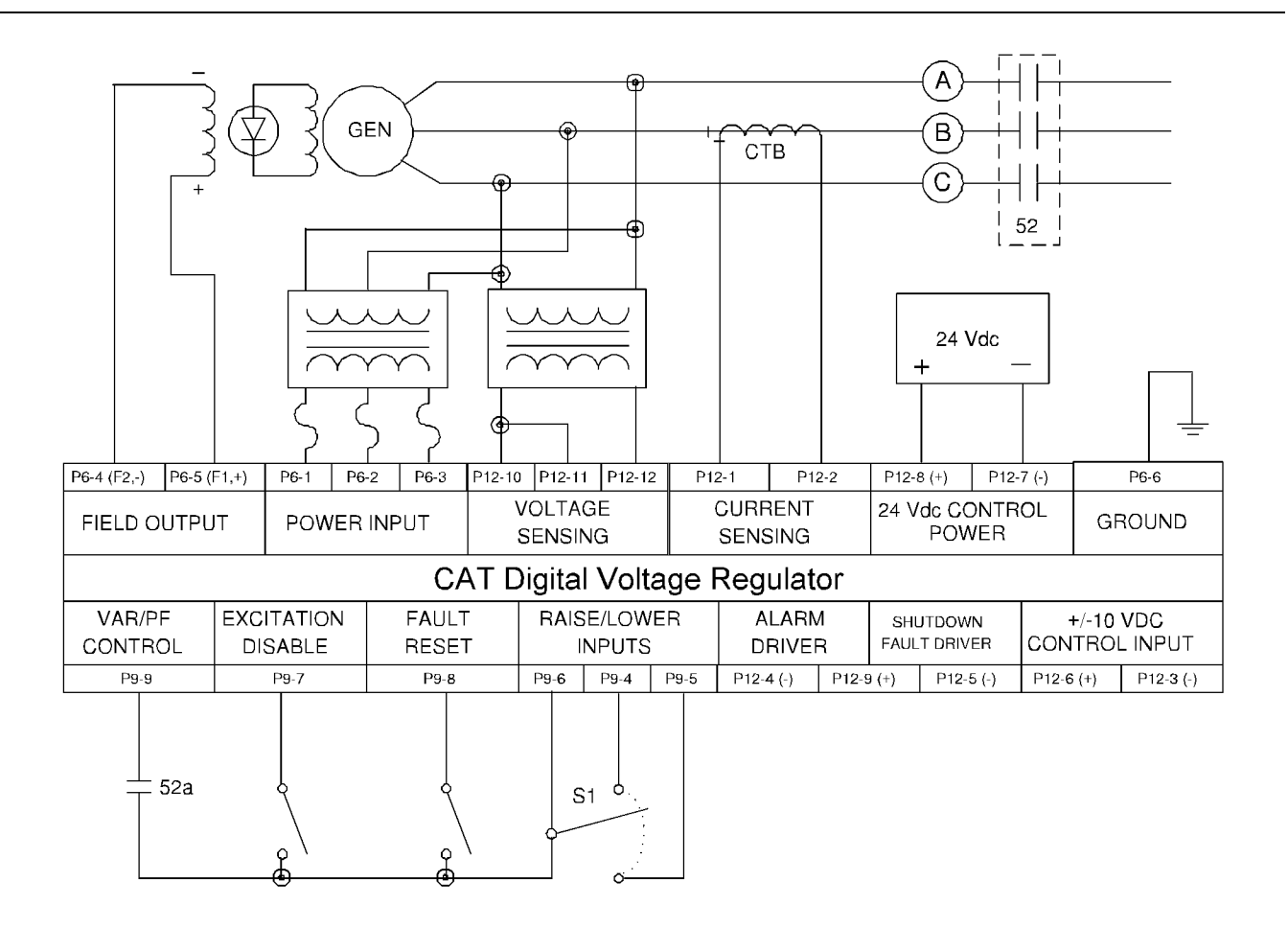

Typical connections for shunt power input, ABC rotation, and single phase voltage sensing.

#### Notes:

- (A) 52a contact required only for Var/PF control. Var/PF enabled only when 52a is closed, inactive when open.
- (B) When excitation disable switch is open, excitation is enabled.
- (C) When fault reset switch is momentarily closed, any shutdown fault is reset.
- (D) S1 (SPST, spring return to center-off position) adjusts CDVR set point.
- (E) Alarm driver and shutdown fault driver are normally off.
- (F) The ±10 VDC input provides adjustment of output.
- (G) Sensing potential transformer is required if line voltage exceeds 600 VAC.

g01015488

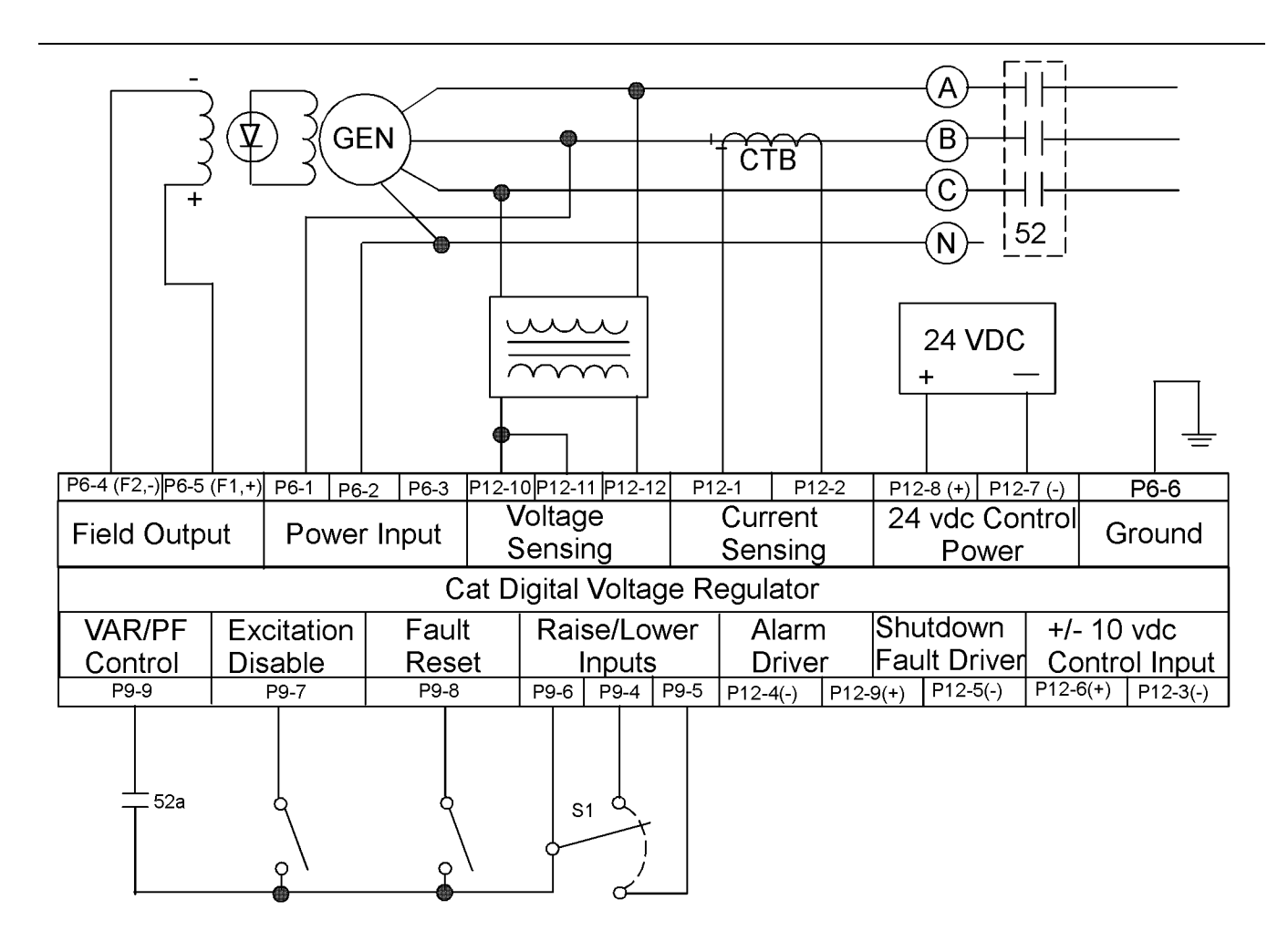

Typical connections for a SE, L-N directly connected power input, ABC rotation, and single phase voltage sensing (generator less than 480 V).

#### Notes:

- (A) 52a contact required only for Var/PF control. Var/PF enabled only when 52a is closed, inactive when open.
- (B) When excitation disable switch is open, excitation is enabled.
- (C) When fault reset switch is momentarily closed, any shutdown fault is reset.
- (D) S1 (SPST, spring return to center-off position) adjusts CDVR set point.
- (E) Alarm driver and shutdown fault driver are normally off.
- (F) The ±10 VDC input provides adjustment of output.
- (G) Sensing potential transformer is required if line voltage exceeds 600 VAC.

q01408526

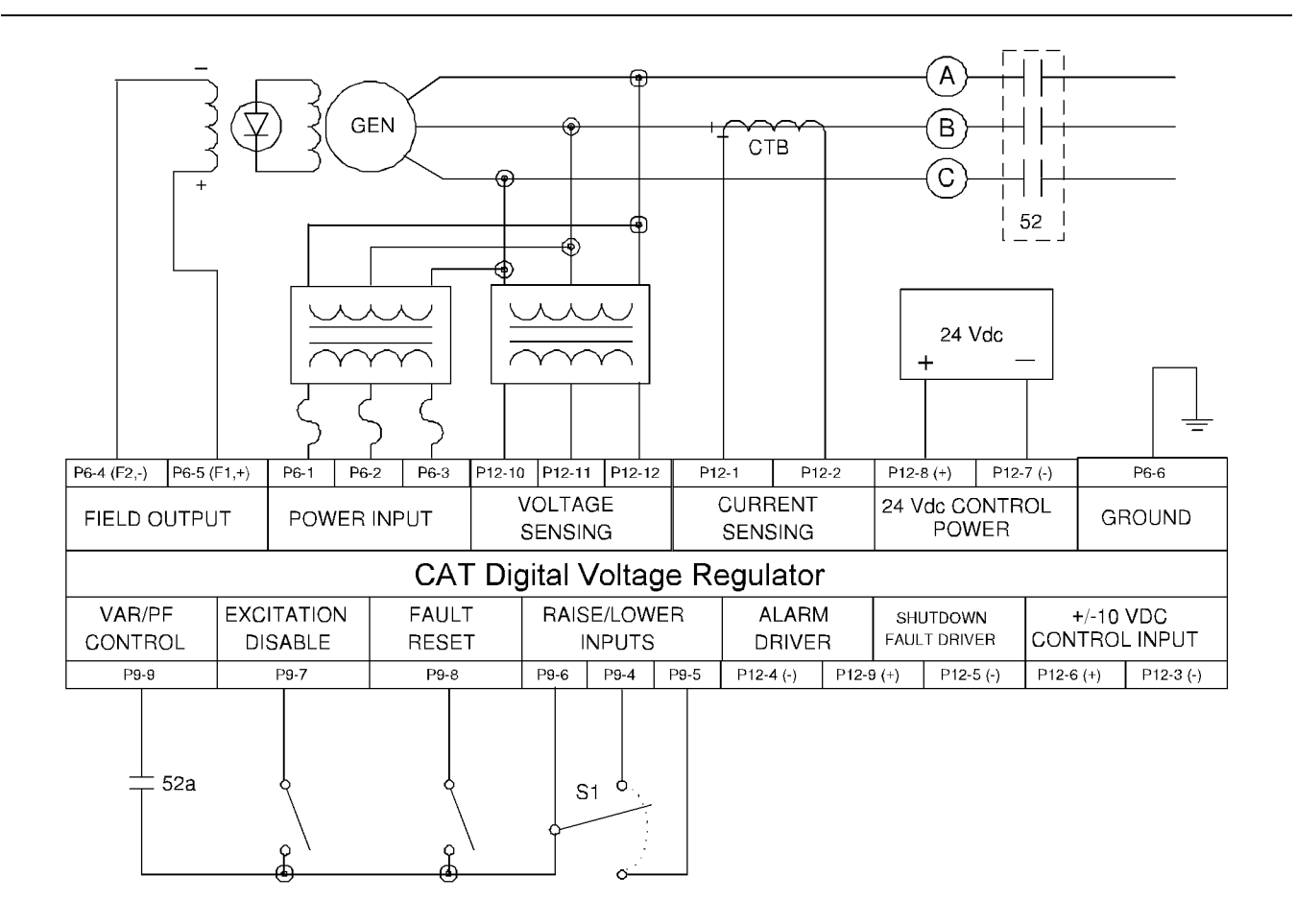

Typical connections for shunt power input, ABC rotation, and three phase voltage sensing.

#### Notes:

- (A) 52a contact required only for Var/PF control. Var/PF enabled only when 52a is closed, inactive when open.
- (B) When excitation disable switch is open, excitation is enabled.
- (C) When fault reset switch is momentarily closed, any shutdown fault is reset.
- (D) S1 (SPST, spring return to center-off position) adjusts CDVR set point.
- (E) Alarm driver and shutdown fault driver are normally off.
- (F) The ±10 VDC input provides adjustment of output.
- (G) Sensing potential transformer is required if line voltage exceeds 600 VAC.

g01015546

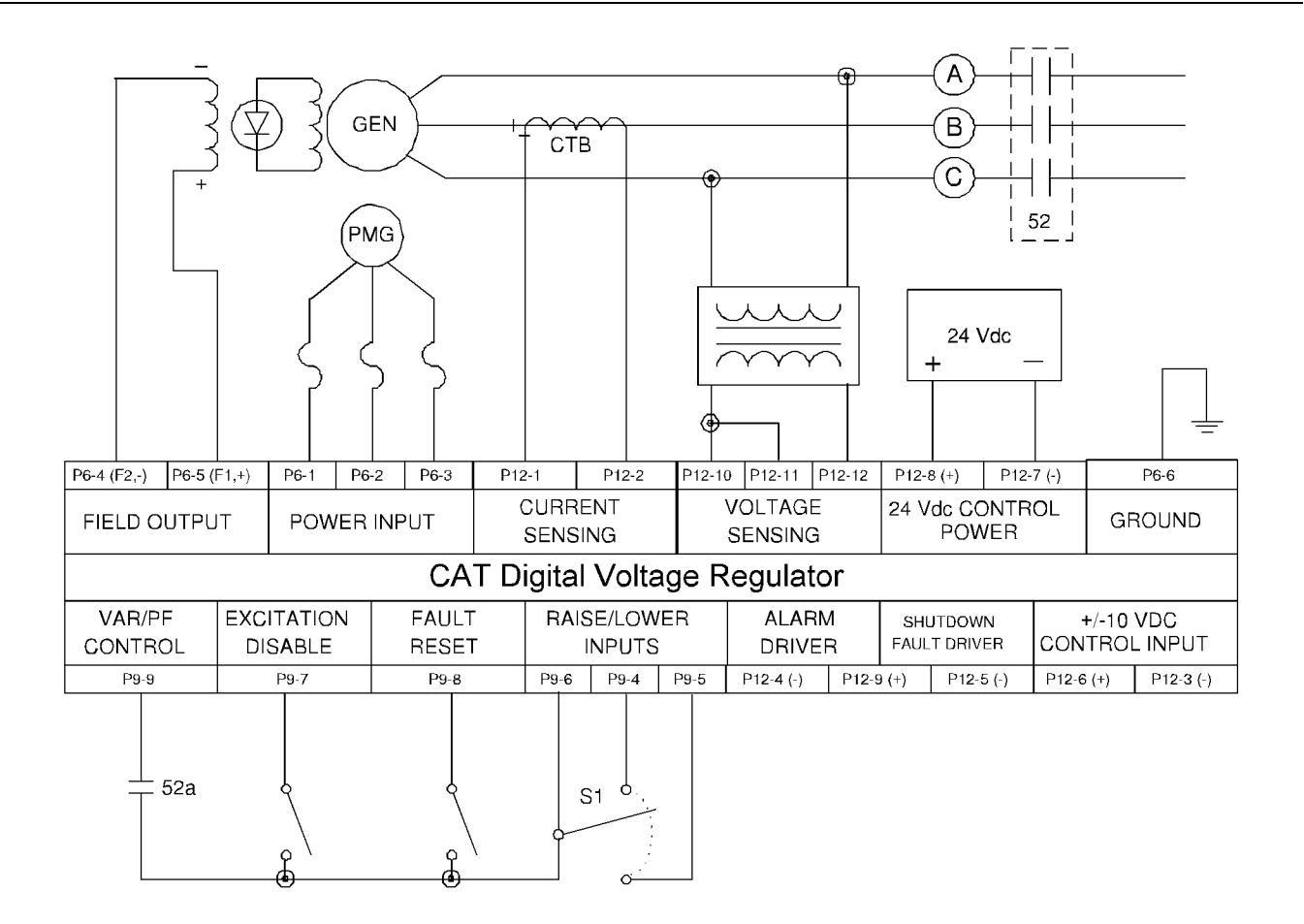

Typical connections for PMG power input, ABC rotation, and single phase voltage sensing.

#### Notes:

- (A) 52a contact required only for Var/PF control. Var/PF enabled only when 52a is closed, inactive when open.
- (B) When excitation disable switch is open, excitation is enabled.
- (C) When fault reset switch is momentarily closed, any shutdown fault is reset.
- (D) S1 (SPST, spring return to center-off position) adjusts CAT Digital Voltage Regulator setpoint.
- (E) Alarm driver and shutdown fault driver are normally off.
- (F) The ±10 VDC input provides adjustment of output.
- (G) Three-phase PMG is shown. For singlephase, remove P6-3 connection. For HV machines using two single phase PMGs in series, connect PMG leads 2 and 3 together, and connect leads 1 and 4 to CDVR pins P6-1 and P6-2, respectively.
- (H) Sensing potential transformer is required if line voltage exceeds 600 VAC.

g01015576

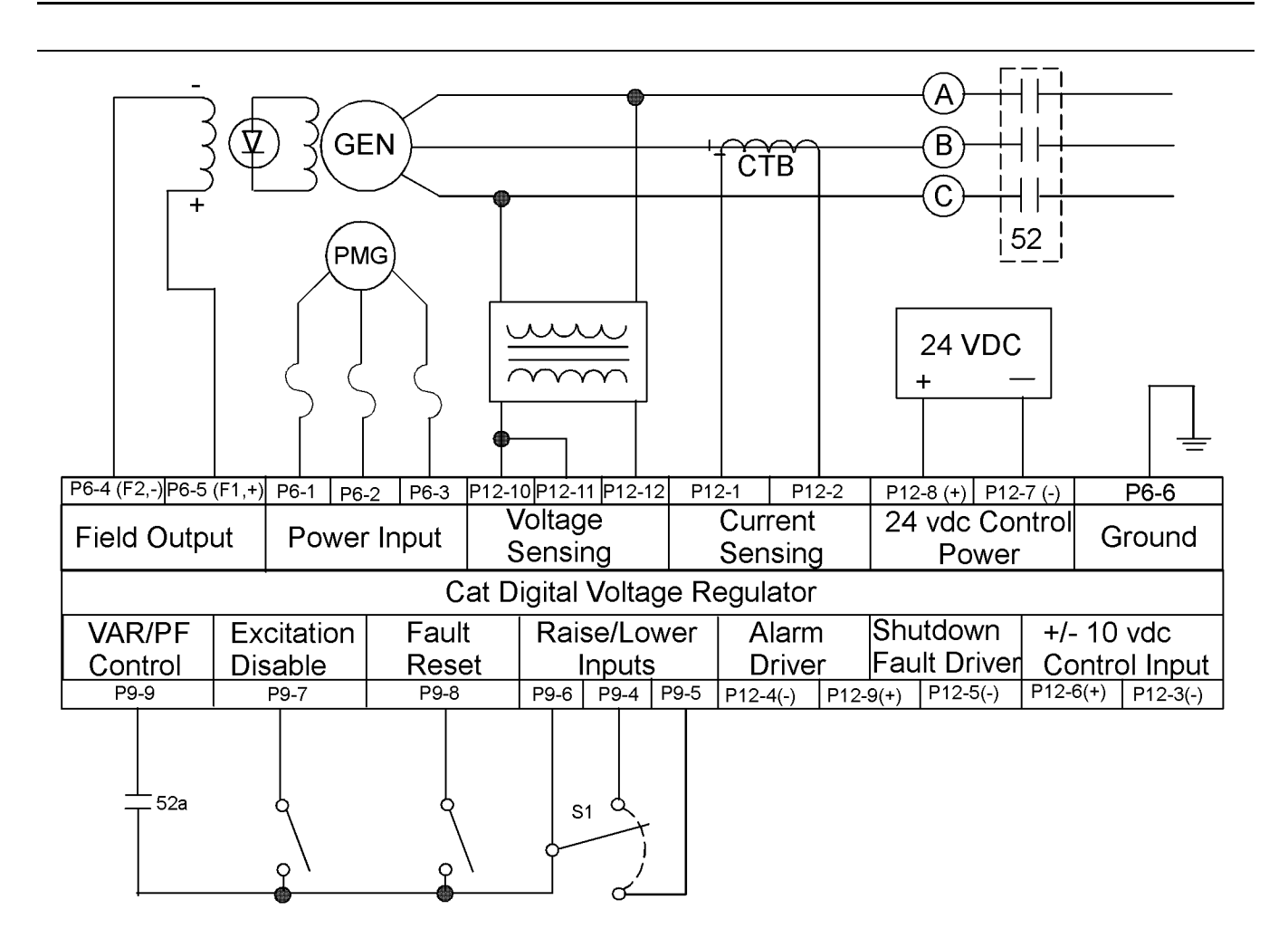

Typical connections for PMG power input, ABC rotation, and single phase voltage sensing.

#### Notes:

- (A) 52a contact required only for Var/PF control. Var/PF enabled only when 52a is closed, inactive when open.
- (B) When excitation disable switch is open, excitation is enabled.
- (C) When fault reset switch is momentarily closed, any shutdown fault is reset.
- (D) S1 (SPST, spring return to center-off position) adjusts CAT Digital Voltage Regulator set point.
- (E) Alarm driver and shutdown fault driver are normally off.
- (F) The ±10 VDC input provides adjustment of output.
- (G) Three-phase PMG is shown. For singlephase, remove P6-3 connection. For HV machines using two single phase PMGs in series, connect PMG leads 2 and 3 together, and connect leads 1 and 4 to CDVR pins P6-1 and P6-2, respectively.
- (H) Sensing potential transformer is required if line voltage exceeds 600 VAC.

g01425819

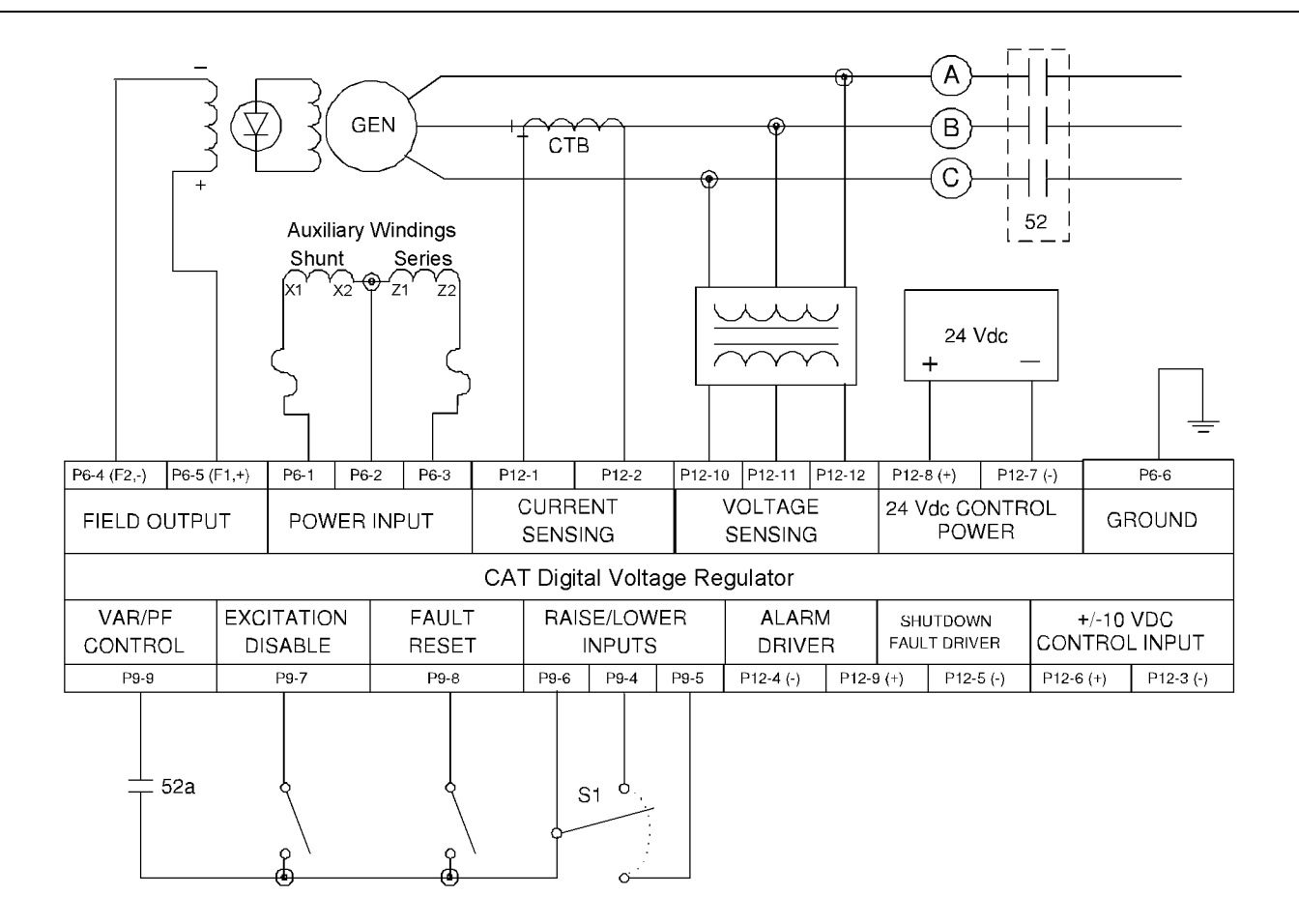

Typical connections for internal excitation power input, ABC rotation, and three phase voltage sensing. Notes:

- (A) 52a contact required only for Var/PF control. Var/PF enabled only when 52a is closed, inactive when open.
- (B) When excitation disable switch is open, excitation is enabled.
- (C) When fault reset switch is momentarily closed, any shutdown fault is reset.
- (D) S1 (SPST, spring return to center-off position) adjusts CDVR set point.
- (E) Alarm driver and shutdown fault driver are normally off.
- (F) The ±10 VDC input provides adjustment of output.
- (G) Sensing potential transformer is required if line voltage exceeds 600 VAC.

g01112935

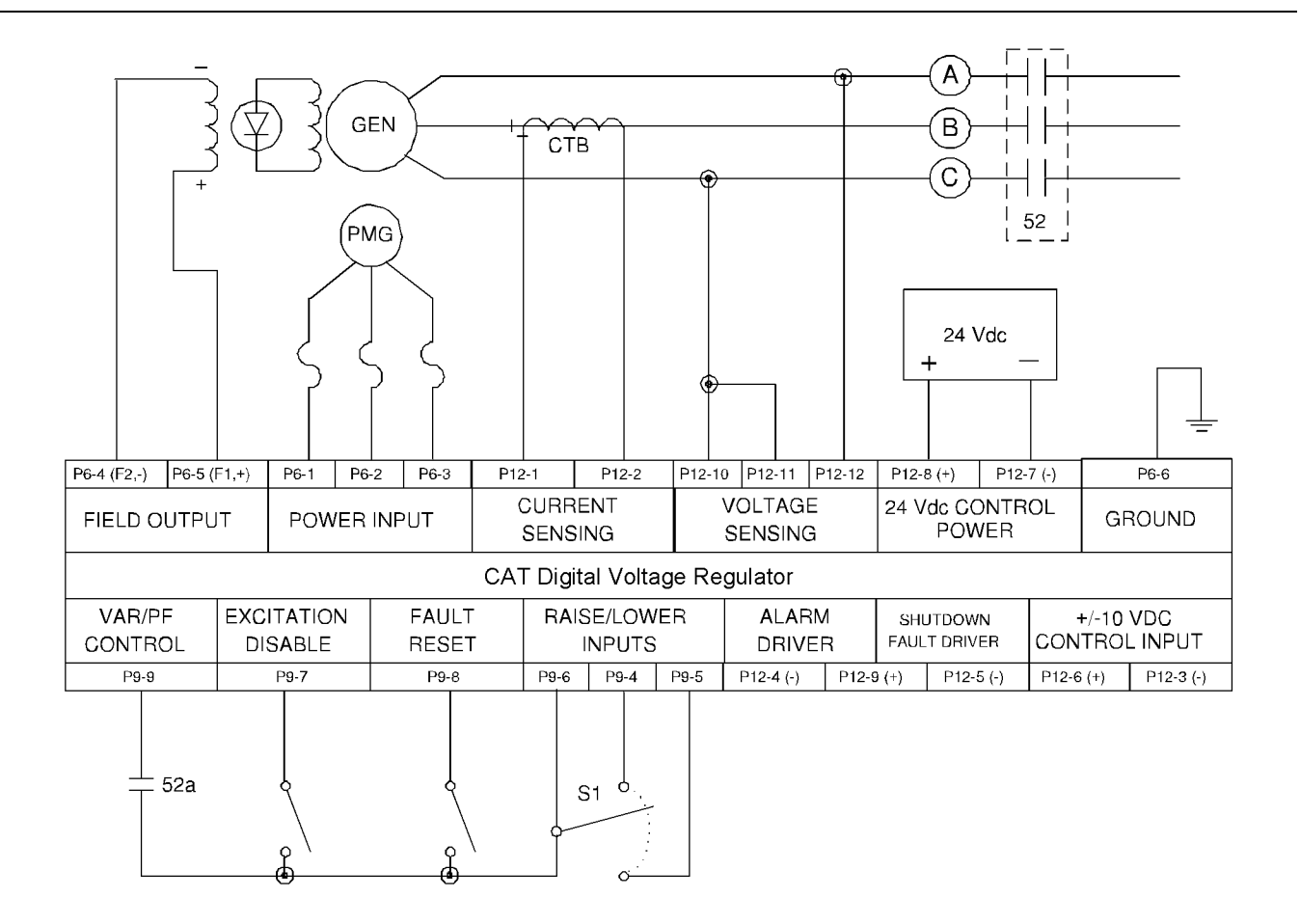

Typical connections for PMG power input, ABC rotation, and single phase voltage sensing (generator less than 600 V).

#### Notes:

- (A) 52a contact required only for Var/PF control. Var/PF enabled only when 52a is closed, inactive when open.
- (B) When excitation disable switch is open, excitation is enabled.
- (C) When fault reset switch is momentarily closed, any shutdown fault is reset.
- (D) S1 (SPST, spring return to center-off position) adjusts CDVR set point.
- (E) Alarm driver and shutdown fault driver are normally off.
- (F) The ±10 VDC input provides adjustment of output.
- (G) Three-phase PMG is shown. For singlephase, remove P6-3 connection. For HV machines using two single phase PMGs in series, connect PMG leads 2 and 3 together, and connect leads 1 and 4 to CDVR pins P6-1 and P6-2, respectively.
- (H) Sensing potential transformer is required if line voltage exceeds 600 VAC.

g01112701

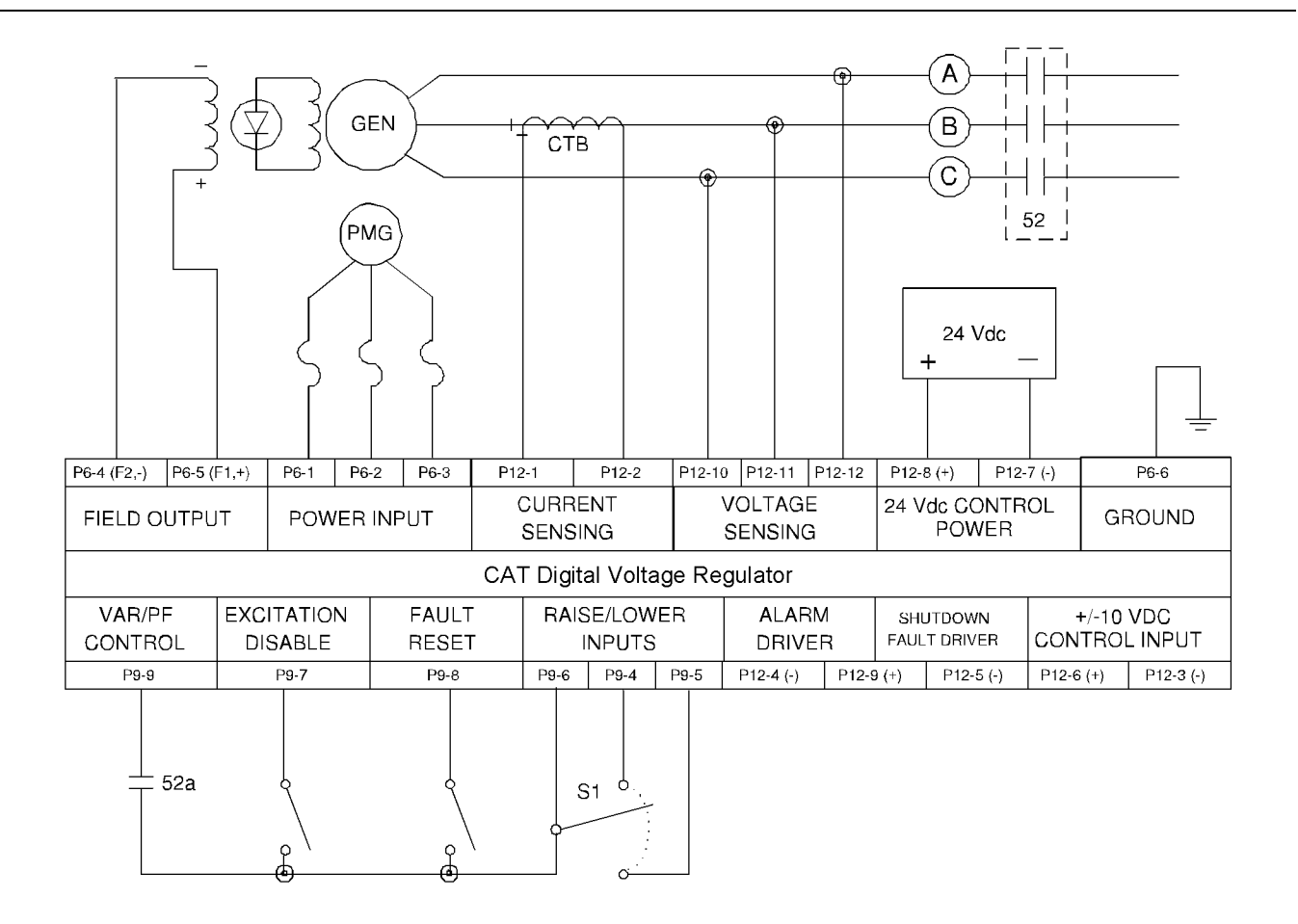

Typical connections for PMG power input and three phase direct voltage sensing (generator less than 600 V)

#### Notes:

- (A) 52a contact required only for Var/PF control. Var/PF enabled only when 52a is closed, inactive when open.
- (B) When excitation disable switch is open, excitation is enabled.
- (C) When fault reset switch is momentarily closed, any shutdown fault is reset.
- (D) S1 (SPST, spring return to center-off position) adjusts CDVR set point.
- (E) Alarm driver and shutdown fault driver are normally off.
- (F) The ±10 VDC input provides adjustment of output.
- (G) Three-phase PMG is shown. For singlephase, remove P6-3 connection.
- (H) Sensing potential transformer is required if line voltage exceeds 600 VAC. For HV machines using two single phase PMGs in series, connect PMG leads 2 and 3 together, and connect leads 1 and 4 to CDVR pins P6-1 and P6-2, respectively.

g01112717

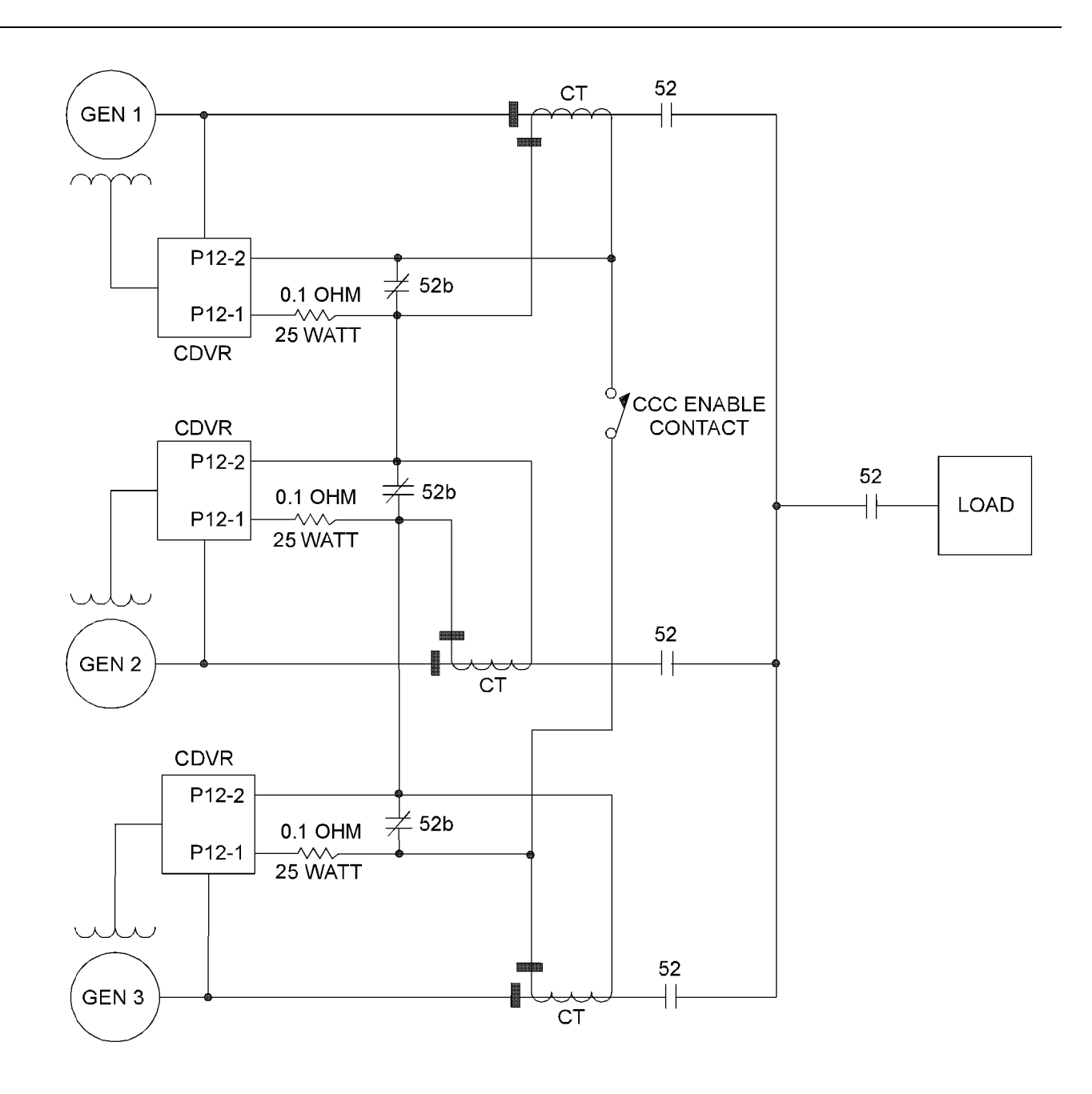

Illustration 76 Typical connections for cross current compensation

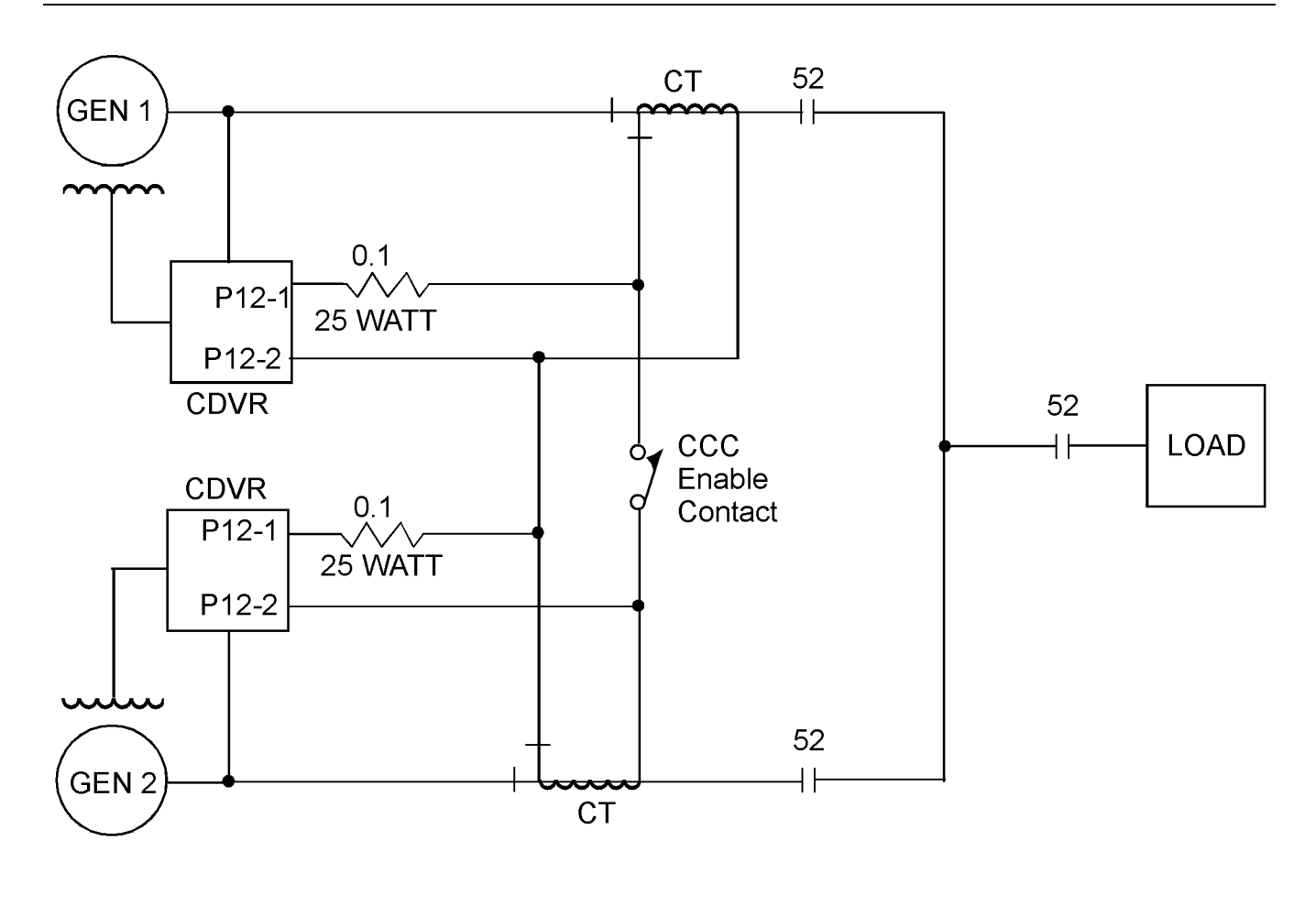

Typical connections for cross current compensation (two CDVR's).

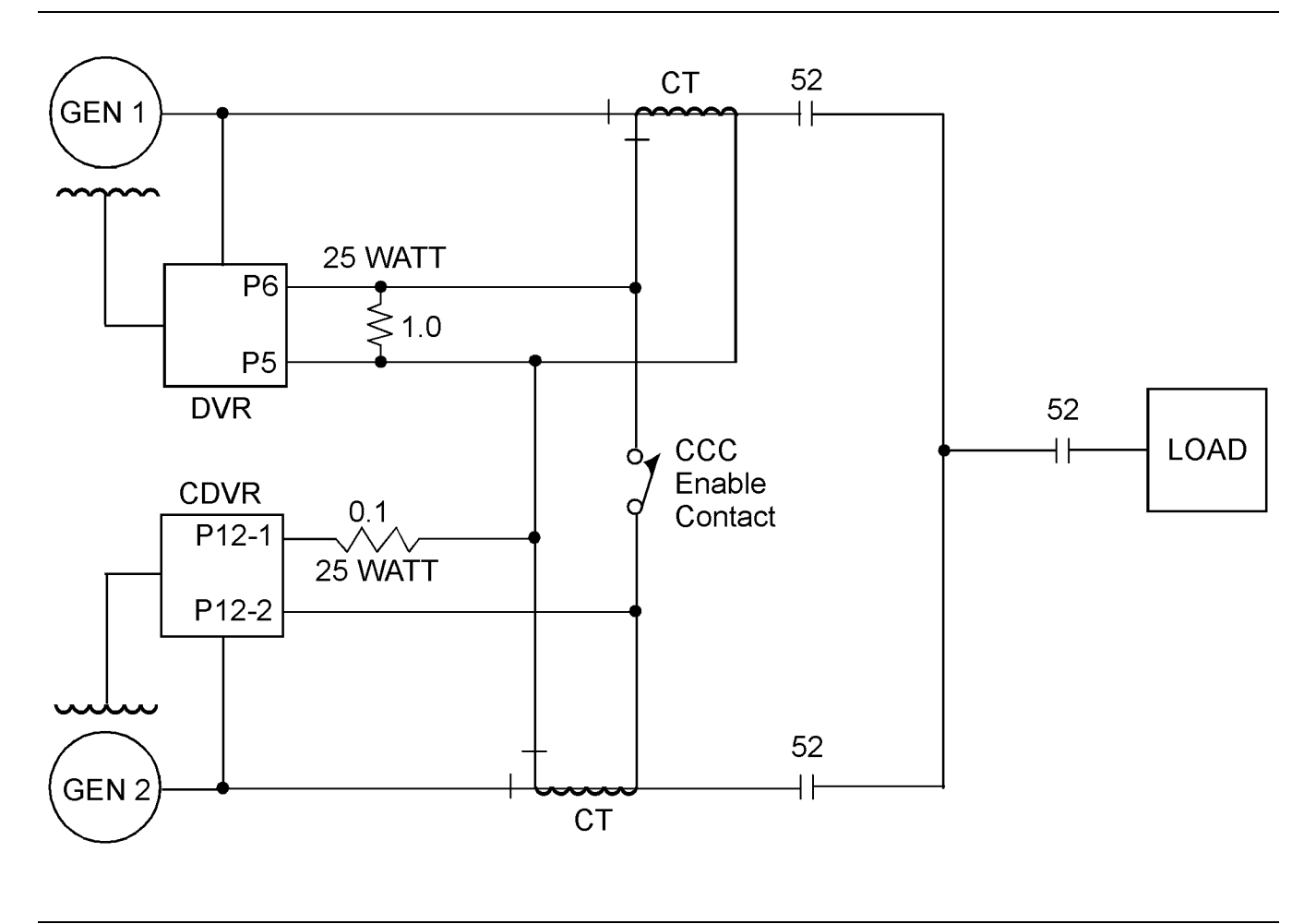

Typical connections for cross current compensation (one CDVR and one DVR).

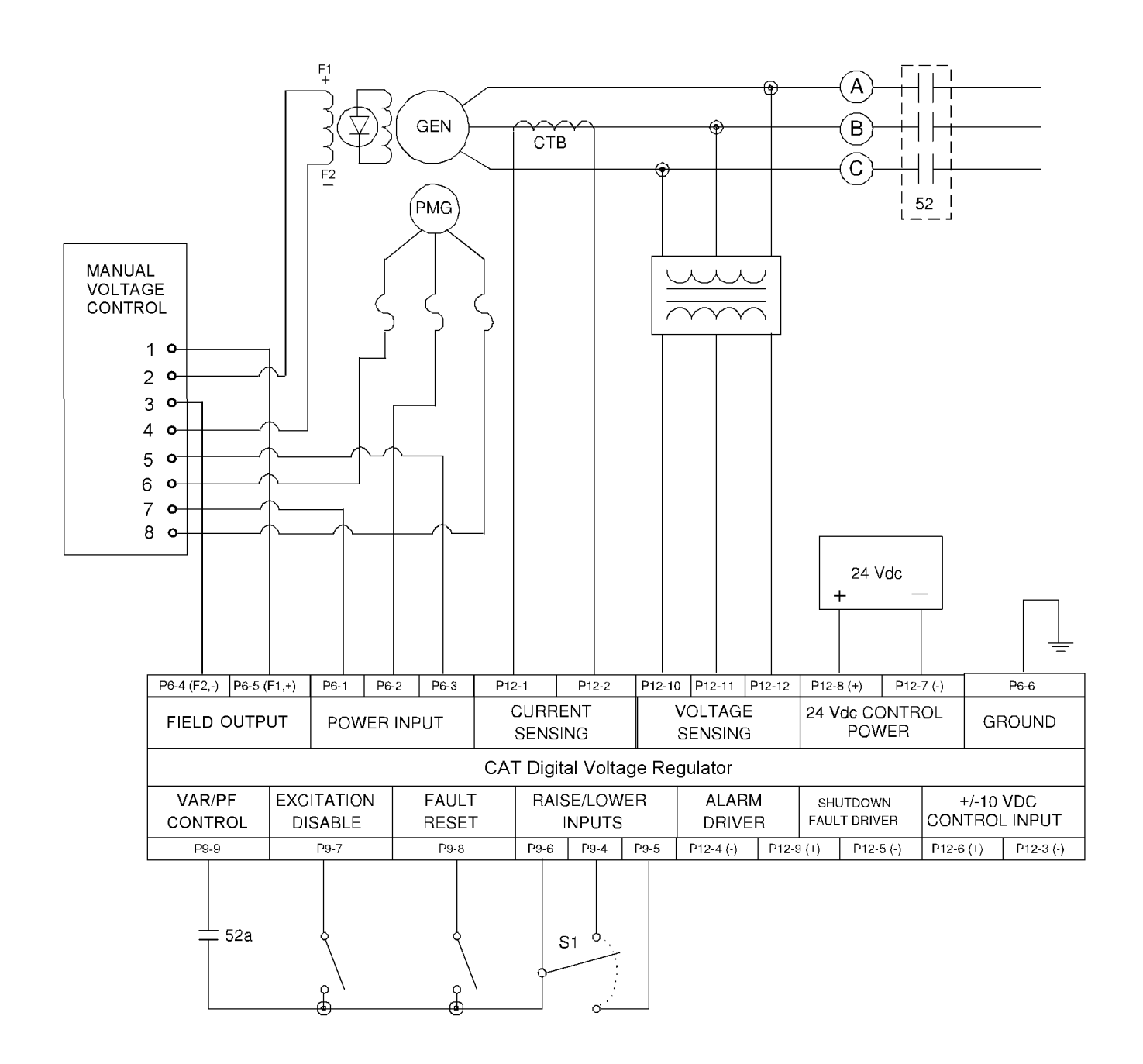

Typical connections for a manual voltage control

# Reference Information Section

i05769718

# **Earlier CDVR Dissimilarities**

SMCS Code: 4467

## Introduction

The information in this section applies only to the earlier version of the CDVR. There are notes placed in each of the other stories, where applicable, that inform the reader to refer to the information contained in this section.

The part number for the earlier version of the CDVR is 314-7755 Voltage Regulator Assembly.

## Parameter Viewing and Configuration (Caterpillar PC Software)

## Installing the Caterpillar PC Software

Refer to Specifications, Systems Operation, Testing and Adjusting, RENR7941, "Parameter Viewing and Configuration (Caterpillar PC Software)"<u>Specifications, Systems Operation, Testing</u> and Adjusting, Parameter Viewing and Configuration (Caterpillar PC Software) for more information related to this topic.

## Starting Caterpillar PC Software

The PC software is started by clicking the Windows "Start" button, pointing to "Programs", the "Caterpillar" folder, and then clicking the voltage regulator icon. At startup, a dialog box with the program title and version number is displayed briefly. After this dialog box is displayed, the "System Configuration" screen is displayed. See Illustration 80.

## **Establishing Communication**

Refer to Specifications, Systems Operation, Testing and Adjusting, RENR7941, "Parameter Viewing and Configuration (Caterpillar PC Software)"<u>Specifications, Systems Operation, Testing</u> and Adjusting, Parameter Viewing and Configuration (Caterpillar PC Software) for more information related to this topic.

## **Changing Settings**

The settings are arranged into the following five groups:

- System configuration
- Setting adjustments
- Control gain settings
- · Protections settings
- Metering/operation and alarms

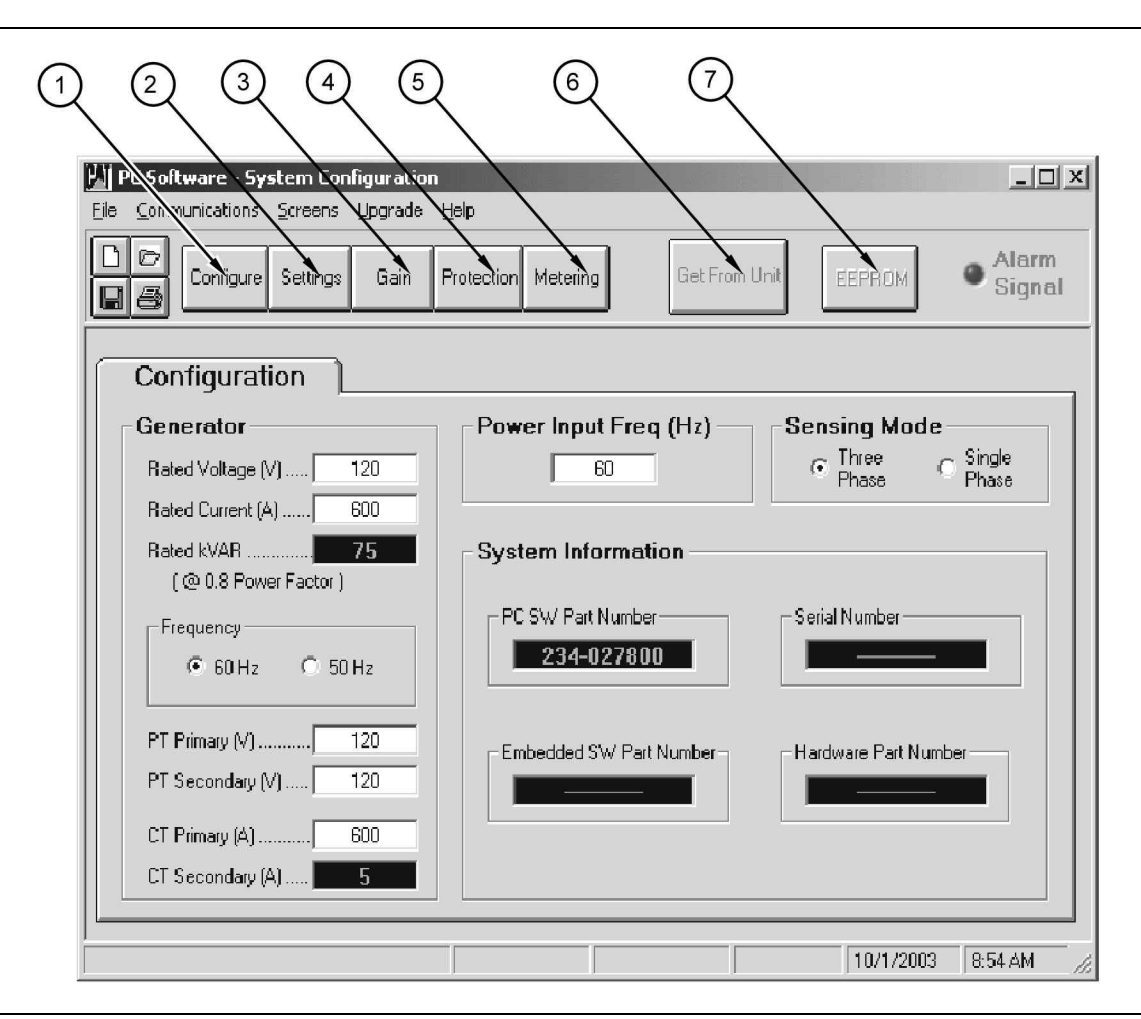

(4) Protection setting button

(6) Get from unit button

(5) Metering/operation button

#### Illustration 80

Systems configuration screen

(1) System configuration button

(2) Setting adjustment button

(3) Control gain button

Each setting group has a corresponding button that can be selected to access that group of settings. Refer to Illustration 80 . The five setting groups can also be accessed by clicking "Screens" on the menu bar and then selecting the desired setting group from the list. Once a setting group is accessed, the individuals settings of the group can be viewed and changed.

A setting is changed by clicking within the setting field and typing the setting. The minimum, maximum and increments (steps) for a setting are displayed on the status bar when the cursor is placed within that setting field. A changed setting is sent to the voltage regulator when the "Enter" key on the PC is pressed. A setting in a field with the drop-down menu is sent to the voltage regulator when the setting is selected from the drop-down menu.

A setting can be selected from the drop-down menu. The setting can then be sent to the voltage regulator. (7) EEPROM button

q01393989

#### Sending and Receiving Settings

Refer to Specifications, Systems Operation, Testing and Adjusting, RENR7941, "Parameter Viewing and Configuration (Caterpillar PC Software)"<u>Specifications, Systems Operation, Testing</u> and Adjusting, Parameter Viewing and Configuration (Caterpillar PC Software) for more information related to this topic.

#### **Setting Definitions**

Each of the five setting groups have a corresponding screen in the PC software. The setting of each screen is categorized by one or more tabs. In the following paragraphs, setting are arranged and defined according to the organization of the PC application screens and tabs.

## System Configuration

The "System Configuration" screen consists of one tab labeled "Configuration". Click the "Configure" button (1) in order to access the "System Configuration" screen or click "Screens" on the menu bar and click "System Configuration".

## **Configuration Tab**

| PC Software - System Configuration  |                                                  | _ 🗆 🗵           |
|-------------------------------------|--------------------------------------------------|-----------------|
| File Communications Screens Upgrade |                                                  |                 |
| Configure Settings Gain             | Protection Metering Get From Unit EEPROM         | Alarm<br>Signal |
| Configuration                       |                                                  |                 |
| Generator                           | _                                                |                 |
| Rated Voltage (V) 120               | 60 C Three C                                     | Single          |
| Rated Current (A) 600               | Fnase                                            | 1 11d26         |
| Rated kVAR                          | System Information                               |                 |
| - Frequency                         | PC SW Part Number Serial Number                  |                 |
| • 60 Hz • 50 Hz                     | 234-027800                                       |                 |
| PT Primary (V) 120                  | ⊂ Embedded SW/ Part Number⊐ ⊂ Hardware Part Numb | er              |
| PT Secondary (V) 120                |                                                  |                 |
| CT Primary (A)                      |                                                  |                 |
| CT Secondary (A) 5                  |                                                  |                 |
|                                     |                                                  |                 |
|                                     | 10/1/2003                                        | 8:54 AM 4       |
|                                     | , , , , , , , , , , , , , , , , , , ,            | 1               |

Illustration 81

Refer to Specifications, Systems Operation, Testing and Adjusting, RENR7941, "Parameter Viewing and Configuration (Caterpillar PC Software)"Specifications, Systems Operation, Testing

Software)"Specifications, Systems Operation, Testing and Adjusting, Parameter Viewing and Configuration (Caterpillar PC Software) for more information related to this topic.

## **Setting Adjustments**

The "Setting Adjustments" screen consists of two tabs labeled "Setpoint" and "Startup". Click the "Settings" button (2) in order to access the "Setting Adjustments" screen or click "Screens" on the menu bar and click "Setting Adjustments".

g01009341

## Setpoint Tab

| Setpoint       Load Compensation Mode         AVR Voltage (V)       120.0         VAR (% of rated)       0.0         Overexcited (+)       0.0         Underexcited (-)       Valtage Adjustment Band                        | Setpoint         Load Compensation Mode           AVR Voltage (V)         120.0           VAR (% of rated)         0.0           Overexcited (+)         0.0           Underexcited (-)         Voltage Adjustment Band           Power Factor         1.000           Lagging (+)         120.0           Leading (-)         15.00 | Software - Setting Adjustments         Communications       Screens       Upgrade       Help         Configure       Settings       Gain       Protection       Metering | Get From Unit EEPROM Alarm |
|----------------------------------------------------------------------------------------------------|----------------------------------------------------------------------------------------------------|----------------------------------------------------------------------------------------------------|----------------------------|
| Setpoint       Load Compensation Mode         AVR Voltage (V)       120.0         Mode       Off         VAR (% of rated)       0.0         Overexcited (+)       0.0         Underexcited (-)       Valtage Adjustment Band | Setpoint         Load Compensation Mode           AVR Voltage (V)         120.0           Mode         0ff           VAR (% of rated)         0.0           Overexcited (+)         0.00           Underexcited (-)         Voltage Adjustment Band           Power Factor         1.000           Leading (-)         15.00         | Setpoint Startup                                                                                                    |                            |
| VAR (% of rated)                                                                                                    | VAR (% of rated)                                                                                                    | AVR Voltage (V) 120.0                                                                                                    | Load Compensation Mode     |
| Power Factor 1.000                                                                                                    | Leading ( - )                                                                                                    | VAR (% of rated)                                                                                                    | Setpoint (%)               |

Illustration 82

Set point tab as seen without AVR voltage control and VAR/PF control desired input configuration (for original firmware).

| CDVR PC Software - Setting Adjustmen<br>File Communications Screens Upgrade Help | nts _ 🗆 🗙                   |
|----------------------------------------------------------------------------------|-----------------------------|
| Configure Settings Gain Protection Metering                                      | Get From Unit EEPROM Signal |
| Setpoint Startup                                                                 |                             |
| Setpoint                                                                         | -Load Compensation Mode     |
| AVR Voltage (V)                                                                  | Mode Off                    |
| Overexcited (+)<br>Underexcited (-)                                              | Setpoint (%)                |
| Lagging (+)<br>Leading ( - )                                                     |                             |
| AVR Voltage Control                                                              | Voltage Adjustment Band     |
| Desired Input ConfigurationCAN Input                                             | (% of rated) 15.00          |
| VAR/PF Control                                                                   |                             |
| Desired Input Configuration Switch                                               |                             |
|                                                                                  | 8/16/2005 8:16 AM           |

Set point tab with AVR voltage control and VAR/PF control desired input configuration

g01418840

Refer to Specifications, Systems Operation, Testing and Adjusting, RENR7941, "Parameter Viewing and Configuration (Caterpillar PC Software)"<u>Specifications, Systems Operation, Testing</u> and Adjusting, Parameter Viewing and Configuration (Caterpillar PC Software) for more information related to this topic.

## Startup Tab

| Configure         Settings         Gain         Protection         Metering         Get From Unit         EEPROM         Signal           Setpoint         Startup           Soft Start Mode         Under Frequency Mode         Knee Frequency (Hz)         50.00           Soft Start Bias (%)         10.00         Freq. Dev. from Knee Freq. (Hz)         50.00           Soft Start Time (sec)         10.00         Slope # 1 (V/Hz)         2.00           Minimum Voltage (% of rated)         50.00         Minimum Frequency (Hz)         25.00 | PC Software - Setting Adjustments         File Communications Screens Upgrade Help         C |                                                                                                    |
|----------------------------------------------------------------------------------------------------|----------------------------------------------------------------------------------------------|----------------------------------------------------------------------------------------------------|
| Setpoint         Startup           Soft Start Mode         Under Frequency Mode           Soft Start Bias (%)         10.00           Soft Start Bias (%)         10.00           Soft Start Time (sec)         10.00           Soft Start Time (sec)         10.00                                                                                                    | Configure Settings Gain Protection Me                                                        | etering Get From Unit EEPROM Signal                                                                                                    |
| Soft Start Mode         Under Frequency Mode           Soft Start Bias (%)         10.00           Soft Start Time (sec)         10.00             Soft Start Time (sec)         10.00             Minimum Voltage (% of rated)         50.00           Minimum Frequency (Hz)         25.00                                                                                                    | Setpoint Startup                                                                             |                                                                                                    |
| Soft Start Bias (%)       10.00       Freq. Dev. from Knee Freq. (Hz)       5.00         Slope # 1 (V/Hz)       2.00       Slope # 2 (V/Hz)       2.00         Soft Start Time (sec)       10.00       Minimum Voltage (% of rated)       50.00         Minimum Frequency (Hz)       25.00                                                                                                    | Soft Start Mode                                                                              | Under Frequency Mode                                                                                                    |
| Soft Start Time (sec)         10.00           Soft Start Time (sec)         10.00           Minimum Voltage (% of rated)         50.00           Minimum Frequency (Hz)         25.00                                                                                                    | Soft Start Bias (%) 10.00                                                                    | Freq. Dev. from Knee Freq. (Hz) <b>5.00</b>                                                                                                    |
|                                                                                                    | Soft Start Time (sec) 10.00                                                                  | Slope # 1 (V/Hz)       2.00         Slope # 2 (V/Hz)       2.00         Minimum Voltage (% of rated)       50.00         Minimum Frequency (Hz)       25.00 |
|                                                                                                    |                                                                                              |                                                                                                    |

Illustration 84

Refer to Specifications, Systems Operation, Testing and Adjusting, RENR7941, "Parameter Viewing and Configuration (Caterpillar PC Software)"<u>Specifications, Systems Operation, Testing</u> <u>and Adjusting, Parameter Viewing and Configuration</u> (Caterpillar PC Software) for more information related to this topic.

## **Control Gain**

| PC Software - Control Gain         File Communications Screens Upgrade Help         Configure Settings Gain Protection Metering                 | Get From Unit EEPROM                                                                                             |
|----------------------------------------------------------------------------------------------------|----------------------------------------------------------------------------------------------------|
| Control Gain PID Pre-Settings ( Custom PID Settings )                                                                                           | PID                                                                                                    |
| AVR         Proportional Gain Kp         Integral Gain Ki         Derivative Gain Kd         Noise Filter Time Constant Td         Loop Gain Kg | VAR/PF<br>VAR Integral Gain Ki 5.00<br>VAR Loop Gain Kg 2.50<br>PF Integral Gain Ki 5.00<br>PF Loop Gain Kg 3.00 |
|                                                                                                    | 5/12/2003 1:53 PM                                                                                                |

Illustration 85

Refer to Specifications, Systems Operation, Testing and Adjusting, RENR7941, "Parameter Viewing and Configuration (Caterpillar PC Software)"<u>Specifications, Systems Operation, Testing</u> and Adjusting, Parameter Viewing and Configuration (Caterpillar PC Software) for more information related to this topic.

## **PID Calculator**

Refer to Specifications, Systems Operation, Testing and Adjusting, RENR7941, "Parameter Viewing and Configuration (Caterpillar PC Software)"<u>Specifications, Systems Operation, Testing</u> and Adjusting, Parameter Viewing and Configuration (Caterpillar PC Software) for more information related to this topic.

## **Protection Settings**

| 💹 PC Software - Protection Settings |                             |                                      |  |  |
|-------------------------------------|-----------------------------|--------------------------------------|--|--|
| Eile Communications Screens Upgrade | Help                        |                                      |  |  |
| Configure Settings Gain             | Protection Metering Get Fro | m Unit EEPROM <b>Alarm</b><br>Signal |  |  |
| Protection                          |                             |                                      |  |  |
| Shutdo                              | wn Override DISABLED        |                                      |  |  |
| Generator Overvoltage               | Generator Undervoltage      | Over Excitation                      |  |  |
| I▼ Enabled                          | ✓ Enabled                   | Type Threshold                       |  |  |
| Fault Type Alarm 💌                  | Fault Type Alarm 💌          |                                      |  |  |
| Trip Value (%) 135                  | Trip Value (%) 60           | Trip Value (Amps) 12.0               |  |  |
| Time Delay (Secs) . 2.0             | Time Delay (Secs) . 30.0    | Time Setting 10.0                    |  |  |
| Reverse VAR                         | -Fault Reset Too Long       | Exciter Diode Monitor (EDM)          |  |  |
| Enabled                             | ☑ <u>Enabled</u>            | Trip Value (Amps) 2.0                |  |  |
|                                     |                             | Loss Of Sensing (LOS)                |  |  |
| Trip Value (%) 40                   | Fault Type Alarm            | Time Delay (Seec) 10.0               |  |  |
| Time Delay (Secs) . 0.5             |                             |                                      |  |  |
|                                     |                             |                                      |  |  |
|                                     |                             |                                      |  |  |
|                                     |                             | 7/2/2003 11:52 AM                    |  |  |

Illustration 86

Refer to Specifications, Systems Operation, Testing and Adjusting, RENR7941, "Parameter Viewing and Configuration (Caterpillar PC Software)"<u>Specifications, Systems Operation, Testing</u> and Adjusting, Parameter Viewing and Configuration (Caterpillar PC Software) for more information related to this topic.

## Metering, Operation, and Alarms

The "Metering, Operation, and Alarms" screen consists of a single tab labeled "Metering". Click the "Metering" button to access the "Metering, Operation, and Alarms" screen or click "Screens" on the menu bar and click "Metering/Operation".

## **Metering Tab**

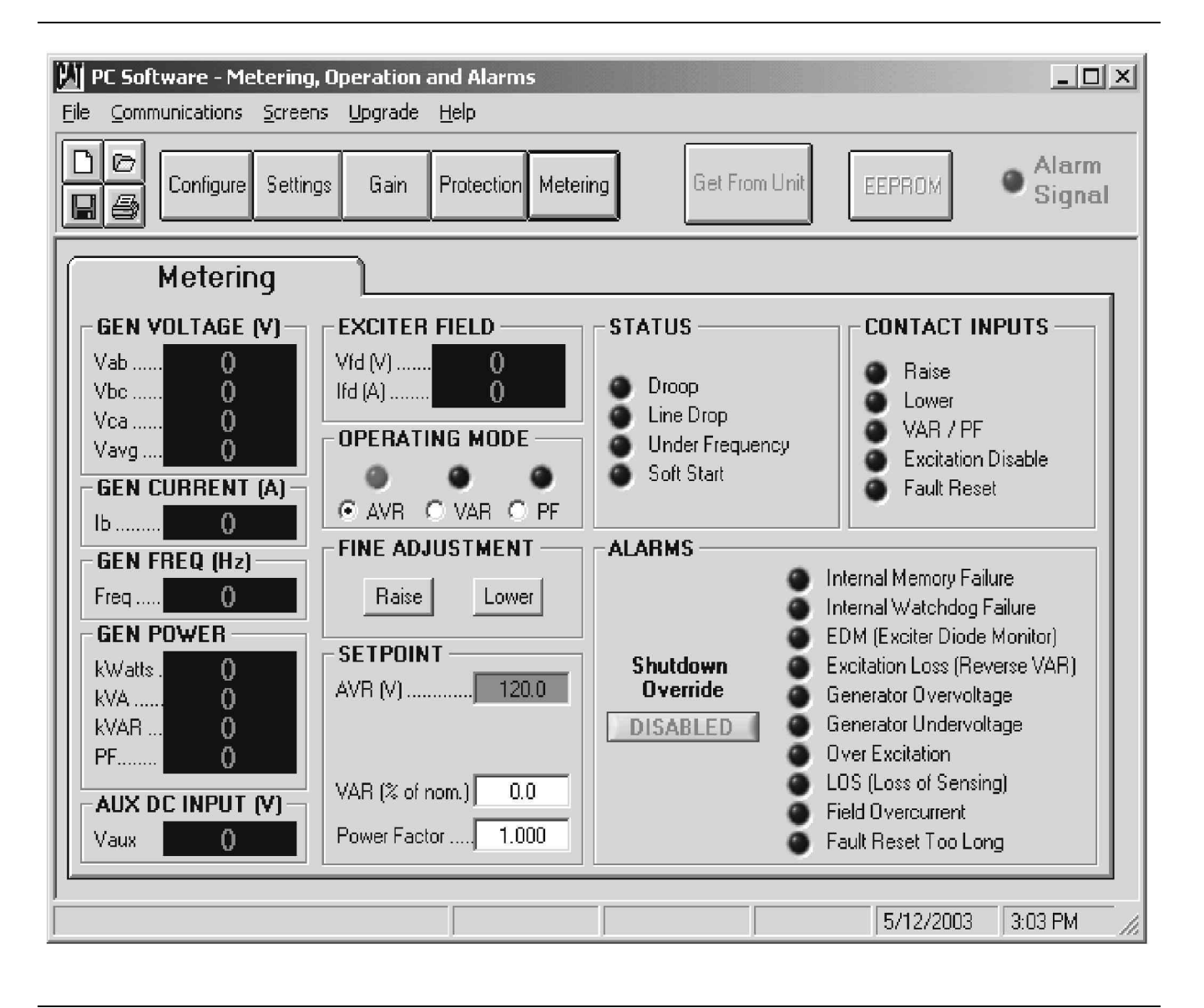

Illustration 87

**Note:** When communication is established, a "Metering" choice becomes available in the menu bar. Metering can be disabled by selecting "Disable Metering" from this choice. When metering is disabled, contact inputs will still work normally, but will not indicate. "Alarms" will still work normally and indicate. The raise and lower buttons will still work and show a changed set point. If another tab is selected when metering is disabled, then the "Metering" tab is selected, metering will become enabled automatically.

**GEN VOLTAGE (V): Vab** – This field is a read-only field that displays the phase-to-phase voltage of phase A and phase B.

**GEN VOLTAGE (V): Vbc** – This field is a read-only field that displays the phase-to-phase voltage of phase B and phase C.

**GEN VOLTAGE (V): Vca** – This field is a read-only field that displays the phase-to-phase voltage of phase C and phase A.

**GEN VOLTAGE (V): Vavg** – This field is a read-only field that displays the average value of the three phase-to-phase voltages.

**GEN CURRENT (A): Ib** – This field is a read-only field that displays the value of the current on the B phase of the generator.

**GEN FREQ (Hz): Freq** – This field is a read-only field that displays the value of the frequency of the generator voltage.

**GEN POWER: kWatts** – This field is a read-only field that displays the value of real power that is being output from the generator.

**GEN POWER: kVA** – This field is a read-only field that displays the value of apparent power that is being output by the generator.

**GEN POWER: kVAR** – This field is a read-only field that displays the value of reactive power that is being output by the generator.

**GEN POWER: PF** – This field is a read-only field that displays the value of the power factor that the generator is operating at.

**AUX DC INPUT (V): Vaux** – This field is a read-only field that displays the level of dc control voltage that is applied from a remote device to the voltage regulator terminals "P12-3" (B) and "P12-6" (A).

Note: The "Aux DC Input" terminals can be used as an alternate method of adjusting voltage in "AVR" mode. The "Aux DC Input" terminals can be used as an alternate method of adjusting PF. The "Aux DC Input" terminals can be used as an alternate method of adjusting VAR in PF. adjusting VAR mode when used with an existing remote VAR/PF controller. A DC input on these pins acts as a DC bias. When the CDVR is in "AVR" mode, a 1 VDC change on the terminals corresponds to a 1 percent change in the voltage set point. A 1 VDC change gives a 10 percent VAR change (in "VAR" mode) and a 0.04 PF change (in "PF" mode). If the DC voltage is removed from the ±10 VDC control input, the operating set point will return to the original value regardless of pressing the **EEPROM** button.

**Note:** Adding a DC voltage when the operating set point is near the voltage adjust band limit may allow the regulator to operate outside of the voltage adjust band.

**EXCITER FIELD: Vfd (V)** – This field is a "read-only" field that displays the value of the exciter field voltage.

**EXCITER FIELD: Ifd (A)** – This field is a "read-only" field that displays the value of the exciter field current.

**OPERATING MODE** – One of three operating modes may be selected as active: "AVR", "VAR", or "PF". When an operating mode is active, the corresponding indicator color changes from black to red for "AVR" mode. When an operating mode is active, the corresponding indicator color changes from black to green for the "VAR" mode and the "PF" mode.

**Note:** When either KVAR or PF mode are selected, the appropriate button must be selected and the auxiliary breaker contact that is connected to "P9-6" (KVAR/PF enable contact) and "P9-9" (contact sense common) must be closed.

**Note:** "Droop" should be enabled whenever the CDVR is operated in PF or VAR mode. The newest version of the CDVR PC firmware will not allow the operator to select PF or VAR mode unless "Droop" is selected in the "Settings" menu first. The "Droop" setting can be set to 0 percent.

**FINE ADJUSTMENT** – The "Raise" and "Lower" buttons control the fine adjustment of the operating set point. These buttons perform the same function as closing the appropriate set of contacts connected to the "Contact Sense – Raise" input (terminal P9-5) and "Contact Sense – Lower" input (terminal P9-4) of the voltage regulator. Each click of the "Raise" button increases the voltage set point by 0.1 V, each click of the "Lower" button decreases the voltage set point by 0.1 V.

Note: The PT ratio will affect this setting.

**Note:** An alternate method of adjusting voltage is to adjust the DC voltage between terminals "P12-3" and "P12-6".

**SET POINT: AVR (V)** – This setting field is used to enter the desired generator terminal voltage. The background color of this field is green when the voltage regulator is in AVR mode.

Note: The PT ratio will affect this setting.

**SET POINT: VAR (percent of nominal)** – This setting determines the level of generator VARs maintained by the voltage regulator when operating in VAR mode. The background color of this field is green when the voltage regulator is regulating the VAR set point. A percentage value of zero to 100.0 may be entered in 0.1 percent increments.

**SET POINT: Power Factor** – This setting determines the level of power factor regulation maintained by the voltage regulator. The background color of this field is green when the voltage regulator is regulating the power factor set point. A power factor value of –0.600 to 0.600 may be entered in 0.001 increments.

**STATUS** – Four indicators indicate the operating status of the voltage regulator: "Droop", "Line Drop", "Under Frequency" and "Soft Start".

The "Droop" indicator turns red when the "Reactive Droop Compensation" feature is selected. The "Reactive Droop Compensation" feature is used during parallel generator operation to assist in the sharing of reactive load.

The "Line Drop" indicator turns red when the "Line Drop Compensation" feature is selected The "Line Drop Compensation" feature is used to compensate for voltage drops in the lines between the generator and the load.

The "Under Frequency" indicator turns red when the generator frequency decreases below the "Knee Frequency" setting and excitation is terminated.

The "Soft Start" indicator turns red when the "Soft Start" feature is active to control the time for generator voltage to ramp up during startup.

**CONTACT INPUTS** – Five indicators provide the status of the voltage regulator switch inputs: "Raise", "Lower", "VAR / PF", "Excitation Disable" and "Fault Reset".

The "Raise" indicator turns red when contact closure at terminals "P9-5" "Contact Sense - Raise" and "P9-6" "Contact Sense - Common" is detected.

The "Lower" indicator turns red when contact closure at terminals "P9-4" "Contact Sense - Lower" and "P9-6" "Contact Sense - Common" is detected.

The "Var/PF" indicator turns red when contact closure at terminals "P9-9" "Contact Sense - Var/PF Enable" and "P9-6" "Contact Sense - Common" is detected.

The "Excitation Disable" indicator turns red when contact closure at terminals "P9-7" "Contact Sense – Excitation Disable" and "P9-6" "Contact Sense - Common" is detected.

The "Fault Reset" indicator turns red when contact closure at terminals "P9-8" "Contact Sense - Fault Reset" and "P9-6" "Contact Sense - Common" is detected.

ALARMS – Ten indicators annunciate alarm conditions. Alarm indicators include the following alarms: "Internal Memory Failure", "Internal Watchdog Failure", "Exciter Diode Monitor", "Excitation Loss", "Generator Over voltage", "Generator Undervoltage", "Over excitation", "Loss of Sensing", "Field Over current (28 Amps instantaneous shutdown)" and "Fault Reset Too Long". When the voltage regulator detects an alarm condition, the appropriate indicator changes from black to red.

ALARMS: Shutdown Override Status – This indication provides the status (position) of the "Shutdown Override Button". The button displays "ENABLED" when selected and "DISABLED" when deselected.

The CDVR does some diagnostic code logging and diagnostic code broadcasting. These codes are transmitted over CANbus. When the CDVR is operating, any active diagnostic codes will be transmitted along with a description of that code and the occurrence count.

If power is removed from the CDVR, the nonvolatile memory will retain the following information for each of the ten alarms if any codes have been logged:

- Code
- Description
- Service meter hours first
- Service meter hours last
- Real-time clock first
- Real-time clock last
- occurrence count

**Note:** The CDVR does not know the actual time. The CDVR only knows the elapsed time from CDVR power up.

#### **Settings Files**

Caterpillar PC software enables you to print a list of voltage regulator settings, save voltage regulator settings in a file, and open a settings file in order to upload those settings to a voltage regulator. A settings file may also be opened and edited with any text editing software.

## **Printing the Settings Files**

|    | PC Software - System Configuration | Halp                                            | ×   |
|----|------------------------------------|-------------------------------------------------|-----|
|    | Configure Settings Gain            | Protection Metering Get From Unit EEPROM Signal |     |
|    | Configuration                      |                                                 |     |
|    | Generator                          | Power Input Freq (Hz) Sensing Mode              |     |
| ര് | Rated Voltage (V) 120              | 60 Three Single Phase Phase                     |     |
| C  | Rated Current (A) 600              |                                                 |     |
|    | Rated kVAR                         | System Information                              |     |
|    | Frequency                          | PC SW Part Number                               |     |
|    | 🖲 60 Hz 🔿 50 Hz                    |                                                 |     |
|    | PT Primary (V)                     | - Embedded SW/ Part Number Hardware Part Number |     |
|    | PT Secondary (V) 120               |                                                 |     |
|    | CT Primary (A)                     |                                                 |     |
|    | CT Secondary (A) 5                 |                                                 |     |
|    |                                    |                                                 |     |
|    | ļ                                  | j j10/1/2003 j8:54 AM                           | 11. |

Illustration 88 Print icon

| User Information                                        |  |
|---------------------------------------------------------|--|
| Title to be added at top of data (54 Characters Max)    |  |
|                                                         |  |
| Comments to be added at top of data (54 Characters Max) |  |
| <u>O</u> K <u>C</u> ancel                               |  |

| 🖄 PC Software - Print Settings                                                    |                                                     |                                                                                                    |                                                                                                    |                                                               | _O×                                                                                                    |
|-----------------------------------------------------------------------------------|-----------------------------------------------------|----------------------------------------------------------------------------------------------------|----------------------------------------------------------------------------------------------------|---------------------------------------------------------------|----------------------------------------------------------------------------------------------------|
| Printer                                                                           | <u>k</u> i 1/2                                      | <b>FH</b> Q                                                                                                    | • 🗿                                                                                                    |                                                               |                                                                                                    |
| HP LaserJet 2100 Series PS       DPI: 600       Port: :\\highlandnt1\comm_hp2100m |                                                     |                                                                                                    |                                                                                                    | CAT PC Softwa                                                 | are Settings                                                                                                    |
| Driver: :PSURIPT5.DLL                                                             | · ·                                                 | Title                                                                                                    | TITLE ****                                                                                                    |                                                               |                                                                                                    |
|                                                                                   |                                                     | PC Version                                                                                                    | 1.00.01                                                                                                    |                                                               |                                                                                                    |
|                                                                                   |                                                     | Date & Time                                                                                                    | Monday, May 12                                                                                                    | ., 2003, 3:29:13 PM                                           |                                                                                                    |
|                                                                                   |                                                     | Comments                                                                                                    | **** COMMENTS                                                                                                    | 6 ****                                                        |                                                                                                    |
| Orientation<br>Portrait                                                           | -<br>3<br>R<br>G<br>G<br>G<br>G<br>G<br>G<br>R<br>P | ated kVAR (@ 0<br>ensing Mode:<br>ated Generator<br>enerator PT Pr<br>enerator PT Sc<br>enerator CT Pr<br>enerator CT Sc<br>ated Generator<br>ower Input Fre | ).8 Power Fact<br>t Frequency:<br>t Voltage:<br>timary Voltage<br>condary Volta<br>timary Current<br>condary Current<br>c Current:<br>equency: | cor):<br>= Rating:<br>age Rating:<br>= Rating:<br>=nt Rating: | 75<br>1 (0=Single-<br>0 (0=50 Hz,<br>120 (Volts)<br>120 (Volts)<br>120 (Volts)<br>500 (Amps)<br>5 (Amps)<br>500 (Amps)<br>50 (Hz) |
| Print Close                                                                       | -                                                   |                                                                                                    |                                                                                                    |                                                               | F                                                                                                    |

A printout of voltage regulator settings can be useful for record keeping or comparison purposes. The voltage regulator settings can be printed by clicking the print icon (1) or clicking "File" on the menu bar and then clicking "Print". When the print command is given, a dialog box provides the opportunity to add a title and comments to the settings list. See illustration 89 . Each entry is limited to a maximum of 54 characters. After this information is entered, click on "OK". The "Print Settings" box will appear. See Illustration 90 . The dialog box is used in order to select the desired printer, change and verify the printer settings, and preview the printed settings list. Click on the "Print" button in order to print the settings list.

## **Saving the Settings Files**

Refer to Specifications, Systems Operation, Testing and Adjusting, RENR7941, "Parameter Viewing and Configuration (Caterpillar PC Software)"Specifications, Systems Operation, Testing

and Adjusting, Parameter Viewing and Configuration (Caterpillar PC Software) for more information related to this topic.

# Uploading the Settings Files to the Voltage Regulator

A voltage regulator settings file downloaded from a voltage regulator or created within the PC software can be uploaded to multiple voltage regulator units. Only a voltage regulator settings file with a ".dv2" extension can be uploaded to a voltage regulator unit. Before uploading a file, communication must be initiated with the voltage regulator that is to receive the settings. See Systems Operation, "Remote Communication".

The upload process is started by clicking the open icon or clicking "File" on the menu bar and then clicking "Open". An "Open" dialog box is then displayed where the desired settings file is navigated to and selected. Clicking "Open" uploads the settings file. The default settings for the CDVR are stored in a file called "Defaults.DV2" in the "CDVR PC Software" folder on the PC.

The defaults are displayed here for reference.

| CDVR PC Software Settings              |                                     |  |  |  |
|----------------------------------------|-------------------------------------|--|--|--|
| Rated kVAR (@ 0.8 Power Factor):       | 75                                  |  |  |  |
| Sensing Mode:                          | 1 (0= Single-Phase, 1= Three-Phase) |  |  |  |
| Rated Generator Frequency:             | 0 (0=60 Hz, 1=50 Hz)                |  |  |  |
| Rated Generator Voltage:               | 120 (Volts)                         |  |  |  |
| Generator PT Primary Voltage Rating:   | 120 (Volts)                         |  |  |  |
| Generator PT Secondary Voltage Rating: | 120 (Volts)                         |  |  |  |
| Generator CT Primary Current Rating:   | 600 (Amps)                          |  |  |  |

| (Table 12, contd)                         |                                     |  |
|-------------------------------------------|-------------------------------------|--|
| Generator CT Secondary Current Rating:    | 5 (Amps)                            |  |
| Rated Generator Current:                  | 600 (Amps)                          |  |
| Power Input Frequency:                    | 60 (Hz)                             |  |
|                                           |                                     |  |
| Load Compensation Mode:                   | 0 (0=Off, 1=Droop, 2=Line Drop)     |  |
| Operating Mode:                           | 2 (0=AVR[Off], 1=PF, 2= AVRVAR)     |  |
|                                           |                                     |  |
| AVR Set point:                            | 120.0 (Volts)                       |  |
| AVR Minimum Set point:                    | 102.0 (Volts)                       |  |
| AVR Maximum Set point:                    | 138.0 (Volts)                       |  |
| VAR Set point:                            | 0.0 (%)                             |  |
| PF Set point:                             | 1                                   |  |
| AVR Voltage Control:                      | 0 (0= CAN Input, 1= Switch)         |  |
| VAR/PF Control:                           | 1 (0= CAN Input, 1= Switch)         |  |
|                                           |                                     |  |
| Soft Start Bias:                          | 10.00 (%)                           |  |
| Soft Start Time:                          | 5.00 (Seconds)                      |  |
| Knee Frequency:                           | 50.00 (Hz)                          |  |
| Decreasing Slope 1:                       | 2.00 (Volts/Hz)                     |  |
| Minimum Voltage:                          | 50.00 (% of rated)                  |  |
| Frequency Deviation from Knee Frequency:  | 5.00 (Hz)                           |  |
| Decreasing Slope #2:                      | 2.00 (Volts/Hz)                     |  |
| Minimum Frequency:                        | 25.00 (Hz)                          |  |
|                                           |                                     |  |
| AVR Proportional Gain:                    | 200                                 |  |
| AVR Integral Gain:                        | 600                                 |  |
| AVR Derivative Gain:                      | 30                                  |  |
| Noise Filter Time Constant:               | 0.00 (Seconds)                      |  |
| Regulator Loop Gain:                      | 50                                  |  |
| Pre-defined PID Gains:                    | 21 (1-20 or Custom)                 |  |
| Voltage Adjustment Band Limit:            | 15.00 (% of rated)                  |  |
| Over excitation Type:                     | 0 (0 = Threshold, 1 = Inverse Time) |  |
| Over excitation Trip Value:               | 12.0 (Amps)                         |  |
| Over excitation Time Setting:             | 10                                  |  |
| Excitation Loss (Reverse VAR):            | 1 (0=Disabled, 1=Enabled)           |  |
| Excitation Loss (Reverse VAR) Fault Type: | 0 (0=Alarm, 1=Shutdown)             |  |
| Excitation Loss (Reverse AVR) Trip Value: | 10 (%) <sup>(1)</sup>               |  |

| (Table 12, contd)                         |                            |
|-------------------------------------------|----------------------------|
| Excitation Loss (Reverse AVR) Time Delay: | 3 (Seconds) <sup>(1)</sup> |
| Generator Over voltage:                   | 1 (0=Disabled, 1=Enabled)  |
| Generator Over voltage Fault Type:        | 0 (0=Alarm, 1=Shutdown)    |
| Generator Over voltage Trip Value:        | 135 (%)                    |
| Generator Over voltage Time Delay:        | 2.0 (Seconds)              |
| Generator Under voltage:                  | 1 (0=Disabled, 1=Enabled)  |
| Generator Under voltage Fault Type:       | 0 (0= Alarm, 1= Shutdown)  |
| Generator Under voltage Trip Value:       | 60 (%)                     |
| Generator Under voltage Time Delay:       | 30.0 (Seconds)             |
| Loss of Sensing Time Delay:               | 2.0 (Seconds)              |
| Exciter Diode Monitor Trip Value:         | 2.0 (Amps)                 |
| Fault Reset Too Long:                     | 1 (0=Disabled, 1=Enabled)  |
| Fault Reset Too Long Fault Type:          | 0 (0=Alarm, 1=Shutdown)    |
| Shutdown Override Flag:                   | 0 (0=Disabled, 1=Enabled)  |
|                                           |                            |
| VAR Integral Gain:                        | 5                          |
| VAR Loop Gain:                            | 2.5                        |
| PF Integral Gain:                         | 5                          |
| PF Loop Gain:                             | 3                          |
|                                           |                            |

(1) The default settings for software 279-0916Generator Set Software Gp and before are 40 (%) and 0.5 (Seconds).

# Uploading Embedded Firmware Using the CDVR PC Software

Refer to Specifications, Systems Operation, Testing and Adjusting, RENR7941, "Parameter Viewing and Configuration (Caterpillar PC

Software)"<u>Specifications</u>, <u>Systems Operation</u>, <u>Testing</u> and Adjusting, Parameter Viewing and Configuration (<u>Caterpillar PC Software</u>) for more information related to this topic.

## Flash the CDVR

Refer to Specifications, Systems Operation, Testing and Adjusting, RENR7941, "Parameter Viewing and Configuration (Caterpillar PC

Software)"<u>Specifications, Systems Operation, Testing</u> and Adjusting, Parameter Viewing and Configuration (Caterpillar PC Software) for more information related to this topic.

## Flash the CDVR Using Cat ET Software

Refer to Specifications, Systems Operation, Testing and Adjusting, RENR7941, "Parameter Viewing and Configuration (Caterpillar PC Software)"<u>Specifications, Systems Operation, Testing</u> and Adjusting, Parameter Viewing and Configuration (Caterpillar PC Software) for more information related to this topic.

# Index

# С

| Cross Current Compensation 15 |
|-------------------------------|
|-------------------------------|

# D

| Dimensions |
|------------|
|------------|

# Ε

| Earlier CDVR Dissimilarities        | 90 |
|-------------------------------------|----|
| Introduction                        | 90 |
| Parameter Viewing and Configuration |    |
| (Caterpillar PC Software)           | 90 |
| Electrical                          | 4  |

# G

| 65    |
|-------|
| 8, 23 |
| 8     |
| 10    |
| 23    |
| 72    |
| 18    |
| 19    |
| 19    |
| 18    |
|       |

# Н

| High Voltage - | Troubleshoot | 70 |
|----------------|--------------|----|
|----------------|--------------|----|

## I

| Important Safety Information | 2 |
|------------------------------|---|
| Important Safety Information | 2 |

# Κ

# L

| Line Loss Compensation       | 14 |
|------------------------------|----|
| Loading and Stopping Profile | 12 |
| Low Voltage - Troubleshoot   | 69 |

## Ν

| No Line Loss Compensation - Troubleshoot | 74 |
|------------------------------------------|----|
| No Voltage - Troubleshoot                | 67 |
| No Voltage Droop - Troubleshoot          | 74 |

## Ρ

| Parameter Viewing and Configuration<br>(Caterpillar Electronic Technician)<br>Viewing Metering Parameters Using Cat ET | 60 |
|----------------------------------------------------------------------------------------------------|----|
| Software                                                                                                    | 64 |
| Parameter Viewing and Configuration                                                                                    |    |
| (Caterpillar PC Software)                                                                                              | 26 |
| Changing Settings                                                                                                    | 27 |
| Flash the CDVR Using Cat ET Software                                                                                   | 58 |
| Installing the Caterpillar PC Software                                                                                 | 26 |
| Sending and Receiving Settings                                                                                         | 28 |
| Setting Definitions                                                                                                    | 29 |
| Settings Files                                                                                                    | 51 |
| Starting Caterpillar PC Software                                                                                       | 27 |
| Uploading Embedded Firmware Using the                                                                                  |    |
| CDVR PC Software                                                                                                    | 55 |
| Parameters                                                                                                    | 19 |
| General Information                                                                                                    | 19 |
| Poor Voltage Regulation Troubleshoot                                                                                   | 73 |
| Dowor Easter Degulation                                                                                                | 17 |
|                                                                                                    | 17 |

# R

| Reactive Voltage Droop               | . 14 |
|--------------------------------------|------|
| Reference Information Section        | . 90 |
| Remote Communication                 | . 19 |
| Establishing Communication           | . 21 |
| Terminating Communication            | . 21 |
| Reverse VAR Condition - Troubleshoot | . 72 |

# S

| Service Tools             | 23 |  |
|---------------------------|----|--|
| Specifications Section    | 4  |  |
| Startup Procedure         |    |  |
| Startup Profile Function  | 11 |  |
| Systems Operation Section | 8  |  |

# Т

| Table of Contents     | 3  |
|-----------------------|----|
| Testing and Adjusting | 23 |

| Testing and Adjusting Section | 23 |
|-------------------------------|----|
| Troubleshooting               | 66 |
| Alarm or Shutdown Faults      | 66 |

# U

| Unstable Voltage - Troubleshoot7 |
|----------------------------------|
|----------------------------------|

# V

| Voltage Regulation                    | <br>13 |
|---------------------------------------|--------|
| · · · · · · · · · · · · · · · · · · · | <br>   |

## W

| Wiring Diagrams | 76 |
|-----------------|----|
|-----------------|----|
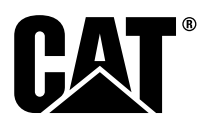

©2015 Caterpillar All Rights Reserved CAT, CATERPILLAR, their respective logos, "Caterpillar Yellow", and the POWER EDGE trade dress as well as corporate and product identity used herein, are trademarks of Caterpillar and may not be used without permission.